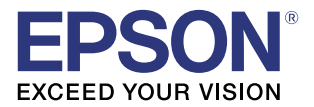

# ePOS-Print XML User's Manual

### Overview

Describes the features and development environment.

## Sample Program

Describes how to use the sample program and how to build a system.

## Programming Guide

Describes how to write programs in Web application development.

### ePOS-Print XML Reference

Describes the ePOS-Print XML.

### ePOS-Print Editor

Describes the ePOS-Print Editor.

### Appendix

Describes the specifications for printers used for ePOS-Print.

#### Cautions

- No part of this document may be reproduced, stored in a retrieval system, or transmitted in any form or by any means, electronic, mechanical, photocopying, recording, or otherwise, without the prior written permission of Seiko Epson Corporation.
- The contents of this document are subject to change without notice. Please contact us for the latest information.
- While every precaution has taken in the preparation of this document, Seiko Epson Corporation assumes no responsibility for errors or omissions.
- Neither is any liability assumed for damages resulting from the use of the information contained herein.
- Neither Seiko Epson Corporation nor its affiliates shall be liable to the purchaser of this product or third parties for damages, losses, costs, or expenses incurred by the purchaser or third parties as a result of: accident, misuse, or abuse of this product or unauthorized modifications, repairs, or alterations to this product, or (excluding the U.S.) failure to strictly comply with Seiko Epson Corporation's operating and maintenance instructions.
- Seiko Epson Corporation shall not be liable against any damages or problems arising from the use of any options or any consumable products other than those designated as Original EPSON Products or EPSON Approved Products by Seiko Epson Corporation.

#### Trademarks

EPSON is a registered trademark of Seiko Epson Corporation.

Exceed Your Vision and ESC/POS are registered trademarks or trademarks of Seiko Epson Corporation. Microsoft<sup>®</sup>, Windows<sup>®</sup>, Visual Studio<sup>®</sup>, Silverlight<sup>®</sup> and Internet Explorer<sup>®</sup> are either registered trademarks or trademarks of Microsoft Corporation in the United States and other countries.

Android<sup>TM</sup> and Google Chrome<sup>TM</sup> are either registered trademarks or trademarks of Google Inc. in the United States and other countries.

Apple<sup>®</sup>, Mac<sup>®</sup>, Mac OS<sup>®</sup> and Xcode<sup>®</sup> are either registered trademarks or trademarks of Apple Inc. in the United States and other countries.

iOS® is registered trademarks or trademarks of Cisco in the United States and other countries.

Flash<sup>®</sup>, Flex<sup>TM</sup> are either registered trademarks or trademarks of Adobe Systems Incorporated in the United States and other countries.

Java<sup>TM</sup> is a registered trademark of Oracle Corporation, its subsidiaries, and affiliates in the U.S. and other countries.

 $\mathsf{Eclipse}^{\texttt{B}}$  is a trademark or registered trademark of  $\mathsf{Eclipse}$  Foundation, Inc.

All other trademarks are the property of their respective owners and used for identification purpose only.

### ESC/POS<sup>®</sup> Command System

EPSON has been taking industry's initiatives with its own POS printer command system (ESC/POS). ESC/POS has a large number of commands including patented ones. Its high scalability enables users to build versatile POS systems. The system is compatible with all types of EPSON POS printers (excluding the TM-C100) and displays. Moreover, its flexibility makes it easy to upgrade the future. The functionality and the user-friendliness is valued around the world.

© Seiko Epson Corporation 2012-2014. All rights reserved.

## For Safety

## Key to Symbols

The symbols in this manual are identified by their level of importance, as defined below. Read the following carefully before handling the product.

 Provides information that must be observed to avoid damage to your equipment or a malfunction.

 Provides important information and useful tips.

## Restriction of Use

When this product is used for applications requiring high reliability/safety such as transportation devices related to aviation, rail, marine, automotive etc.; disaster prevention devices; various safety devices etc; or functional/precision devices etc, you should use this product only after giving consideration to including failsafes and redundancies into your design to maintain safety and total system reliability. Because this product was not intended for use in applications requiring extremely high reliability/safety such as aerospace equipment, main communication equipment, nuclear power control equipment, or medical equipment related to direct medical care etc, please make your own judgment on this product's suitability after a full evaluation.

## About this Manual

## Aim of the Manual

This manual is aimed to provide developers with information required for developing and designing applications using ePOS-Print XML.

In this manual, "ePOS-Print supported printer" is a generic term for the TM-i series and TM printers that support the ePOS-Print XML.

The TM-i series in this manual is a generic term for the following printers.

- TM-L90-i TM-T20II-i TM-T70-i TM-T82II-i
  - TM-T88V-i

## Manual Content

The manual is made up of the following sections:

| Chapter 1 | Overview                       |
|-----------|--------------------------------|
| Chapter 2 | Sample Program                 |
| Chapter 3 | Programming Guide              |
| Chapter 4 | ePOS-Print XML Reference       |
| Chapter 5 | ePOS-Print Editor              |
| Appendix  | Support Information by Printer |

## Contents

| ■ For Safety         | 3 |
|----------------------|---|
| Key to Symbols       | 3 |
| ■ Restriction of Use | 3 |
| About this Manual    | 4 |
| Aim of the Manual    | 4 |
| Manual Content       | 4 |
| Contents             | 5 |

| Overview                                                                                                    | 9                               |
|----------------------------------------------------------------------------------------------------|---------------------------------|
| ■ ePOS-Print XML                                                                                                    | 9                               |
| Features<br>Function<br>ePOS-Print Service<br>XML Schemas<br>Namespace<br>Print Image                                                | 9<br>10<br>11<br>11<br>11<br>11 |
| Operating Environment                                                                                                    | 12                              |
| Application Environment<br>Device<br>Development Environment<br>ePOS-Print Supported Printer<br>TM-i Printers That Can Be Controlled | 12<br>12<br>12<br>13<br>14      |
| Provided Article                                                                                                    | 15                              |
| Package<br>Manual<br>Sample Program<br>Download                                                                                      | 15<br>15<br>15<br>15            |
| <ul> <li>version information</li> <li>Restrictions</li> </ul>                                                                        | 16<br>17                        |

| Sample Program                 |  |
|--------------------------------|--|
| ■ Overview                     |  |
| Sample Program Overview        |  |
| Environment                    |  |
| Operating Environment          |  |
| ■ Environment Settings         |  |
| Device ID Settings             |  |
| Editing the Sample Program     |  |
| Registering the sample Program |  |

| Environment Settings in Other Execution Environments   |          |
|--------------------------------------------------------|----------|
| HTML5 (To Build a Web Server on Windows/Linux)<br>Java | 28<br>29 |
| Windows (Visual Basic .NET)                            |          |
| Silverlight                                            |          |
| Flash                                                  |          |
| Android                                                |          |
| Windows CE                                             |          |
| iOS                                                    |          |
| Windows Store Apps                                     | 40       |

# Programming Guide......41

| ■ How to Use XML Schemas       |    |
|--------------------------------|----|
| Visual Studio                  | 41 |
| Eclipse                        | 45 |
| ■ ePOS-Print XML               |    |
| Print Mode                     | 46 |
| Programming Flow               |    |
| Print Document Creation        |    |
| Transmission of Print Document | 51 |
| Reception of Print Result      |    |
| Checking the Printer Status    | 55 |
| Printing in Other Environments |    |
| Microsoft Silverlight          |    |
| Adobe Flex                     |    |

| ePOS-Print XML Reference                                | 59 |
|---------------------------------------------------------|----|
| Element List                                            |    |
| Root Element                                            |    |
| <epos-print><br/><response></response></epos-print>     |    |
| Element                                                 |    |
| <text></text>                                           |    |
| <image/><br><logo><br/><barcode></barcode></logo>       |    |
| <symbol></symbol>                                       |    |
| <vline-begin><br/><vline-end></vline-end></vline-begin> |    |
| <page><br/><area/></page>                               |    |
| <direction><br/><position></position></direction>       |    |
| <li>line&gt;<br/><rectangle></rectangle></li>           |    |
| <cut></cut>                                             |    |

| <pulse></pulse>       |  |
|-----------------------|--|
| <sound></sound>       |  |
| <command/>            |  |
| <layout></layout>     |  |
| <recovery></recovery> |  |
| <reset></reset>       |  |

| ePOS-Print Editor                       | 105 |
|-----------------------------------------|-----|
| ePOS-Print Editor Operating Environment | 105 |
| Environment Setting Procedure           | 105 |
| Setting                                 | 107 |
| Creating a Sample Code                  |     |
| Print<br>Import                         |     |
| Encoding Graphic Data                   | 113 |
| How to Use ePOS-Print Editor            |     |

| Appendix                                | 115 |
|-----------------------------------------|-----|
| Support Information by Printer          | 115 |
| TM-L90-i/ TM-L90                        |     |
| TM-T2011-i/ TM-T2011                    |     |
| TM-T70-i/ TM-T70                        |     |
| TM-T70-i/ TM-T70 (Multi-language model) |     |
| TM-T82II-i                              |     |
| TM-T88V-i/ TM-T88V                      |     |
| TM-P20                                  |     |
| TM-P60II                                |     |
| TM-P60II with Peeler                    |     |
| TM-P80                                  |     |
| TM-T20                                  |     |
| TM-T70II                                |     |
| TM-T88IV                                |     |
| TM-T90                                  |     |
| TM-U220                                 |     |

## Overview

This chapter describes the features of and the specifications for ePOS-Print XML.

## ePOS-Print XML

ePOS-Print XML is a POS printer command system that defines the major features of the ESC/POS command system using XML.

ePOS-Print XML allows printing to ePOS-Print supported TM printer from applications in an environment or on OS where HTTP communication is possible. ePOS-Print XML embedded into native applications on smart phones and tablet terminals makes it possible to print from such devices.

When a print document is sent from a host to an ePOS-Print supported TM printer using SOAP/HTTP, the ePOS-Print supported TM printer performs printing and returns a response document.

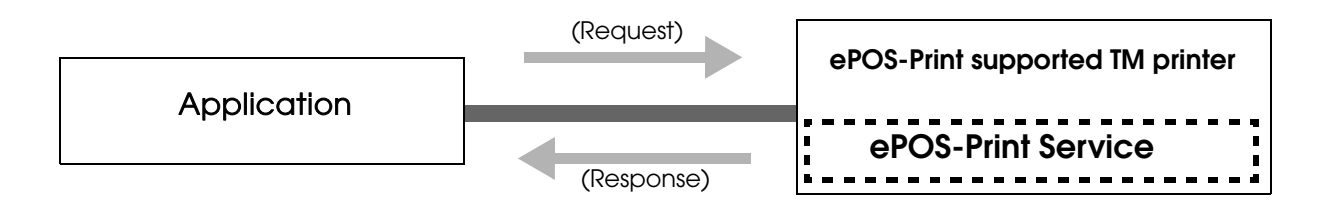

#### Features

- □ Allows printing from SOAP/HTTP-supported devices. Not OS-dependent.
- □ Installation of drivers and plug-ins is not required.
- □ No PCs or servers are required for printing.
- 🗅 In case of TM-i series, it can print to other TM printer via TM intelligent printer.
- Automatically checks the status of the TM printer before printing. There is no need for checking the status of the TM printer in advance.
- Does not respond to a printer's function to automatically send its status (AutoStatusBack). Instead, capable of sending an empty print command and checking the status of the TM printer based on the result of command transmission.
- To change the printer settings, utility programs dedicated to each printer or other utility programs should be used.
- **D** Capable of obtaining the printer status even when the printer is offline.

## Function

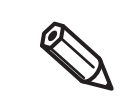

The installed functions vary depending on the model. For details, refer to Support Information by Printer (p.115).

| Item                   | Description                                                       |
|------------------------|-------------------------------------------------------------------|
| Common                 | Alignment, Rotation, Line Spacing, Page mode                      |
| Character              | ANK                                                               |
| Character style        | Font, Smoothing, Double-width, Double-height , Horizontal scale,  |
|                        | Vertical scale, White/Black Reverse, Underline, Emphasized Color, |
|                        | Print position                                                    |
| Paper feed             | By Unit, By Line                                                  |
| Raster image           | Mono, Multiple-tone (for TM-T88V-i and TM-T88V only)              |
| NV logo                | Mono, Multiple-tone (for TM-T88V-i and TM-T88V only)              |
| Barcode                | UPC-A, UPC-E, EAN13(JAN13), EAN8(JAN13), CODE39,                  |
|                        | ITF,CODABAR(NW-7), CODE93, CODE128, GS1-128, GS1 DataBar          |
| 2D-Code                | PDF417, QR Code, MaxiCode, GS1 DataBar, Aztec Code, DataMatrix    |
| Line                   | 6 types                                                           |
| Paper cut              | No Feed, Feed Cut, Cut Reservation                                |
| Drawer Kick-out        | Connector, ON Time                                                |
| Buzzer                 | 7 or 10 Pattern, Repeat                                           |
| Layout                 | Paper layout setting                                              |
| Command                | ESC/POS insertion                                                 |
| Response               | Print result, Error code, Status                                  |
| Recovery from an error | Recovery from errors that can be recovered from, Buffer clear     |
| Reset                  | Printer reset                                                     |

## ePOS-Print Service

ePOS-Print Service is an XML Web service for printing using ePOS-Print XML. It is installed in ePOS-Print supported TM printer.

When a print document is sent from a host to ePOS-Print Service using SOAP/HTTP, ePOS-Print Service performs printing and returns a response document.

#### Specification

| Item             | Description                                                     |
|------------------|-----------------------------------------------------------------|
| Request message  | A SOAP message is sent against a HTTP POST method request.      |
|                  | One print document is specified in the SOAP body.               |
| Response message | A SOAP message is returned against a HTTP POST method response. |
|                  | A response document is put in the SOAP body.                    |

## **XML** Schemas

The ePOS-Print XML syntax is defined by W3C XML Schemas.

XML schemas help applications strictly validate XML documents using the XML API of the operating environment. In addition, application developers can efficiently create XML documents using the XML document editing support function of the integrated development environment.

File name : epos-print-3.x.x.xsd

### Namespace

The ePOS-Print XML namespaces and namespace identifiers used in this document are shown as follows:

| Identifier | Namespace                                           |  |
|------------|-----------------------------------------------------|--|
| (Default)  | http://www.epson-pos.com/schemas/2011/03/epos-print |  |
| tns        | http://www.epson-pos.com/schemas/2011/03/epos-print |  |
| XS         | http://www.w3.org/2001/XMLSchema                    |  |

### **Print Image**

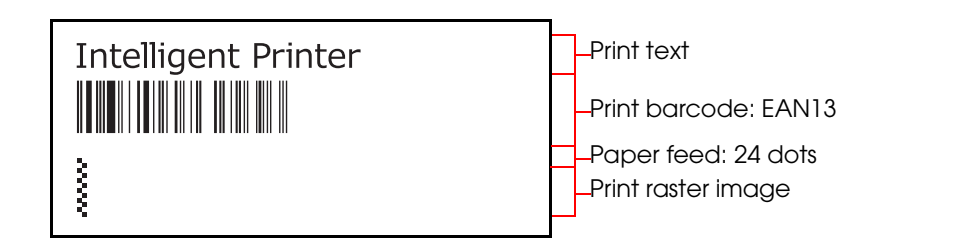

## **Operating Environment**

## **Application Environment**

An environment in which HTTP communication is possible and XML documents can be handled

- OS (Example: iOS/ Android/ Windows CE/ Windows/ Linux/ MacOS, etc.)
- □ HTML5-supported browser, Flex, Silverlight
- Java, .NET Framework

#### Device

A device capable of HTTP communication by connecting to the network. (Example: smart phones, tablet terminals, computers, etc.)

## **Development Environment**

An editor program capable of editing XML documents. (Example: Visual Studio/Eclipse, etc.)

## ePOS-Print Supported Printer

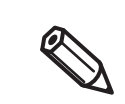

For differences in specifications according to printer type, refer to Support Information by Printer (p.115).

### TM-i Series

- 🗅 TM-L90-i
- □ TM-T20II-i
- □ TM-T70-i (TM-i firmware Ver.4 or later)
- □ TM-T70-i (TM-i firmware Ver.3.x or earlier)
- □ TM-T82II-i
- □ TM-T88V-i (TM-i firmware Ver.4 or later)
- □ TM-T88V-i (TM-i firmware Ver.3.x or earlier)

#### TM Printer

□ Following printers with the UB-R04 embedded

- TM-T88V
- TM-T88IV
- TM-T70
- TM-T70II
- TM-T90
- TM-L90
- TM-U220

□ The following TM printers (Wi-Fi model)

- TM-P20
- TM-P60II
- TM-P60II with Peeler
- TM-P80

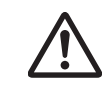

For TM printers, note the following points:

- ePOS-Print in the TM printer must be turned to "Enable". It is set to "Disable" by factory default. You cannot control ePOS-Print if it is disabled. For details, refer to Support Information by Printer (p.115).
- Unable to control other TM printer.

## TM-i Printers That Can Be Controlled

□ The following product's printers of TM-i.

- TM-T70-i (TM-i firmware Ver.4 or later)
- TM-T88V-i (TM-i firmware Ver.4 or later)
- TM-T82II-i
- TM-T20II-i
- □ Following printers with the UB-E02, UB-E03, UB-R03, or UB-R04 embedded.
  - TM-L90
  - TM-T20
  - TM-T20II
  - TM-T70
  - TM-T70II
  - TM-T82II
  - TM-T88IV
  - TM-T88V
  - TM-T90
  - TM-U220
- □ The following TM printers (Wi-Fi model)
  - TM-P20
  - TM-P60II
  - TM-P60II Peeler
  - TM-P80

TM-T20II-i cannot control other TM printers.

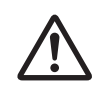

## **Provided Article**

### Package

| File name                         | Description                    |
|-----------------------------------|--------------------------------|
| ePOS-Print_Sample_XML_Vx.x.xE.zip | This is a sample program file. |
| ePOS-Print_XML_um_en_revx.pdf     | This Document.                 |

#### Manual

- ePOS-Print XML User's Manual (This Document)
- 🗅 TM-L90-i Technical Reference Guide
- 🗅 TM-T20II-i Technical Reference Guide
- D TM-T70-i (TM-i firmware Ver.4 or later) Technical Reference Guide
- D TM-T70-i (TM-i firmware Ver.3.x or earlier) Technical Reference Guide
- □ TM-T82II-i Technical Reference Guide
- D TM-T88V-i (TM-i firmware Ver.4 or later) Technical Reference Guide
- D TM-T88V-i (TM-i firmware Ver.3.x or earlier) Technical Reference Guide
- □ TM-P20 Technical Reference Guide
- □ TM-P60II Technical Reference Guide
- □ TM-P80 Technical Reference Guide
- UB-R04 Technical Reference Guide
- Each TM printer Technical Reference Guide

## Sample Program

#### ePOS-Print\_Sample\_XML\_V3.x.xE.zip

- Contains the following:
- □ epos-print-3.x.x.xsd (ePOS-Print XML schemas)
- Sample program (HTML5/ Java/ Windows/ Silverlight/ Flash/Android/ iOS/ Windows CE)
- □ editor/index.html (ePOS-Print Editor))

#### Download

- For customers in North America, go to the following web site:
  - http://www.epsonexpert.com/ and follow the on-screen instructions.
- For customers in other countries, go to the following web site:
  - https://download.epson-biz.com/?service=pos

## Version Information

Version of ePOS-Print Service installed on a printer can be confirmed as follows.

| Model                                                                                                    | <b>Confirmation Method</b>                                                                             | ePOS-Print Version                                          |
|----------------------------------------------------------------------------------------------------|----------------------------------------------------------------------------------------------------|-------------------------------------------------------------|
| <tm-i series=""> <ul> <li>TM-L90-i</li> <li>TM-T20II-i</li> <li>TM-T70-i</li> <li>TM-T82II-i</li> <li>TM-T88V-i</li> </ul></tm-i>                                                                                                    | Confirm in the TM-i firmware.<br>• Displayed on EPSON TMNet WebConfig<br>• Printed on the status sheet | <example><br/>2.0xWW: Ver.2.0<br/>3.0xWW: Ver.3.0</example> |
| <ul> <li>TM-P20</li> <li>TM-P60II</li> <li>TM-P60II with Peeler</li> <li>TM-P80</li> <li>TM-P80</li> <li>TM-P80</li> <li>TM-T88V</li> <li>TM-T88V</li> <li>TM-T88IV</li> <li>TM-T70I</li> <li>TM-T70II</li> <li>TM-T90</li> <li>TM-L90</li> <li>TM-U220</li> </ul> | Confirm in the printer firmware.<br>• Displayed on EpsonNet Config<br>(Web version)                    | <example><br/>3.0: Ver.3.0</example>                        |

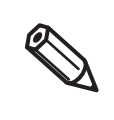

If API of newly added ePOS-Print Builder is used on unsupported models, schema error is returned and printing cannot be done. The latest version of ePOS-Print API JavaScript is recommended regardless of ePOS-Print Service version installed on a printer. ePOS-Print API JavaScript. is bundled with the sample program. For details, refer to "Provided Article" on page 15.

## Restrictions

- $\hfill\square$  The drawer and the buzzer cannot be used together.
- lacksquare The buzzer function cannot be used if the printer is not provided with the buzzer.
- □ Internet Explorer 9 does not allow XML data to be sent to the printer from security-protected Web pages (HTTPS).
- When multiple tones are set for raster images, intermitting printing may occur because the amount of data to print increases and white stripes may appear in the print result.
- □ The scan quality of barcodes/2D-codes printed as multiple-tone raster images cannot be guaranteed. Print them as two-tone images.
- □ If printing was cancelled, perform the following settings to clear the data left in the printer. (in ePOS-Print Ver.3.0 and later)
  - In the printer DIP switches (memory switches), configure the Busy condition only for the receive buffer full.
  - Disable the command execution (offline). (TM-P60II, TM-P80)

# Sample Program

This chapter describes how to set an environment before starting to use ePOS-Print XML and how to use the sample program.

In this chapter, descriptions are made mainly based on a HTML5 environment. For an environment other than the above, read such descriptions in ways that suit the relevant environment.

## Overview

## Sample Program Overview

The following screen appears when the sample program starts. Click the (Print) button to execute.

| ePOS-Print |         |
|------------|---------|
|            | e Print |
|            |         |
|            |         |
|            |         |
|            |         |

Sample program execution result

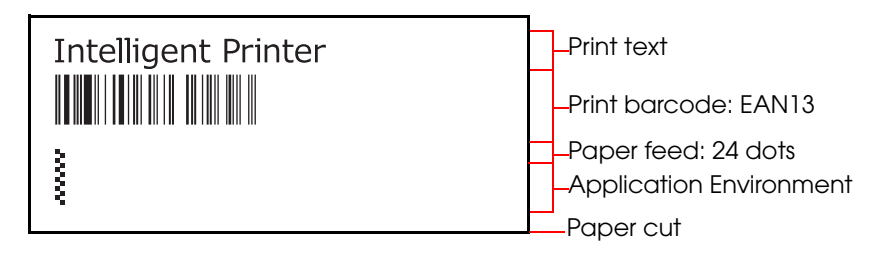

A response message from ePOS-Print supported TM printer

|      | ×  |
|------|----|
| true |    |
|      | ОК |

## Environment

This section describes the following system: the device's HTML 5-supported browser accesses the sample program uploaded to Web server and then printing is performed. For use in other environments, see "Environment Settings in Other Execution Environments" on page 28.

The following environments are provided for the sample program:

| Environment                 | File Name                                    |
|-----------------------------|----------------------------------------------|
| HTML5-supported Web browser | HtmlApplication1.zip                         |
| Java                        | JavaProject1.zip                             |
| Windows (Visual Basic .NET) | WindowsApplication1.zip                      |
| Silverlight                 | SilverlightApplication1.zip, crossdomain.zip |
| Flash                       | FlexProject1.zip, crossdomain.zip            |
| Android                     | AndroidProject1.zip                          |
| iOS                         | iOSDeviceProject1.zip                        |
| Windows CE                  | SmartDeviceProject1.zip                      |
| Windows Store Apps          | App1.zip                                     |

## **Operating Environment**

The system configuration diagram for the sample programs is as below.

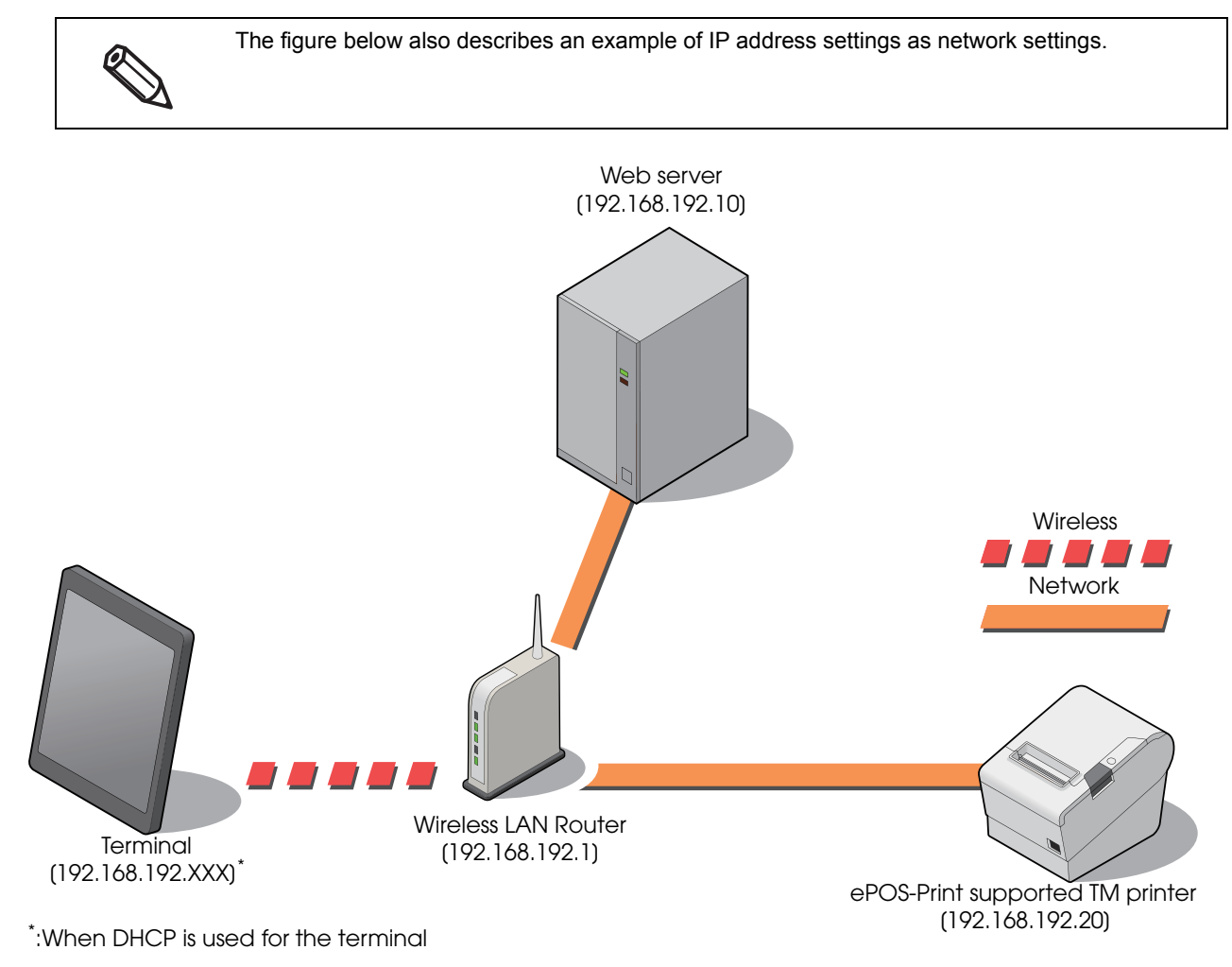

- Web server
- Wireless LAN Router
- □ ePOS-Print supported TM printer (1 set)
- □ Terminal with an HTML5-supported Web browser

## **Environment Settings**

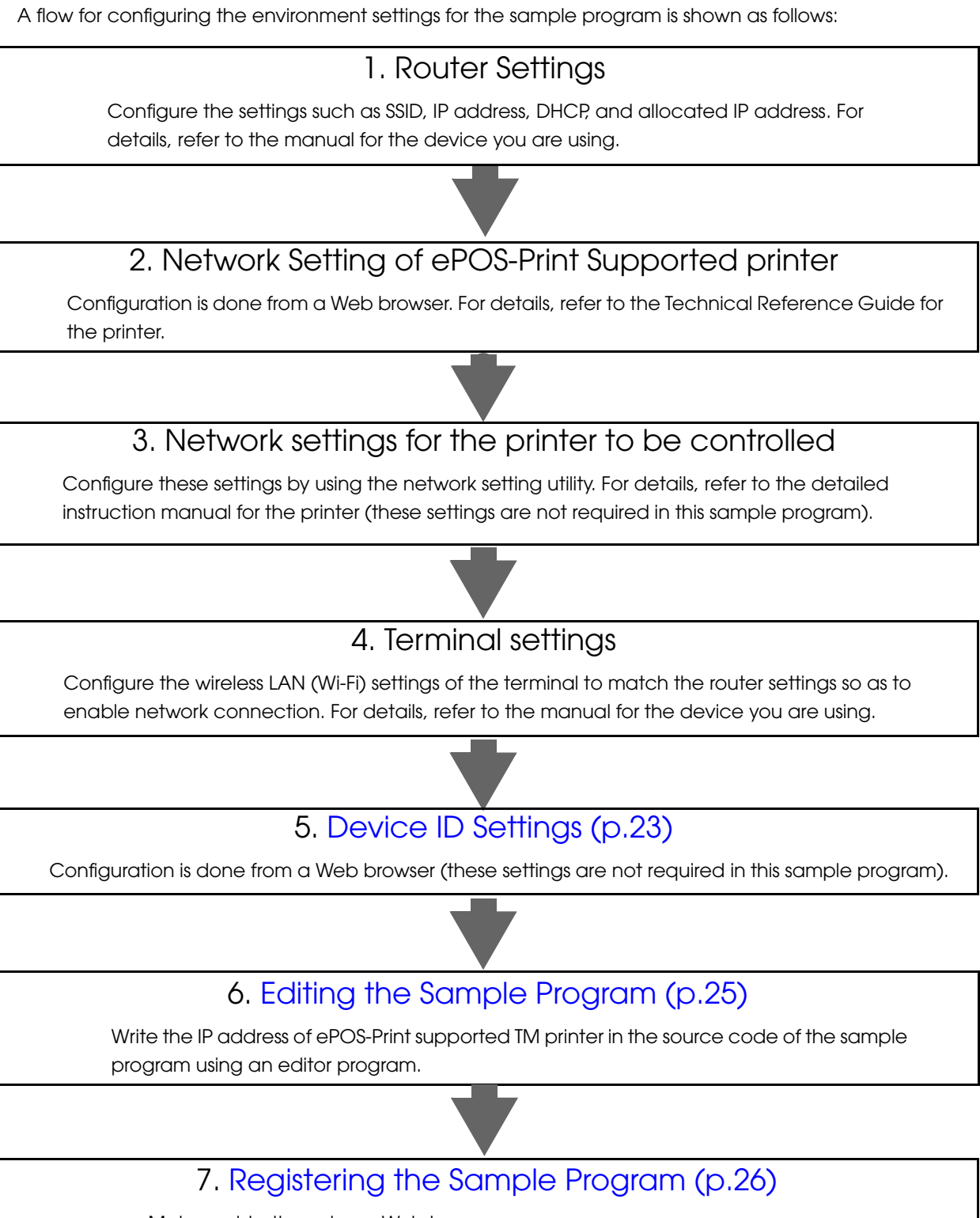

### **Device ID Settings**

□ TM-i Series

For details, refer to the Technical Reference Guide for each TM-i Series printer.

□ TM Printer (Wireless LAN Model) (p. 23)

#### TM Printer (Wireless LAN Model)

For a TM printer, enable ePOS-Print and set the device ID.

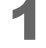

Connect the TM printer to the network.

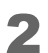

Start the web browser of the setting computer and input the TM printer IP address into the address bar. EpsonNet Config (web version) is displayed.

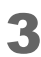

Click (ePOS-Print). The "ePOS-Print" screen is displayed.

Configure the following settings.

Printing Method

Character Code Table

• For wireless LAN interface (UB-R04)

| EpsonN<br>Config                                                                            | et   | S O E                           |                                                                                                    | EPSON |
|---------------------------------------------------------------------------------------------|------|---------------------------------|----------------------------------------------------------------------------------------------------|-------|
| Home                                                                                        | Heip | About                           | A S A S A CONSIGNATION AND A CONSIGNATION OF A CONSIGNATION OF A |       |
| Information<br>Network                                                                      |      | Configuration - N<br>ePOS-Print | ietwork                                                                                                    | 2     |
| Basic Information<br>TCP/IP<br>SNMP                                                         |      | Version                         |                                                                                                    |       |
| Bonjour<br>Time Setting                                                                     |      | ePOS-Print                      | Enable -                                                                                                    | _     |
| Timeout<br>ePOS-Print                                                                       |      | Device ID                       | local_printer                                                                                                    |       |
| Configuration                                                                               | _    | Printing Metho                  | d Thermal (180dpi) -                                                                                                    |       |
| Network                                                                                     |      | Character Cod                   | e Tables Page 0-5, 16-19                                                                                                    | -     |
| Wireless<br>Security<br>SSL/TLS<br>Authentication<br>Certificate List<br>Certificate Import |      |                                 | Send                                                                                                    | _     |
| lte                                                                                         | m    |                                 | Setting                                                                                                    |       |
|                                                                                             |      | Set                             | to Enable.                                                                                                    |       |
| 205-Print                                                                                   |      | (De                             | fault: Disabled)                                                                                                    |       |
|                                                                                             |      | Aliç                            | n with the system settings.                                                                                                    |       |
|                                                                                             |      | (De                             | fault: local_printer)                                                                                                    |       |
|                                                                                             |      | Set                             | in line with the connected TM printe                                                                                                    | r.    |

(p.115) "ePOS-Print Settings").

(For details, see "Support Information by Printer" (p.115)). Align with the connected TM printer and set the TM printer's

code page. (For details, see "Support Information by Printer"

• For mobile printer (Wireless LAN Model)

| EpsonNet<br>Config                                | A CEm                                     |                                                   | EPSON |
|---------------------------------------------------|-------------------------------------------|---------------------------------------------------|-------|
| Home Help                                         | About                                     |                                                   |       |
| Information<br>Network                            | <b>Configuration</b> - Netw<br>ePOS-Print | vork                                              | 2     |
| Basic Information<br>TCP/IP<br>SNMP               | Version                                   | 2.2                                               |       |
| Time Server                                       | ePOS-Print                                | Enable -                                          |       |
| ePOS-Print                                        | Device ID                                 | local_printer                                     |       |
| Configuration<br>Network                          |                                           | Send                                              |       |
| Wireless<br>Security<br>SSL/TLS<br>Authentication |                                           |                                                   |       |
| Item                                              |                                           | Setti                                             | ng    |
| DOS Drint                                         | Set to                                    | Enable.                                           |       |
| r UJ-MIIII                                        | (Defa                                     | (Default: Disabled)                               |       |
|                                                   | Align                                     | with the system settings.                         |       |
| VEVICE ID                                         | (Defo                                     | ault: local_printer)                              |       |
| evice ID                                          | Align<br>(Defa                            | with the system settings.<br>ault: local_printer) |       |

- Click (Send).
- **5** Turn the TM printer's power off and on again.

## Editing the Sample Program

Write the IP address of ePOS-Print supported TM printer in the sample program. Edit the program as follows:

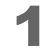

Expand HtmlApplication1.zip.

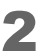

Open index.html using an editor program.

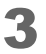

Change the source code portion "// URL of ePOS-Print supported TM printer" in the source file to the IP address of ePOS-Print supported TM printer and the save the source file.

2

## **Registering the Sample Program**

Register the sample program into the Web server.

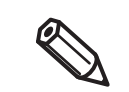

When registering the Web server of TM-i, refer to "When Registering the Sample Program into the TM-i" on page 27.

Register as follows:

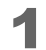

Start the Web server.

2

Copy the sample program into the following folder: Example: Web server configured by using IIS System drive:\ Inetpub\wwwroot

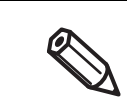

Copy the sample program as a user with administrator authority.

#### When Registering the Sample Program into the TM-i

Register the sample program into the TM-i.

| A fttp://                                                  | an are a start water toget        |                           |  |
|------------------------------------------------------------|-----------------------------------|---------------------------|--|
| TMNet<br>WebConfig                                         |                                   |                           |  |
| Home H                                                     | elp <u>About</u>                  |                           |  |
| Information                                                | Configuration                     |                           |  |
| General                                                    | Web Contents Update Inform        | nation                    |  |
| Wired<br>TCP/IP<br>Wireless                                | Automatic Update Settin           | ē2                        |  |
| TCP/IP<br>Web Contents                                     | Automatic Update                  | 🗇 Enable 💿 Disable        |  |
| Time                                                       | Frequency                         | Hour Daily Weekly Monthly |  |
| Configuration                                              | Timing                            | 1 hour 💌                  |  |
| Network                                                    | Update Time                       | 00                        |  |
| <u>Wired</u><br><u>TCP/IP</u><br><u>Wireless</u><br>TCP/IP | File URL                          | Access Test               |  |
| Device                                                     | Use Proxy                         | © Yes ⊚ No                |  |
| Web Contents<br>Direct Print<br>Status Notification        | Proxy URL and Port<br>Number      |                           |  |
| Option                                                     |                                   | Submit                    |  |
| Administrator<br>Time<br>Password                          | Web Contents Manual U             | Jpdate 5                  |  |
| Keset                                                      | Web Contents Archive I<br>(*.zip) | Browse                    |  |
|                                                            |                                   | Upload                    |  |

Register as follows:

Compress the sample program to a zip file. Put the application file (HtmlApplication1.zip) in the root folder of the creation environment.

| ł | HtmlApplication1.zip: zip file |
|---|--------------------------------|
|   | -css/                          |
|   | ⊢img/<br>⊢is/                  |
|   | Lindex.html: Application file  |

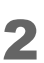

Connect the printer to the network and turn the power ON.

Start the web browser and input the TM-i IP address into the address bar.

4 EPSON TMNet WebConfig starts. Select as (Configuration)-(Web Contents).

5 The "Web Contents Update Setting" screen appears. Click (Browse) and specify the compressed file created in step 1, and then click (Upload).

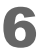

Start the web browser and enter the URL for the sample program. http://(IP address of TM-i)/index.html

## Environment Settings in Other Execution Environments

This section describes the setting operation in a development environment up to sample program execution.

- □ HTML5 (To Build a Web Server on Windows/Linux) (p. 28)
- 🖵 Java (p. 29)
- □ Windows (Visual Basic .NET) (p. 30)
- □ Silverlight (p. 31)
- □ Flash (p. 32)
- Android (p. 33)
- U Windows CE (p. 35)
- □ iOS (p. 39)
- □ Windows Store Apps (p. 40)

## HTML5 (To Build a Web Server on Windows/Linux)

| Item                                 | Description                                                                                                    |
|--------------------------------------|----------------------------------------------------------------------------------------------------|
| Development environment<br>(example) | Microsoft Visual Studio 2010                                                                                                    |
| Required item                        | IIS (Internet Information Services) or Apache                                                                                                    |
| Sample program file name             | HtmlApplication1.zip                                                                                                    |
| Source editing                       | Edit the IP address of ePOS-Print supported TM printer to suit the<br>network environment.<br><default value=""><br/>• TM-i: Automatically acquired by DHCP<br/>(192.168.192.168 if it cannot be automatically acquired)<br/>• TM Printer: 192.168.192.168</default> |

#### **Environment Setting Procedure**

- Install IIS.
- 2 Configure your computer and ePOS-Print supported TM printer so that they can connect to the network.
- 3 Extract the sample program and copy the extracted sample program files into the root folder of IIS.
  System drive : \Inetpub\wwwroot
- Open the sample program html file using Visual Studio.

### Java

| Item                                 | Description                                                                                                    |
|--------------------------------------|----------------------------------------------------------------------------------------------------|
| Development environment<br>(example) | Eclipse                                                                                                    |
| Required item                        | Java SE Development Kit 6                                                                                                    |
| Sample program file name             | JavaProject1.zip                                                                                                    |
| Source editing                       | Edit the IP address of ePOS-Print supported TM printer to suit the<br>network environment.<br><default value=""><br/>• TM-i: Automatically acquired by DHCP<br/>(192.168.192.168 if it cannot be automatically acquired)<br/>• TM Printer: 192.168 192.168</default> |

#### **Environment Setting Procedure**

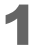

Obtain Java SE 6 and install that program.

2 Configure your computer and ePOS-Print supported TM printer so that they can connect to the network.

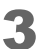

Uncompress the sample program into any folder.

**4** Import the sample program using Eclipse.

## Windows (Visual Basic .NET)

| Item                                 | Description                                                                                                    |
|--------------------------------------|----------------------------------------------------------------------------------------------------|
| Development environment<br>(example) | Microsoft Visual Studio 2010                                                                                                    |
| Required item                        | -                                                                                                    |
| Sample program file name             | WindowsApplication1.zip                                                                                                    |
|                                      | Edit the IP address of ePOS-Print supported TM printer to suit the network environment.                                                                    |
|                                      | <default value=""></default>                                                                                                    |
| source earling                       | <ul> <li>TM-i: Automatically acquired by DHCP<br/>(192.168.192.168 if it cannot be automatically acquired)</li> <li>TM Printer: 192.168.192.168</li> </ul> |

## Environment Setting Procedure

- 1 Configure your computer and ePOS-Print supported TM printer so that they can connect to the network.
- 2 Uncompress the sample program into any folder.
- **3** Open the sample program solution file using Visual Studio.

## Silverlight

| Item                                 |                                        | Description                                           |
|--------------------------------------|----------------------------------------|-------------------------------------------------------|
| Development environment<br>(example) | Microsoft Visual St                    | udio 2010                                             |
| Required item                        | Microsoft Silverligh                   | t 4 Tools for Visual Studio 2010                      |
| Sample program file name             | SilverlightApplicat                    | ion1.zip, crossdomain.zip                             |
|                                      | Edit the IP addres<br>network environm | s of ePOS-Print supported TM printer to suit the ent. |
|                                      | <default value=""></default>           |                                                       |
| Source earning                       | • TM-i:                                | Automatically acquired by DHCP                        |
|                                      | (192.168.19                            | 2.168 if it cannot be automatically acquired)         |
|                                      | • TM Printer:                          | 192.168.192.168                                       |

#### **Environment Setting Procedure**

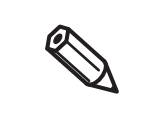

When using by registering the Web server of TM intelligent printer, it is necessary to register cross domain policy file (crossdomain.zip). For detail information on registration method, refer to "When Registering the Sample Program into the TM-i" on page 27.

- **1** Download Microsoft Silverlight 4 Tools for Visual Studio 2010(Silverlight4\_Tools.exe) and install that program.
- 2 Configure your computer and ePOS-Print supported TM printer so that they can connect to the network.
- Uncompress the sample program into any folder.
- Open the sample program solution file using Visual Studio.

## Flash

| Item                     | Description                                                                                                    |
|--------------------------|----------------------------------------------------------------------------------------------------|
| Development environment  | Flash Builder 4.5 or later                                                                                                    |
| Required item            | Flash Builder 4.5 or later                                                                                                    |
| Sample program file name | FlexProject1.zip, crossdomain.zip                                                                                                |
|                          | Edit the IP address of ePOS-Print supported TM printer to suit the network environment.                                          |
|                          | <default value=""></default>                                                                                                    |
| Source earling           | TM-i: Automatically acquired by DHCP<br>(192.168.192.168 if it cannot be automatically acquired)     TM Printer: 192.168.192.168 |

#### **Environment Setting Procedure**

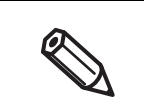

When using by registering the Web server of TM intelligent printer, it is necessary to register cross domain policy file (crossdomain.zip). For detail information on registration method, refer to "When Registering the Sample Program into the TM-i" on page 27.

- Download Adobe Flash Builder from Flash Platform.
- 2 Configure your computer and ePOS-Print supported TM printer so that they can connect to the network.
- **3** Uncompress the sample program into any folder.
- **L** Start Adobe Flash Builder and read the sample program project.

## Android

| Item                     | Description                                                                                                    |
|--------------------------|----------------------------------------------------------------------------------------------------|
| Development environment  | Eclipse                                                                                                    |
| Required item            | Android SDK 1.5                                                                                                    |
|                          | • Java SE Development Kit 6                                                                                                    |
|                          | ADT (Android Development Tools) Plug-in for Eclipse                                                                                                    |
| Sample program file name | AndroidProject1.zip                                                                                                    |
|                          | Edit the IP address of ePOS-Print supported TM printer to suit the network environment.                                                                    |
|                          | <default value=""></default>                                                                                                    |
| Source editing           | <ul> <li>TM-i: Automatically acquired by DHCP<br/>(192.168.192.168 if it cannot be automatically acquired)</li> <li>TM Printer: 192.168.192.168</li> </ul> |

#### **Environment Setting Procedure**

- Obtain Android SDK and expand it into any folder.
- 2 Download Java SE Development Kit 6 and install that program.
- **3** Start Android SDK Manager and install the Android 1.5(API3) package.
- 4 Start Android AVD Manager and create (Android Virtual Device). See "Creating Android Virtual Device" on page 34.
- 5 Install ADT Plug-in in Eclipse. See "Installing ADT Plug-in" on page 34
- 6 Change the settings of Eclipse. See "Changing the settings of Eclipse" on page 34
- Configure your computer and ePOS-Print supported TM printer so that they can connect to the network.
- **R** Uncompress the sample program into any folder.
- **9** Import the sample program using Eclipse.

#### Creating Android Virtual Device

- Start Eclipse.
- 2 Select as (Windows)-(Android SDK and AVD Manager).
- **3** The "Android SDK and AVD Manager" screen appears. Select the (New) button.
- 4 On (Create new Android Virtual Device), type the name. Alternatively, select the device to use and create a new entry.

#### Installing ADT Plug-in

- **1** Start Eclipse.
- **2** From the menu items, select as (Help)-(Install New Software).
- **3** The "Install" screen appears. Click the (Add) button.
- **L** Enter values in the (Name) and (Location) fields and click the (OK) button.

| Item     | Description                                         |
|----------|-----------------------------------------------------|
| Name     | Enter any name.                                     |
| Location | Enter (https://dl-ssl.google.com/android/eclipse/). |

- 5 Return to the "Install" screen. Tick (Developer Tools) and click the (Next) button.
- 6 When the installation process finishes, restart Eclipse.

#### Changing the settings of Eclipse

- Start Eclipse.
- **2** Select as (Windows)-(Configuration).
- 3 The "Setting" screen appears. Select (Android). Although a warning dialog box appears, telling you that a path to Android SDK has not been set, there is no problem.
- **1** Click the (Browse) button.
- 5 Select the (Android Android SDK) directory and click the (OK) button.

## Windows CE

| Item                     | Description                                                                             |
|--------------------------|-----------------------------------------------------------------------------------------|
| Development environment  | Microsoft Visual Studio 2008 SP1                                                        |
| Required item            | Windows Embedded Compact 7                                                              |
|                          | Virtual PC 2007                                                                         |
| Sample program file name | SmartDeviceProject1.zip                                                                 |
|                          | Edit the IP address of ePOS-Print supported TM printer to suit the network environment. |
|                          | <default value=""></default>                                                            |
| Source edifing           | TM-i: Automatically acquired by DHCP                                                    |
|                          | (192.168.192.168 if it cannot be automatically acquired)                                |
|                          | • TM Printer: 192.168.192.168                                                           |

#### **Environment Setting Procedure**

- Install Visual Studio 2008 SP1.
- 2 Download Windows Embedded Compact 7 and install that program.
- 3 Install Virtual PC 2007.
- 4 Configure your computer and ePOS-Print supported TM printer so that they can connect to the network.
- **5** Uncompress the sample program into any folder.
- 6 Open the sample program solution file using Visual Studio.
- **7** Execute the sample program using Visual Studio.

8 The Device Emulator starts. In the Device Emulator, select as (File)-(Configure...)-(Network).

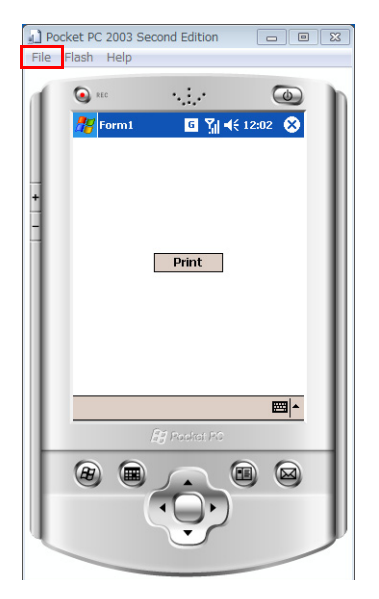

9 The "Emulator Properties" dialog box appears. Select (Network). Tick "Enable NE2000 PCMCIA network adapter and bind to:" and select the computer's network card. Click the (OK) button.

| General Display Network Peripherals                                                             |  |
|-------------------------------------------------------------------------------------------------|--|
| Enable <u>NE2000</u> PCMCIA network adapter and bind to:     Intel(R) PRO/100 M Desktop Adapter |  |
| Enable <u>C</u> S8900 network adapter and bind to:                                              |  |
| Connected network card                                                                          |  |
|                                                                                                 |  |
|                                                                                                 |  |
**10** In the Device Emulator, select as (Start)-(Settings).

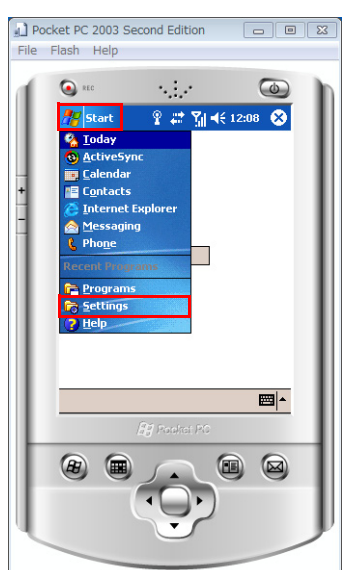

1 In the Device Emulator, select as (Settings)-(Connections)-(Network Cards).

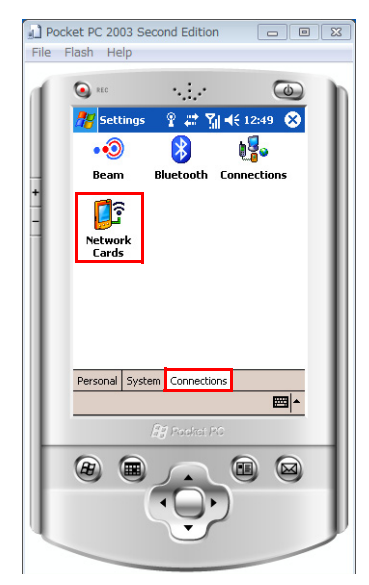

2

**12**In the Device Emulator, select (The Internet) and then select the same network card as that of your computer.

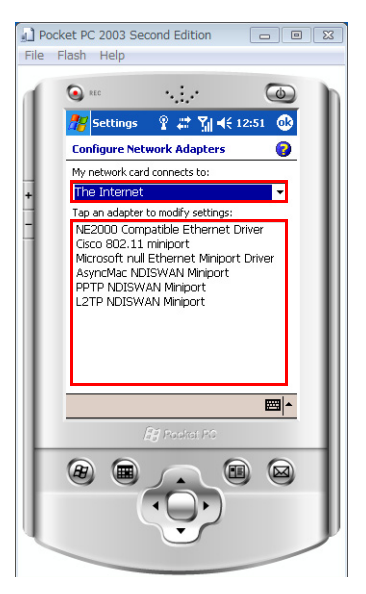

**3** Set the IP address and click (OK) at the top right of the screen.

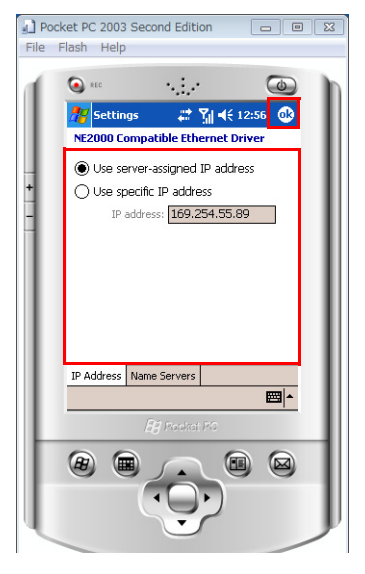

A confirmation dialog box appears. Click (Yes).

| Device Emulator                                        |   |
|--------------------------------------------------------|---|
| Do you want to save the emulator state before exiting? |   |
| Yes No Cancel                                          | ] |

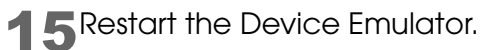

# iOS

| Item                     | Description                                                                                                    |  |  |  |  |
|--------------------------|----------------------------------------------------------------------------------------------------|--|--|--|--|
| OS                       | Mac OS X 10.6.8                                                                                                    |  |  |  |  |
| Development environment  | Apple Xcode 3.2.6                                                                                                    |  |  |  |  |
| SDK                      | iOS SDK 4.3                                                                                                    |  |  |  |  |
| Sample program file name | iOSDeviceProject1.zip                                                                                                    |  |  |  |  |
| Source editing           | Edit the IP address of ePOS-Print supported TM printer to suit the<br>network environment.<br><default value=""><br/>• TM-i: Automatically acquired by DHCP<br/>(192.168.192.168 if it cannot be automatically acquired)<br/>• TM Printer: 192.168.192.168</default> |  |  |  |  |
| Execution                | The sample program can be checked using iOS Simulator.                                                                                                    |  |  |  |  |

### **Environment Setting Procedure**

- Expand iOSDeviceProject1.zip.
- 2 Start XCode and open the (iOSDeviceProject1.xcodeproj) project file.
- 3 When the project is opened, the project settings and source files will be displayed.
- 4 From the options displayed when (Set Active Executable) is selected, select an iPhone or iPad file.

# Windows Store Apps

| Item                     | Description                                                                                                    |  |  |  |  |
|--------------------------|----------------------------------------------------------------------------------------------------|--|--|--|--|
| OS                       | Microsoft Visual Studio 2012                                                                                                    |  |  |  |  |
| Required item            | Windows 8                                                                                                    |  |  |  |  |
| Sample program file name | App1.zip                                                                                                    |  |  |  |  |
| Source editing           | Edit the IP address of ePOS-Print supported TM printer to suit the<br>network environment.<br><default value=""><br/>• TM-i: Automatically acquired by DHCP<br/>(192.168.192.168 if it cannot be automatically acquired)<br/>• TM Printer: 192.168.192.168</default> |  |  |  |  |

## Environment Setting Procedure

- 1 Configure your computer and ePOS-Print supported TM printer so that they can connect to the network.
- 2 Uncompress the sample program into any folder.
- **3** Open the sample program solution file using Visual Studio.

# Programming Guide

This chapter describes how to write programs in the application development using ePOS-Print.

# How to Use XML Schemas

The XML document editing support function in the integrated development environment helps efficiently create XML documents and validate XML documents.

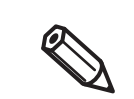

This section describes specific procedures using Visual Studio (p. 41) and Eclipse (p. 45) as examples.

# **Visual Studio**

## Setting Procedure

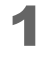

Create a new project. (File )-(New)-(Project...)

| Recent Templates              |              | .NET Framework 4 + Sort by: Default      | • 00 00    | Search Installed Templates          |
|-------------------------------|--------------|------------------------------------------|------------|-------------------------------------|
| installed Templa              | tes          | Windows Forms Application                | Visual Ca  | Type: Visual C#                     |
| <ul> <li>Visual C#</li> </ul> |              | ( Com a como representar                 | though on  | An empty project for creating a loc |
| Windows                       |              | WPF Application                          | Visual C#  | application                         |
| Web                           |              |                                          |            |                                     |
| Office                        |              | Console Application                      | Visual C#  |                                     |
| Cloud                         |              |                                          |            |                                     |
| Reporting                     |              | Class Library                            | Visual C#  |                                     |
| SharePoint                    |              | WDE Browser Application                  | Visual Ce  |                                     |
| Silverlight                   |              |                                          | Tibeli Ci  |                                     |
| Test                          |              | Empty Project                            | Visual C#  |                                     |
| Workflow                      |              |                                          |            |                                     |
| Other Language                | 94           | Windows Service                          | Visual C#  |                                     |
| Other Project T               | vpes         | of une contractional three               | 10 million |                                     |
| Database                      |              | WPP Custom Control Elbrary               | VISUAI C#  |                                     |
| Modeling Project              | ts           | WPF User Control Library                 | Visual C#  |                                     |
| Test Projects                 |              |                                          |            |                                     |
| Inline Templates              |              | Windows Forms Control Library            | Visual C#  |                                     |
| lame:                         | Project1     |                                          |            |                                     |
| ocation:                      | c:¥users¥eps | on¥documents¥visual studio 2010¥Projects | •          | Browse                              |
| iolution name:                | Project1     |                                          |            | Create directory for solution       |
|                               |              |                                          |            | Add to source control               |

2 Add an XML file to the created project. (Project)-(Add New Item...)

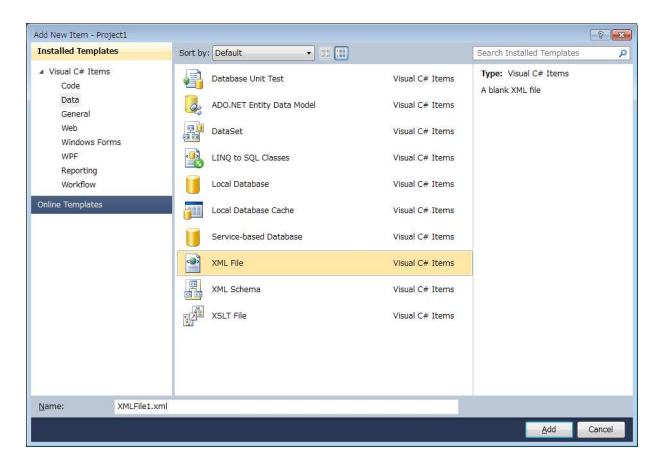

3 Set the XML schema "epos-print-3.x.x.xsd" to the XML file. (XML)-(Schemas...)-(Add...)

| XML S                         | Schemas                                         |                                                                                                    |    | ? 💌            |
|-------------------------------|-------------------------------------------------|----------------------------------------------------------------------------------------------------|----|----------------|
| Edit<br>XML<br>Edito<br>Seleo | <b>your cur</b><br>Schemas<br>or.<br>ct the des | rent XML schema set<br>used in a 'schema set' provide validation and intellisense in the XM<br>ired schema usage with the 'Use' column dropdown list. | 1L |                |
|                               | Use                                             | Target Namespace                                                                                                    | •  | <u>A</u> dd    |
|                               |                                                 | http://schemas.microsoft.com/winfx/2006/xaml                                                                                                    |    | Barraus        |
|                               |                                                 | http://schemas.microsoft.com/XML-Document-Transform                                                                                                   |    | Remove         |
|                               |                                                 | http://schemas.microsoft.com/xsd/catalog                                                                                                    |    |                |
|                               |                                                 | http://schemas.xmlsoap.org/soap/envelope/                                                                                                    |    |                |
|                               |                                                 | http://schemas.xmlsoap.org/wsdl/                                                                                                    |    |                |
|                               |                                                 | http://schemas.xmlsoap.org/wsdl/soap/                                                                                                    |    |                |
|                               |                                                 | http://schemas.xmlsoap.org/wsdl/soap12/                                                                                                    |    |                |
| Þ                             | ×                                               | http://www.epson-pos.com/schemas/2011/03/epos-print                                                                                                   | ÷  |                |
| •                             |                                                 | 4                                                                                                    |    |                |
|                               |                                                 | <u> </u>                                                                                                    |    | <u>C</u> ancel |

## Editing Example

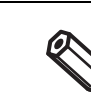

For details on elements, refer to ePOS-Print XML Reference (p.59).

Enter the character "<" in the XML file. Then, root element candidates appear.

| 00 F      | roject | 1 - Micr                                                                                                    | osoft Visu                                      | al Stud | io         |         |        |        |       |          |            |          |         |                   |
|-----------|--------|----------------------------------------------------------------------------------------------------|-------------------------------------------------|---------|------------|---------|--------|--------|-------|----------|------------|----------|---------|-------------------|
| File      | Edit   | View                                                                                                    | Project                                         | Build   | Debug      | Team    | XML    | Data   | Tools | Architec | ture       | Test     | Analyze | Wir               |
| 1         | - 🔠    | - 😂 🖁                                                                                                    |                                                 | -       | 9-         | C4 - 1  | ] - [] |        | Debug | - >      | <b>(86</b> |          |         | •                 |
| : 5       | 1 9 .  | *> *>                                                                                                    | 101                                             | 0 3     | 17 23      |         |        | (* = = | - : 2 |          | 4) J       | <u>R</u> | C 42.   | ζ Α. <del>≥</del> |
| 🛠 Toolbox | XMLFi  | le1.xml<br>(?xml )<br>(<br>(<br>(<br>)<br>(<br>)<br>)<br>(<br>)<br>)<br>)<br>(<br>)<br>)<br>)<br>(<br>)<br>)<br>(<br>)<br>)<br>(<br>)<br>)<br>(<br>)<br>)<br>(<br>)<br>)<br>(<br>)<br>)<br>(<br>)<br>)<br>(<br>)<br>)<br>(<br>)<br>)<br>(<br>)<br>)<br>(<br>)<br>)<br>(<br>)<br>)<br>(<br>)<br>)<br>(<br>)<br>)<br>(<br>))<br>(<br>)<br>)<br>)<br>(<br>)<br>)<br>(<br>)<br>)<br>(<br>)<br>)<br>(<br>))<br>(<br>))<br>(<br>))<br>(<br>))<br>(<br>))<br>(<br>))<br>(<br>))<br>())<br>())<br>())<br>())<br>())<br>())<br>())<br>())<br>())<br>())<br>())<br>())<br>())<br>())<br>())<br>())<br>())<br>())<br>())<br>())<br>())<br>())<br>())<br>())<br>())<br>())<br>())<br>())<br>())<br>())<br>())<br>())<br>())<br>())<br>())<br>()))<br>())<br>())<br>())<br>())<br>())<br>())<br>())<br>())<br>())<br>())<br>())<br>())<br>())<br>())<br>())<br>())<br>()))<br>())<br>())<br>()))<br>()))<br>()))<br>()))<br>()))<br>()))<br>()))<br>()))<br>()))<br>()))<br>()))<br>())))<br>())))<br>())))<br>())))<br>())))<br>()))))) | * ×<br>version=<br>OCTYPE<br>os-print<br>sponse | ″1.0″ · | encod i n. | g=″utf- | 8″ ?≻  |        |       |          |            |          |         |                   |

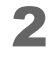

Select "epos-print" from the candidates and enter the character ">". Then, the epos-print root element is added.

| 00 P    | roject | 1 - Micr                                                                                                    | osoft Visi           | ual Studi                  | 0                 |                     |                 |               |        |         |        |       |               |       |
|---------|--------|----------------------------------------------------------------------------------------------------|----------------------|----------------------------|-------------------|---------------------|-----------------|---------------|--------|---------|--------|-------|---------------|-------|
| File    | Edit   | ⊻iew                                                                                                    | Project              | Build                      | Debug             | Tea <u>m</u>        | XML             | D <u>a</u> ta | Tools  | Archite | cture  | Test  | Analyze       | Wir   |
| 1       | - 18   | - 😂 🛛                                                                                                    |                      | 6 4 1                      | 1-1-              | (* - [              | - I.            |               | Debug  | -       | x86    |       |               |       |
| : 51    | ° þ    | ar ar                                                                                                    | 10                   | 0                          | 17 📰              |                     | 1               | (*            | . 1 🛛  |         | 43     | 混1    | <b>R</b> 42 9 | L. A≯ |
| 1       | XMLF   | ile1.xml                                                                                                    | * x                  |                            |                   |                     |                 |               |        |         |        |       |               |       |
| Toolbox |        | xml<br <epos-i< td=""><td>version=<br/>print xm</td><td>"1.0" e<br/>Ins="<u>ht</u></td><td>ncoding<br/>tp://w</td><td>s=″utf-l<br/>w∵epsor</td><td>3″?&gt;<br/>1-pos.(</td><td>com/sc</td><td>hemas/</td><td>2011/03</td><td>/epos-</td><td>print</td><th>"&gt;K/epos</th><td>s-pri</td></epos-i<> | version=<br>print xm | "1.0" e<br>Ins=" <u>ht</u> | ncoding<br>tp://w | s=″utf-l<br>w∵epsor | 3″?><br>1-pos.( | com/sc        | hemas/ | 2011/03 | /epos- | print | ">K/epos      | s-pri |
|         |        |                                                                                                    |                      |                            |                   |                     |                 |               |        |         |        |       |               |       |
|         |        |                                                                                                    |                      |                            |                   |                     |                 |               |        |         |        |       |               |       |
|         |        |                                                                                                    |                      |                            |                   |                     |                 |               |        |         |        |       |               |       |
|         |        |                                                                                                    |                      |                            |                   |                     |                 |               |        |         |        |       |               |       |

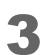

Start a new line and enter the character "<". Then, element candidates appear.

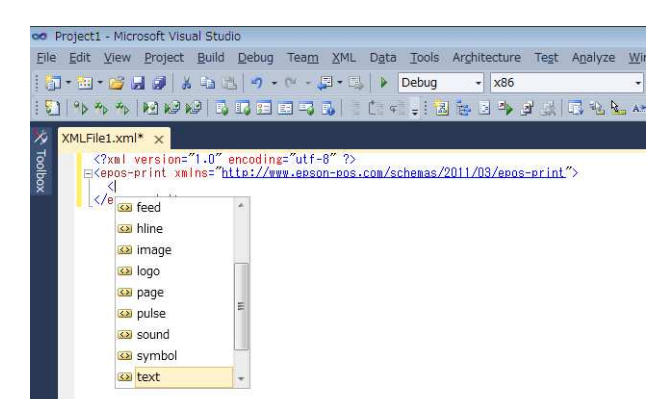

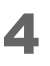

Select "text" from the candidates and enter an empty space. Then, attribute candidates appear.

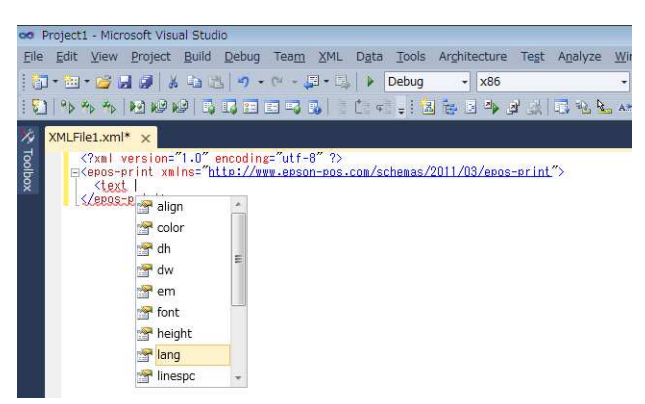

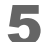

Select "lang" from the candidates. Then, attribute value candidates appear.

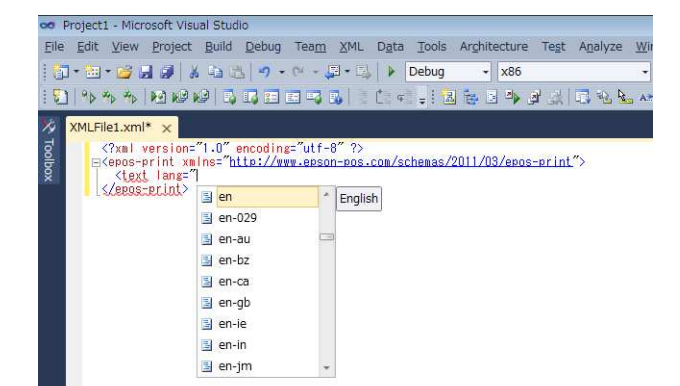

6 Select "en" from the candidates and enter the character ">". Then, the text element is added.

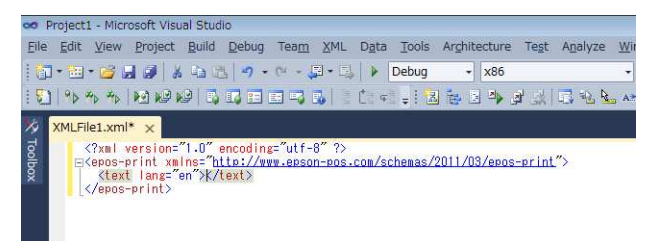

7 Enter a character string to print for the content of the text element.

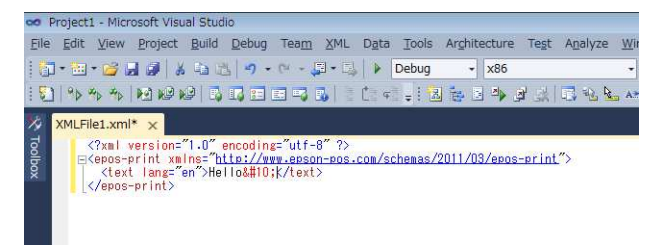

# Eclipse

#### Setting Procedure

Create an XML file and set the location of the schema using URL as follows:

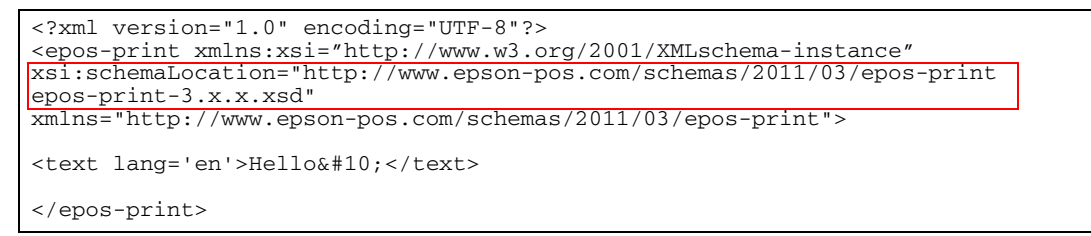

For details on elements, refer to ePOS-Print XML Reference (p.59).

# ePOS-Print XML

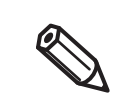

In this chapter, descriptions are made mainly based on a HTML5 environment. For an environment other than the above, read such descriptions in ways that suit the relevant environment.

# **Print Mode**

There are two types of print modes: standard and page modes.

## Standard mode

In standard mode, characters are printed line by line. The line feed space is adjusted based on the font size and the height of images, barcodes, etc. This mode is suitable for the type of printing such as printing receipts that requires the paper length to change according to the print space.

# Page mode

In page mode, you set a print area, lay out data in it, and print the data in a batch operation. Characters, images, and barcodes are laid out in the print positions (coordinates).

# **Programming Flow**

For the ePOS-Print XML, programming is performed based on the following work flow:

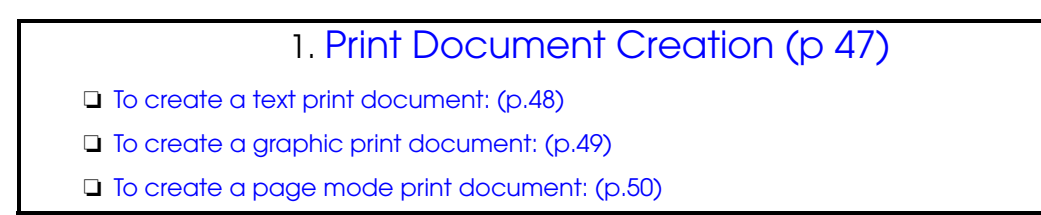

2. Transmission of Print Document (p 51)

# 3. Reception of Print Result (p 53)

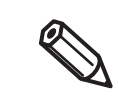

To ensure successful print operation, write a program in such a way that data is sent after checking the printer status. For the above procedure, refer to Checking the Printer Status (p.55).

# **Print Document Creation**

Create a print document using elements in the epos-print root element. For details on elements, refer to Element List (p.59).

Refer to the following program for print document creation.

```
<!DOCTYPE html>
<html>
<head>
<meta charset="utf-8" />
<title>TITLE</title>
<script type="text/javascript">
  function createDocument() {
    //Start print document creation.
var request = '<epos-print xmlns="http://www.epson-pos.com/schemas/2011/03/epos-print">';
    //Create a print document
request += '<text lang="en" smooth="true"/>';
    request += '<text font="font_a"/>';
    request += '<text width="3" height="3">Hello, World!&#10;</text>';
    request += '<cut type="feed"/>';
    //End print document creation.
request += '</epos-print>';
  }
</script>
</head>
                                               Create a print document
<body>
</body>
</html>
```

## To create a text print document:

Create a text print document using the text element in the epos-print root element. Configure the settings for the text to print using the attributes of the text element.

Refer to the following program for print document creation.

For the string "Hello World!", to create a print document based on the following settings:

□ Font: FontA

- □ Scale: x 4 (horizontal) and x 4 (vertical)
- □ Style: Bold

```
<script type="text/javascript">
  function createDocument() {
    //Start print document creation.
    var request = '<epos-print xmlns="http://www.epson-pos.com/schemas/2011/03/
epos-print">';
     //Create a print document
    //<Configure the print character settings>
request += '<text lang="en"/>';
    request += '<text smooth="true"/>';
    request += '<text font="font_a"/>';
    request += '<text width="4" height="4"/>';
    request += '<text em="true"/>';
    //<Specify the character string to print>
request += '<text>Hello, World!&#10;</text>';
    //<Specify the feed cut>
request += '<cut type="feed"/>';
    //End print document creation.
request += '</epos-print>';
  }
</script>
```

Print image

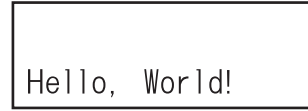

## To create a graphic print document:

Create a graphic print document using the image element in the epos-print root element. Set the image size using an attribute of the image element. For graphics, specify raster graphic bit-image data using a base 64 encoded character string.

Refer to the following program for print document creation.

To create a print document with a checkered flag raster image:

```
<script type="text/javascript">
function createDocument() {
    //Start print document creation.
    var request = '<epos-print xmlns="http://www.epson-pos.com/schemas/2011/03/
epos-print">';
    //Create a print document
    //<Specify the raster image>
    request += '<image width="8" height="48">8PDw8A8PDw/w8PDwDw8PD/
Dw8PAPDw8P8PDw8A8PDw/w8PDwDw8PD/Dw8PAPDw8P</image>';
    //<Specify the feed cut>
    request += '<cut type="feed"/>';
    //End print document creation.
    request += '</pos-print>';
    }
</script>
```

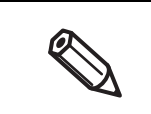

This section describes how to print a raster image. In addition, there is also a method of printing graphics registered in the NV memory of the printer. For details, refer to <logo> (p.74).
For details on how to create raster images, refer to Encoding Graphic Data (p.113).

Print image

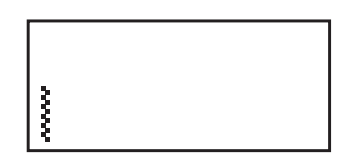

### To create a page mode print document:

Create a graphic print document using the image element in the epos-print root element. Set the image size using an attribute of the image element. For graphics, specify raster graphic bit-image data using a base 64 encoded character string.

Refer to the following program for print document creation.

#### For the string "Hello World!", to create a print document based on the following settings:

Page mode print area (in dots)

Origin of horizontal axis: 100, origin of vertical axis: 50, width: 200, height: 100

Page mode print positions (in dots)

Horizontal print position: 0, vertical print position: 42

- □ Font: FontA
- □ Scale: x 2 (horizontal) and x 2 (vertical)
- □ Style: Bold

```
<script type="text/javascript">
  function createDocument() {
    //Start print document creation.
    var request = '<epos-print xmlns="http://www.epson-pos.com/schemas/2011/03/
epos-print">';
   //Create a print document
   //<The page mode starts>
    request += '<page>';
   //<Specify the page mode print area>
request += '<area x="100" y="50" width="200" height="100"/>';
   //<Specify the page mode print position>
    request += '<position x="0" y="42"/>';
   //<Set print text>
    request += '<text lang="en"/>';
    request += '<text smooth="true"/>';
    request += '<text font="font_a"/>';
    request += '<text width="2" height="2"/>';
request += '<text em="true"/>';
   //<Specify the character string to print>
    request += '<text>Hello, </text>'
    request += '<position x="0" y="96"/>';
    request += '<text>World!</text>';
   //<The page mode ends>
    request += '</page>';
   //<Specify the feed cut>
request += '<cut type="feed"/>';
   //End print document creation.
    request += '</epos-print>';
  }
</script>
```

Print image

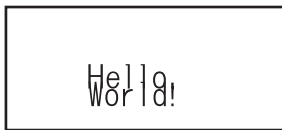

# **Transmission of Print Document**

A print document is sent using an ePOS-Print object.

Create an ePOS-Print object using the constructor and specify the end point address for the printer to be used for printing as well as the print document into the send method to send the document.

For the details about the printer end point address, refer to Printer End Point Address (p.52).

Refer to the following program.

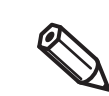

ePOS-Print supported TM printer checks the status of the TM printer used for printing and then start printing operation.

Refer to the following program.

```
<!DOCTYPE html>
<html>
<head>
<meta charset="utf-8" />
<title>TITLE</title>
<script type="text/javascript">
 function sendDocument() {
    //Create a print document
var request = '<epos-print xmlns="http://www.epson-pos.com/schemas/2011/03/epos-print">';
request += '<text lang="en" smooth="true"/>';
request += '<text font="font_a"/>';
    request += '<text width="3" height="3">Hello, World!&#10;</text>';
    request += '<cut type="feed"/>';
    request += '</epos-print>';
    //Create a SOAP envelop
    var soap = '<s:Envelope xmlns:s="http://schemas.xmlsoap.org/soap/envelope/">' +
                '<s:Body>' + request + '</s:Body></s:Envelope>';
    //Create an XMLHttpRequest object
    var xhr = new XMLHttpRequest();
    //Set the end point address
var url = 'http://192.168.192.168/cgi-bin/epos/
                 service.cgi?devid=local_printer&timeout=10000';
    //Open an XMLHttpRequest object
    xhr.open('POST', url, true);
    //<Header settings>
    xhr.setRequestHeader('Content-Type', 'text/xml; charset=utf-8');
    xhr.setRequestHeader('If-Modified-Since', 'Thu, 01 Jan 1970 00:00:00 GMT');
    // Send print document
   xhr.send(soap);
  }
                                                       Send print document
</script>
</head>
<body>
</bodv>
</html>
```

# Printer End Point Address

Specify the printer end point address in the following format: http://(domain)/cgi-bin/epos/service.cgi?devid=(device ID)&timeout=(timeout time)

| Items to specify | Description                                                                                                    |
|------------------|----------------------------------------------------------------------------------------------------|
| Domain           | Specify either the IP address or the domain name of ePOS-Print supported TM printer.                                                                                                    |
| Device ID        | Specifies the printer to be used for printing. The maximum value is 60 seconds<br>(60000).<br>Specify the Device ID registered using the EPSON TMNet WebConfig(EpsonNet<br>Config) of ePOS-Print supported TM printer                                                                                               |
| Timeout period   | Specifies the time to abort the process in milliseconds.<br>The timeout parameter is optional; when it is omitted, 60 seconds (60000) is set.<br>When the timeout period elapses, the print job is canceled; the data already<br>interpreted by the printer before the start of the print abort process is printed. |

# **Reception of Print Result**

Set a callback function using the response root element (p. 61) to receive print results. The following information is obtained:

- Print result
- □ Error code

0

- Printer status
- Printer's battery status

The printer status can be obtained when communication with the printer is possible.

Refer to the following program. For the details about how to program a callback function in detail, refer to Error handling (p.54).

```
<!DOCTYPE html>
<html>
<head>
<meta charset="utf-8" />
<title>TITLE</title>
<script type="text/javascript">
  function sendDocument() {
    //Create a print document
var request = '<epos-print xmlns="http://www.epson-pos.com/schemas/2011/03/epos-print">';
request += '<text lang="en" smooth="true"/>';
request += '<text font="font_a"/>';
    request += '<text width="3" height="3">Hello, World!&#10;</text>';
    request += '<cut type="feed"/>';
    request += '</epos-print>';
    //Create a SOAP envelop
    var soap = '<?xml version="1.0" encoding="utf-8"?>' +
                 '<s:Envelope xmlns:s="http://schemas.xmlsoap.org/soap/envelope/">
                 <s:Body>' + request + '</s:Body></s:Envelope>';
    //Create an XMLHttpRequest object
    var xhr = new XMLHttpRequest();
    //Set the end point address
    var url = 'http://192.168.192.168/cgi-bin/epos/
                 service.cgi?devid=local_printer&timeout=10000';
    //Open an XMLHttpRequest object
    xhr.open('POST', url, true);
    //<Header settings>
    xhr.setRequestHeader('Content-Type', 'text/xml; charset=utf-8');
xhr.setRequestHeader('If-Modified-Since', 'Thu, 01 Jan 1970 00:00:00 GMT');
    //Set a callback function
    xhr.onreadystatechange = function () {
        if (xhr.readyState == 4) {
    if (xhr.status == 200) {
                  //Obtain the response root element
                  var res = xhr.responseXML;
                  var success = res.getElementsByTagName('response')[0].getAttribute('success');
                  //When the printing is not successful, display a message
                  if (!/^(1|true)$/.test(success)) {
                           alert('A print error occurred');
                  }
             }
         }
     // Send print document
                                                        Callback function for print
    xhr.send(soap);
                                                        result reception
  3
</script>
</head>
<body>
</body>
</html>
```

3

#### Error handling

Refer to the following program for the error handling method by a callback function.

```
// Set a response receipt callback function
xhr.onreadystatechange = function () {
    // Obtain the print result and error code
    var res = xhr.responseXML;
    var msg = 'Print' + (res[0].getAttribute('success') ? 'Success' : 'Failure') +
              '\nCode:' + res[0].getAttribute('code') +
              '\nStatus:\n';
    // Obtain the printer status
    var asb = res[0].getAttribute('status');
    if (asb & 0x0000001) {
       msg += ' No printer response\n';
    }
    if (asb & 0x0000002) {
        msg += ' Print complete\n';
    }
    if (asb & 0x0000004) {
        msg += ' Status of the drawer kick number 3 connector pin = "H"\n';
    }
    if (asb & 0x0000008) {
        msg += ' Offline status\n';
    }
    if (asb & 0x0000020) {
        msg += ' Cover is open\n';
    }
    if (asb & 0x00000040) {
       msg += ' Paper feed switch is feeding paper\n';
    }
    if (asb & 0x00000100) {
        msg += ' Waiting for online recovery\n';
    }
    if (asb & 0x00000200) {
       msg += ' Panel switch is ON\n';
    }
    if (asb & 0x00000400) {
       msg += ' Mechanical error generated\n';
    }
    if (asb & 0x00000800) {
        msg += ' Auto cutter error generated\n';
    }
    if (asb & 0x00002000) {
        msg += ' Unrecoverable error generated\n';
    }
    if (asb & 0x00004000) {
       msg += ' Auto recovery error generated\n';
    }
    if (asb & 0x00020000) {
        msg += ' No paper in the roll paper near end detector\n';
    }
    if (asb & 0x00080000) {
        msg += ' No paper in the roll paper end detector\n';
    if (asb & 0x8000000) {
       msg += ' Stop the spooler \n';
    }
    //Display in the dialog box
    alert(msg);
```

# **Checking the Printer Status**

To check the printer status without printing, send empty print data. Refer to the following program.

```
//Set the end point address
var url = 'http://192.168.192.168/cgi-bin/epos/service.cgi?devid=local_printer
                                                                &timeout=10000';
//Create an empty print document to check the printer status
www.epson-pos.com/schemas/2011/03/epos-print"/></s:Body></s:Envelope>';
//Create an XMLHttpRequest object
var xhr = new XMLHttpRequest();
//<Open an XMLHttpRequest object>
xhr.open('POST', url, true);
//<Header settings>
xhr.setRequestHeader('Content-Type', 'text/xml; charset=utf-8');
xhr.setRequestHeader('If-Modified-Since', 'Thu, 01 Jan 1970 00:00:00 GMT');
//Set a response reception callback function for checking
xhr.onreadystatechange = function () {
  if (xhr.readyState == 4) {
    if (xhr.status == 200) {
      var res = xhr.responseXML;
     var success = res.getElementsByTagName('response')[0].getAttribute('success');
if (!/^(1|true)$/.test(success)) {
       alert('Success');
      }
    }
 }
};
//Send empty print data
xhr.send(soap);
```

# Printing in Other Environments

This section shows a programming example of printing from a rich internet application.

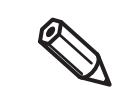

Microsoft Silverlight (p. 56) and Adobe Flex (p. 57 are used here as examples.

# **Microsoft Silverlight**

```
using System;
using System.Ling;
using System.Net;
using System.Windows;
using System.Windows.Controls;
using System.Xml.Ling;
namespace SilverlightApplication
  public partial class MainPage : UserControl
    private XNamespace soap = "http://schemas.xmlsoap.org/soap/envelope/";
    private XNamespace epos = "http://www.epson-pos.com/schemas/2011/03/epos-print";
    private string address = "http://192.168.192.168/cgi-bin/epos/
                                           service.cgi?devid=local_printer&timeout=10000";
    public MainPage()
    {
      InitializeComponent();
    }
    private void button1_Click(object sender, RoutedEventArgse)
      //Create a print document
      XElement req =
        new XElement(soap + "Envelope",
          new XElement(soap + "Body"
            new XAttribute("type", "ean13")),
new XElement(epos + "cut"),
              new XElement(epos + "pulse"))));
      // Send print document
      WebClient client = new WebClient();
      client.Headers["Content-Type"] = "text/xml; charset=utf-8";
      client.UploadStringCompleted +=
                      new UploadStringCompletedEventHandler(client_UploadStringCompleted);
      client.UploadStringAsync(new Uri(address, UriKind.Absolute), req.ToString());
    }
    // Receive a response document
    void client_UploadStringCompleted(object sender, UploadStringCompletedEventArgse)
    {
      if (e.Error != null)
      {
        MessageBox.Show(e.Error.Message);
      3
      else
        // Analyze a response document
        XElement res = XElement.Parse(e.Result);
       var c = from el in res.Descendants(epos + "response") select el.Attribute("success");
        MessageBox.Show(c.First().Value);
      }
    }
```

# **Adobe Flex**

```
<?xml version="1.0" encoding="utf-8"?>
<s:Application xmlns:fx="http://ns.adobe.com/mxml/2009"
         xmlns:s="library://ns.adobe.com/flex/spark"
         xmlns:mx="library://ns.adobe.com/flex/mx" minWidth="955" minHeight="600">
  <fx:Script>
    <! [CDATA[
      import mx.controls.Alert;
      private var soap:Namespace =
        new Namespace("http://schemas.xmlsoap.org/soap/envelope/");
      private var epos:Namespace
        new Namespace("http://www.epson-pos.com/schemas/2011/03/epos-print");
      private var address:String =
        "http://192.168.192.168/cgi-bin/epos/service.cgi?devid=local_printer&timeout=10000";
      protected function button1_clickHandler(event:MouseEvent):void
      {
        //Create a print document
        XML.ignoreWhitespace = false;
        XML.prettyPrinting = false;
        var req:XML =
          <s:Envelope xmlns:s="http://schemas.xmlsoap.org/soap/envelope/">
            <s:Body>
              <epos-print xmlns="http://www.epson-pos.com/schemas/2011/03/epos-print">
                <barcode type="ean13">201234567890</barcode>
                <cut />
                <pulse />
              </epos-print>
            </s:Bodv>
          </s:Envelope>;
        // Send print document
        var urlRequest:URLRequest = new URLRequest();
        urlRequest.method = URLRequestMethod.POST;
        urlRequest.contentType = "text/xml; charset=utf-8";
        urlRequest.url = address;
        urlRequest.data = req;
        var urlLoader:URLLoader = new URLLoader();
        urlLoader.addEventListener(Event.COMPLETE, completeHandler);
        urlLoader.load(urlRequest);
      }
      // Receive a response document
      private function completeHandler(event:Event):void
      {
        // Analyze a response document
        var res:XML = new XML(event.target.data);
        Alert.show(res.descendants(new Name(epos, "response"))[0].attribute("success"));
      }
    ]]>
  </fx:Script>
  <fx:Declarations>
    <!-- Place a non-visual element here (service, value, object, etc.) -->
  </fx:Declarations>
  <s:Button x="100" y="100" label="Button" click="button1_clickHandler(event)"/>
</s:Application>
```

# ePOS-Print XML Reference

This chapter describes Command Reference for ePOS-Print XML print documents.

For differences in specifications according to printer type, refer to Support Information by Printer (p.115).

# Element List

| Root<br>element           | Element                     | Function                                                     | Standard<br>mode | Page<br>mode | Page   |
|---------------------------|-----------------------------|--------------------------------------------------------------|------------------|--------------|--------|
| <epos-print></epos-print> |                             | Request                                                      | •                | •            | p. 60  |
|                           | <text></text>               | Prints text                                                  | •                | ●            | p. 64  |
|                           | <feed></feed>               | Paper feed                                                   | •                | ●            | p. 70  |
|                           | <image/>                    | Prints raster image                                          | •                | ●            | p. 72  |
|                           | <logo></logo>               | Prints NV logo                                               | •                | ●            | p. 74  |
|                           | <barcode></barcode>         | Prints barcode                                               | •                | ●            | p. 75  |
|                           | <symbol></symbol>           | Prints symbol                                                | •                | ●            | p. 79  |
|                           | <hline></hline>             | Prints horizontal line                                       | •                | -            | p. 84  |
|                           | <vline-begin></vline-begin> | Starts vertical line                                         | •                | -            | p. 85  |
|                           | <vline-end></vline-end>     | Ends vertical line                                           | •                | -            | p. 86  |
|                           | <bade></bade>               | Page mode                                                    | •                | -            | p. 87  |
|                           | <area/>                     | Sets a page mode print area                                  | -                | ●            | p. 88  |
|                           | <direction></direction>     | Sets a page mode print direction                             | -                | ●            | p. 89  |
|                           | <position></position>       | Sets a page mode print position                              | -                | ●            | p. 90  |
|                           | <line></line>               | Draws a page mode line                                       | -                | ●            | p. 91  |
|                           | <rectangle></rectangle>     | Draws a page mode rectangle                                  | -                | ●            | p. 92  |
|                           | <cut></cut>                 | Paper cut                                                    | •                | -            | p. 93  |
|                           | <pulse></pulse>             | Drawer kick-out                                              | •                | -            | p. 94  |
|                           | <sound></sound>             | Sounds a buzzer                                              | •                | -            | p. 95  |
|                           | <command/>                  | Inserts a command                                            | •                | ●            | p. 95  |
|                           | <layout></layout>           | Setting of paper layout<br>(in ePOS-Print Ver.2.2 and later) | •                | -            | p. 98  |
|                           | <recovery></recovery>       | Recovers from an error<br>(in ePOS-Print Ver.3.0 and later)  | •                | -            | p. 102 |
|                           | <reset></reset>             | Resets the printer<br>(in ePOS-Print Ver.3.0 and later)      | •                | -            | p. 103 |
| <response></response>     |                             | Response                                                     | •                | •            | p. 61  |

• : Available, - : Not available

# **Root Element**

# <epos-print>

An XML document to be sent from a host to a printer.

This document requests the printer to execute the specified function and performs initialization when printing starts.

<epos-print> has elements. Refer to Element List (p. 59).

### Attribute

• force :

(data type xs:boolean)

This is the forced transmission mode. (in ePOS-Print Ver.3.0 and later) If you enable forced transmission mode, print commands are forcibly sent to the printer.

| Attribute value | Description                    |
|-----------------|--------------------------------|
| true or 1       | Sets forced transmission mode. |
| false or 0      | Sets normal transmission mode. |

| A            | Use forced transmission mode when the printer is offline.                                           |
|--------------|----------------------------------------------------------------------------------------------------|
|              | It will result in an error if the printer is online.                                                |
| $\checkmark$ | <ul> <li>The following functions are enabled in forced transmission mode.</li> </ul>                |
|              | * Drawer kick-out ( <pulse> (p.94))</pulse>                                                         |
|              | * Stopping the buzzer ( <sound> (p.95))</sound>                                                     |
|              | <ul> <li>Recovery from errors that can be recovered from (<recovery> (p.102))</recovery></li> </ul> |
|              | * Reset ( <reset> (p.103))</reset>                                                                  |
|              | * Sending commands in real time ( <command/> (p.97))                                                |
|              |                                                                                                    |

### Example

Empty printing document

```
<epos-print xmlns="http://www.epson-pos.com/schemas/2011/03/epos-print" />
```

Drawer kick-out when offline (paper end)

```
<epos-print xmlns= "http://www.epson-pos.com/schemas/2011/03/epos-print"
force="true">
    <pulse />
</epos-print>
```

# <response>

An XML document, a printer returns to a host as a response. This document sends the printer status after command execution.

The response timing varies depending on the printer status.

- When the power is turned ON: Time set to the TM printer
- When the power is turned OFF: Client timeout time
- When printing, return a response in the following timing:
  - \* An error occurred: Return an error response before printing.
  - \* Printing succeeded: Return a success response after printing.

#### Attribute

6

• success : (data type xs:boolean) Obtains the print result.

| Attribute value | Description         |
|-----------------|---------------------|
| true or 1       | Printing succeeded. |
| false or 0      | Printing failed.    |

• code:

(data type xs:string) Obtains the error code.

| Attribute value    | Description                                             |
|--------------------|---------------------------------------------------------|
| EPTR_AUTOMATICAL   | An automatically recoverable error occurred             |
| EPTR_BATTERY_LOW   | No remaining battery                                    |
| EPTR_COVER_OPEN    | A cover open error occurred                             |
| EPTR_CUTTER        | An autocutter error occurred                            |
| EPTR_MECHANICAL    | A mechanical error occurred                             |
| EPTR_REC_EMPTY     | No paper in roll paper end sensor                       |
| EPTR_UNRECOVERABLE | An unrecoverable error occurred                         |
| SchemaError        | The request document contains a syntax error            |
| DeviceNotFound     | The printer with the specified device ID does not exist |
| PrintSystemError   | An error occurred on the printing system                |
| EX_BADPORT         | An error was detected on the communication port         |
| EX_TIMEOUT         | A print timeout occurred                                |

• status :

### (data type xs:unsignedInt) Obtains the printer status.

| Attribute value | Description                                                      |
|-----------------|------------------------------------------------------------------|
| 0x0000001       | No response from the TM printer                                  |
| 0x0000002       | Printing is successfully completed                               |
| 0x0000004       | Status of the 3rd pin of the drawer kick-out connector = "H"     |
|                 | Off line status from remaining battery                           |
| 0,00000004      | (only for applicable devices) (in ePOS-Print Ver.2.2 and later)  |
| 0x0000008       | Offline                                                          |
| 0x0000020       | The cover is open                                                |
| 0x00000040      | Paper is being fed by a paper feed switch operation              |
| 0x00000100      | Waiting to be brought back online                                |
| 0x00000200      | The paper feed switch is being pressed (ON)                      |
| 0x00000400      | A mechanical error occurred                                      |
| 0x0000800       | An autocutter error occurred                                     |
| 0x00002000      | An unrecoverable error occurred                                  |
| 0x00004000      | An automatically recoverable error occurred                      |
| 0x00020000      | No paper in roll paper near end sensor                           |
| 0x00080000      | No paper in roll paper end sensor                                |
| 0x01000000      | A buzzer is on (only for applicable devices)                     |
| 0x01000000      | Waiting period for removal of label(only for applicable devices) |
| 0x4000000       | No paper in label peeling sensor (only for applicable devices)   |
| 0x8000000       | The spooler has stopped (Not used)                               |

• battery :

(data type xs:unsignedInt)

The battery status of the printer is obtained.

0 is indicated when the model doesn't have a battery installed.

Status of power

| Attribute value | Description                     |
|-----------------|---------------------------------|
| 0x30XX          | The AC adapter is connected     |
| 0x31XX          | The AC adapter is not connected |

Remaining battery

| Attribute value | Description                 |
|-----------------|-----------------------------|
| 0xXX36          | Battery amount 6            |
| 0xXX35          | Battery amount 5            |
| 0xXX34          | Battery amount 4            |
| 0xXX33          | Battery amount 3            |
| 0xXX32          | Battery amount 2            |
| 0xXX31          | Battery amount 1 (Near end) |
| 0xXX30          | Battery amount 0 (Real end) |

## Example

When paper runs out while printing and printing fails.

```
<response xmlns="http://www.epson-pos.com/schemas/2011/03/epos-print"
success="false" code="EPTR_REC_EMPTY" status="252641308"
battery="0" />
```

Example of printing failure when battery runs out during printing

```
<response xmlns="http://www.epson-pos.com/schemas/2011/03/epos-print"
success="false" code="EPTR_BATTERY_LOW"
status="251658268" battery="12592" />
```

4

# Element

# <text>

Prints a character string. Also, configure the string-related settings such as style, print position, and line feed space.

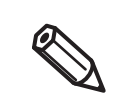

- After printing text, to print content other than text content, execute line feed or paper feed.
- In page mode, characters are laid out in the current print position with the reference point being
- the character baseline dot (Appendix (p.115)).

## Entity Reference

To write symbols required for printer control such as horizontal tab, line feed, and the following symbols, use their corresponding entity references shown as follows:

| Function (symbol)  | Entity Reference |
|--------------------|------------------|
| &                  | &                |
| 1                  | '                |
| >                  | >                |
| <                  | <                |
| 11                 | "                |
| Horizontal tab(HT) | or               |
| Line feed (LF)     | or               |

## Attribute

 lang: (data type xs:language) Specifies the target language.

| Attribute value                | Description                                                                                            |
|--------------------------------|----------------------------------------------------------------------------------------------------|
| en(default)                    | English(ANK)                                                                                           |
| de                             | German (ANK)                                                                                           |
| fr                             | French (ANK)                                                                                           |
| it                             | Italian (ANK)                                                                                          |
| es                             | Spanish (ANK)                                                                                          |
| ja                             | Japanese<br>(International character set changes to Japan.)                                            |
| ja-jp                          | Japanese<br>(International character set changes to Japan.)                                            |
| ko                             | Korean<br>(International character set changes to Korean.)                                             |
| ko-kr                          | Korean<br>(International character set changes to Korean.)                                             |
| zh-hans                        | Simplified Chinese(in ePOS-Print Ver.2.2 and later)<br>(International character set changes to China.) |
| zh-cn                          | Simplified Chinese<br>(International character set changes to China.)                                  |
| zh-hant                        | Traditional Chinese(in ePOS-Print Ver.2.2 and later)                                                   |
| zh-tw                          | Traditional Chinese                                                                                    |
| Language code besides<br>above | English(ANK)                                                                                           |

4

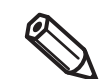

• Characters not installed in a printer cannot be printed.

• For printable character code, refer to the detailed instruction manual of your printer.

Depending on language specification, a part of characters is printed as follows.

| Language            | Characters \$(U+0024) | Characters \(U+005C) |
|---------------------|-----------------------|----------------------|
| Japanese            | \$                    | ¥                    |
| Korean              | \$                    | ₩                    |
| Simplified Chinese  | ¥                     | /                    |
| Traditional Chinese | \$                    | 1                    |

font : (data type tns:font)
 Specifies the character font.

| Attribute value  | Description |
|------------------|-------------|
| font_a (default) | Font A      |
| font_b           | Font B      |
| font_c           | Font C      |
| font_d           | Font D      |
| font_e           | Font E      |

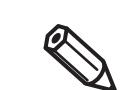

When Japanese is specified, characters in Shift-JIS can be printed.

• smooth :

#### (data type xs:boolean)

Sets smoothing. When smoothing is enabled, the print quality of characters will be improved.

| Attribute value      | Description          |
|----------------------|----------------------|
| true or 1            | Specifies smoothing. |
| false or 0 (default) | Cancels smoothing    |

• dw:

(data type xs:boolean)

Sets the double-sized width.

| Attribute value      | Description                       |
|----------------------|-----------------------------------|
| true or 1            | Specifies the double-sized width. |
| false or 0 (default) | Cancels the double-sized width    |

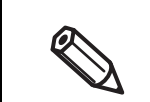

When the double-sized width attribute and the width attribute are specified in one element at the same time, priority is given to the scale specification for the width attribute.

• dh :

(data type xs:boolean)

Sets the double-sized height.

| Attribute value      | Description                       |
|----------------------|-----------------------------------|
| true or 1            | Specifies the double-sized height |
| false or 0 (default) | Cancels the double-sized height   |

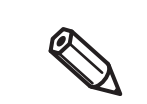

When the double-sized height attribute and the height attribute are specified in one element at the same time, priority is given to the scale specification for the height attribute.

• width :

(data type tns:text-scale) Specifies the horizontal scale.

| Attribute value     | Description      |
|---------------------|------------------|
| Integer from 1 to 8 | Horizontal scale |
| (default : 1)       |                  |

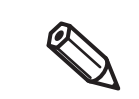

When the double-sized width attribute and the width attribute are specified in one element at the same time, priority is given to the scale specification for the width attribute.

# height: (data type tns:text-scale) Specifies the vertical scale.

| Attribute value     | Description    |
|---------------------|----------------|
| Integer from 1 to 8 | Vertical scale |
| (default : 1)       |                |

When the double-sized height attribute and the height attribute are specified in one element at the same time, priority is given to the scale specification for the height attribute.

• reverse :

(data type xs:boolean)

Sets the inversion of black and white parts of characters.

| Attribute value      | Description                                                     |
|----------------------|-----------------------------------------------------------------|
| true or 1            | Specifies the inversion of black and white parts of characters. |
| false or 0 (default) | Cancels the inversion of black and white parts of characters.   |

• ul:

(data type xs:boolean) Sets underlining.

| Attribute value      | Description            |
|----------------------|------------------------|
| true or 1            | Specifies underlining. |
| false or 0 (default) | Cancels underlining.   |

• em:

#### (data type xs:boolean) Sets emphasized printing.

| Attribute value      | Description                    |
|----------------------|--------------------------------|
| true or 1            | Specifies emphasized printing. |
| false or 0 (default) | Cancels emphasized printing.   |

• color :

#### (data type tns:color) Specifies the character color.

| Attribute value   | Description                 |
|-------------------|-----------------------------|
| none              | Characters are not printed. |
| color_1 (default) | First color                 |
| color_2           | Second color                |
| color_3           | Third color                 |
| color_4           | Fourth color                |

• x:

(data type xs:unsignedShort Default : 0)

Specifies the print start position of the text in dots.

In page mode, this specification is the same as the specification for the horizontal print position by the position element, but the print position in the horizontal direction only will be moved.

• y:

(data type xs:unsignedShort Default : 21)

Specifies the vertical print start position of the text in dots. (in ePOS-Print Ver.3.0 and later)

In page mode, the specification is the same as the specification for the vertical print position by the osition element, but the print position in the vertical direction only will be moved.

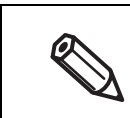

Use this attribute inside the page element.

• align :

(data type tns:align) Specifies the alignment.

| Attribute value | Description             |
|-----------------|-------------------------|
| left (default)  | Alignment to the left   |
| center          | Alignment to the center |
| right           | Alignment to the right  |

• For the standard mode, specify the align attribute "when at the start of a line".

- The align attribute set in this element also applies to the align attribute in each of the image, logo, barcode, and symbol elements.
- rotate :

(data type xs:boolean)

Sets rotated printing of text.

| Attribute value      | Description                         |
|----------------------|-------------------------------------|
| true or 1            | Specifies rotated printing of text. |
| false or 0 (default) | Cancels rotated printing of text.   |

- In page mode, even if rotate is specified, it is disabled.
  - For the page mode, set the print direction as right to left (right\_to\_left) using the direction element to perform 180-degree rotated printing of text.
  - The rotate attribute set in this element also applies to the rotate attribute in each of the barcode and symbol elements.
- linespc :

(data type xs:unsignedShort Default : 30)

Specifies the per-line paper feed amount in dots.

#### Example

| Item          | Setting                            |
|---------------|------------------------------------|
| Language      | English                            |
| Smoothing     | Enable                             |
| Align         | Center Align                       |
| Font          | Font A                             |
| Double-sizing | Double width and height characters |
| Underline     | Enable                             |

To print a character string based on the following settings:

```
<epos-print xmlns="http://www.epson-pos.com/schemas/2011/03/epos-print">
    <text lang="en" />
    <text smooth="true" />
    <text align="center" />
    <text font="font_a" />
    <text dw="true" dh="true" />
    <text ul="true" />
    <text ul="true" />
    <text>Hello, World!&#10;</text>
</epos-print>
```

Examples for setting the language

• To set the language as Korean:

• To set the language as Simplified Chinese:

```
<epos-print xmlns="http://www.epson-pos.com/schemas/2011/03/epos-print">
        <text lang="zh-hans" />
        </epos-print>
```

• To set the language as Traditional Chinese:

```
<epos-print xmlns="http://www.epson-pos.com/schemas/2011/03/epos-print">
    <text lang="zh-hant" />
    </epos-print>
```

# <feed>

Feeds paper. Specifies the paper feed amount in dots or in lines. When no paper feed amount is specified, performs single-line paper feed (line feed). In addition, the per-line line feed space can be set.

#### Attribute

| • | unit :    | (data type xs:unsignedByte)                                                                    |
|---|-----------|------------------------------------------------------------------------------------------------|
|   |           | Specifies the paper feed amount in dots.                                                       |
| • | line :    | (data type xs:unsignedByte)<br>Specifies the paper feed amount in lines.                       |
| • | linespc : | (data type xs:unsignedByte, Default : 30)<br>Specifies the per-line paper feed amount in dots. |
| • | pos :     | (data type tns:feed-pos)                                                                       |

It specifies paper feed position of label paper/black mark paper (Ver2.1 and later).

| Attribute value | Description                                      |
|-----------------|--------------------------------------------------|
| peeling         | Paper feed to the peeling position               |
| cutting         | Paper feed to the cutting position               |
| current_tof     | Paper feed to the head position of current label |
| next_tof        | Paper feed to the head position of next label    |

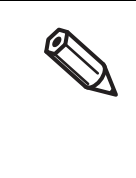

• Control of label paper/black mark paper must be done in the standard mode. In the page mode, pos cannot be specified.

- When the per-line paper feed amount is 30 dots, up to 240 lines can be specified.
- The standard mode retains the line feed space separate from the line feed space retained by the page mode. When the linespc attribute is specified in this element, it will affect the linespc attribute in each of the <text> and <feed> elements that follow.

#### Example

To feed paper 3 lines forward:

```
<epos-print xmlns="http://www.epson-pos.com/schemas/2011/03/epos-print">
    <fred line="3" />
    </epos-print>
```

To start a new line after printing a character string:

```
<epos-print xmlns="http://www.epson-pos.com/schemas/2011/03/epos-print">
    <text>Hello</text><feed />
    <text>World</text><feed />
</epos-print>
```

To print while peeling the label one by one

```
<epos-print xmlns="http://www.epson-pos.com/schemas/2011/03/epos-print">
    <feed pos="current_tof" />
        <barcode type="code39" hri="below">0001</barcode>
        <feed pos="peeling" />
      </epos-print>
```

To print labels consecutively

```
<epos-print xmlns="http://www.epson-pos.com/schemas/2011/03/epos-print">
    <feed pos="current_tof" />
        <barcode type="code39" hri="below">0001</barcode>
        <feed pos="next_tof" />
        <barcode type="code39" hri="below">0002</barcode>
        <feed pos="next_tof" />
        <barcode type="code39" hri="below">0003</barcode>
        <feed pos="next_tof" />
        <barcode type="code39" hri="below">0003</barcode>
        <feed pos="next_tof" />
        <barcode type="code39" hri="below">0003</barcode>
        <feed pos="next_tof" />
        <barcode type="code39" hri="below">0003</barcode>
        </feed pos="next_tof" />
        <barcode type="code39" hri="below">0003</barcode>
        </feed pos="next_tof" />
        <barcode type="code39" hri="below">0003</barcode>
        </feed pos="next_tof" />
        <barcode type="code39" hri="below">0003</barcode>
        <br/>
        <barcode type="code39" hri="below">0003</barcode>
        <br/>
        <barcode type="code39" hri="below">0003</barcode>
        <br/>
        <barcode type="code39" hri="below">0003</barcode>
        <br/>
        <barcode>
        <br/>
        <barcode>
        <br/>
        <barcode>
        <br/>
        <barcode>
        <br/>
        <barcode>
        <br/>
        <barcode>
        <br/>
        <barcode>
        <br/>
        <barcode>
        <br/>
        <barcode>
        <br/>
        <br/>
        <br/>
        <br/>
        <br/>
        <br/>
        <br/>
        <br/>
        <br/>
        <br/>
        <br/>
        <br/>
        <br/>
        <br/>
        <br/>
        <br/>
        <br/>
        <br/>
        <br/>
        <br/>
        <br/>
        <br/>
        <br/>
        <br/>
        <br/>
        <br/>
        <br/>
        <br/>
        <br/>
        <br/>
        <br/>
        <br/>
        <br/>
        <br/>
        <br/>
        <br/>
        <br/>
        <br/>
        <br/>
        <br/>
        <br/>
        <br/>
        <br/>
        <br/>
        <br/>
        <br/>
```

To print tickets with black mark paper

```
<epos-print xmlns="http://www.epson-pos.com/schemas/2011/03/epos-print">
    <feed pos="current_tof" />
    <barcode type="code39" hri="below">0001</barcode>
    <feed pos="cutting" />
    <cut type="no_feed" />
    </epos-print>
```

# <image>

Print a raster graphic bit-image. (Data type xs:base64Binary)

Raster graphics refer to data generated by horizontally scanning the pixels of an image from the top left corner of that image as the origin point.

Data is generated based on 1 bit per pixel for two-tone images, and 4 bits per pixel for 16-tone images, starting with the upper bits of byte data. And zero-padding is performed so that scan data per line can be treated on a byte basis.

In page mode, a raster image is laid out in the current print position with the reference point • being its bottom left dot. The print position will not move. In page mode, set the print position so that a raster image does not extend beyond the print area. Multiple tone printing is not supported in Page Mode. Multiple tone graphic printing is supported • in Standard Mode only. When multiple tones are set for raster images, intermitting printing may occur because the amount of data to print increases and white stripes may appear in the print result. • The scan quality of barcodes/2D-codes printed as multiple-tone raster images cannot be guaranteed. Print them as two-tone images. • To print a raster image at high speed, specify "left" for the align attribute and specify a multiple of 8 that does not exceed the printer paper width for the width attribute value. To create raster graphic bit-images, use the ePOS-Print XML generator tool or your own application. Note the following when creating raster graphic images using your own application. Two-tone image: Specify a multiple of 8 for the image width or fill the missing bits with zeros. 16-tone image: Specify a multiple of 2 for the image width or fill the missing bits with zeros.

### Attribute

- width : (Required attribute, data type xs:unsignedShort) Specifies the image width in dots.
- height: (Required attribute, data type xs:unsignedShort) Specifies the image height in dots.
- color: (Optional attribute, data type tns:color) Specifies the character color.

| Attribute value   | Description                 |
|-------------------|-----------------------------|
| none              | Characters are not printed. |
| color_1 (default) | First color                 |
| color_2           | Second color                |
| color_3           | Third color                 |
| color_4           | Fourth color                |
• align :

(data type tns:align)

Specifies the print position.

| Attribute value | Description             |
|-----------------|-------------------------|
| left (default)  | Alignment to the left   |
| center          | Alignment to the center |
| right           | Alignment to the right  |

The align attribute set in this element also applies to the align attribute in each of the text, logo, barcode, and symbol elements.

• mode :

(Optional attribute, data type tns:image-mode) Specifies the color mode.

| Attribute value | Description              |
|-----------------|--------------------------|
| mono (default)  | Monochrome (two-tone)    |
| gray16          | Multiple tones (16-tone) |

#### Example

To print an 8 dot wide, 8 dot high filled-in raster image:

### <logo>

Prints a logo registered in the NV memory of the printer.

| $\bigcirc$ | <ul> <li>Using model-dedicated utility or logo registration utility (TMFLogo), register a logo in the printer in advance.</li> <li>Multiple tone printing is not supported in Page Mode. Multiple tone graphic printing is supported in Standard Mode only.</li> <li>In page mode, a logo is laid out in the current print position with the reference point being its bottom left dot</li> </ul> |
|------------|----------------------------------------------------------------------------------------------------|
|            |                                                                                                    |

#### Attribute

| • keyl:                                                                       | (Required attribute, data type xs:unsignedByte) |
|-------------------------------------------------------------------------------|-------------------------------------------------|
| Specifies the value of the key code 1 set at the time of NV logo registration |                                                 |
|                                                                               |                                                 |

- key2: (Required attribute, data type xs:unsignedByte) Specifies the value of the key code 2 set at the time of NV logo registration. Be sure to specify this value.
- align : (data type tns:align)
   Specifies the print position.

| Attribute value | Description             |
|-----------------|-------------------------|
| left (default)  | Alignment to the left   |
| center          | Alignment to the center |
| right           | Alignment to the right  |

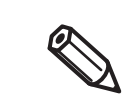

The align attribute set in this element also applies to the align attribute in each of the text, image, barcode, and symbol elements.

### Example

To print a NV logo with key1 registered as 48 and key2 registered as 48:

```
<epos-print xmlns="http://www.epson-pos.com/schemas/2011/03/epos-print">
    <logo key1="48" key2="48" />
  </epos-print>
```

### <barcode>

Prints a barcode.

0

Specifies the barcode data using a character string. (Data type xs:string)

• A barcode will not be printed if settings not compliant with the barcode standard are made, or if the barcode becomes larger than the printer's print area. And an error response will not be returned, either.

• In page mode, a barcode is laid out in the current print position with the reference point being its bottom left dot (except for HRI).

### Barcode Type

The following barcodes can be specified:

| Barcode type | Barcode data specification procedure                                        |
|--------------|-----------------------------------------------------------------------------|
|              | When an 11-digit number is specified, a check digit is automatically        |
|              | added.                                                                      |
| UPC-A        | When a 12-digit number is specified, the 12th digit is processed as a       |
|              | check digit but the check digit is not validated.                           |
|              | Specify 0 as the first digit.                                               |
|              | Specify the manufacturer code in the digits 2 to 6.                         |
|              | Specify (right-align) the item code in the digits 7 to 11. The number of    |
|              | item code digits varies depending on the manufacturer code. Specify         |
| UPC-E        | Os in empty digits.                                                         |
|              | When an 11-digit number is specified, a check digit is automatically added. |
|              | When a 12-digit number is specified, the 12th digit is processed as a       |
|              | check digit but the check digit is not validated.                           |
| EAN13        | When an 12-digit number is specified, a check digit is automatically        |
|              | added.                                                                      |
| JAN13        | When a 13-digit number is specified, the 12th digit is processed as a       |
|              | check digit but the check digit is not validated.                           |
| EAN8         | When a 7-digit number is specified, a check digit is automatically          |
|              | added.                                                                      |
| JAN8         | When an 8-digit number is specified, the 8th digit is processed as a        |
|              | check digit but the check digit is not validated.                           |
| CODE39       | When the first character is *, the character is processed as the start      |
|              | Start and stop codes are automatically added                                |
| ITF          | Shark diaits are not added as validated                                     |
|              | Check digits die hot daded of validated.                                    |
|              | Specify a start character (A to D, a to a).                                 |
| CODABAK      | Specify a stop character (A to D, a to a).                                  |
|              | Check algits are not daded of validated.                                    |
| CODE93       | start and stop characters are automatically added.                          |
|              | A check digit is automatically calculated and added.                        |

| Barcode type           | Barcode data specification procedure                                                                |
|------------------------|----------------------------------------------------------------------------------------------------|
|                        | Specify a start character (CODE A, CODE B, CODE C).                                                 |
|                        | A stop character is automatically added.                                                            |
|                        | A check digit is automatically calculated and added.                                                |
|                        | To encode each of the following characters, specify two characters starting with the character "{": |
|                        | FNC1: {1                                                                                            |
|                        | FNC2: {2                                                                                            |
| CODE128                | FNC3: {3                                                                                            |
|                        | FNC4: {4                                                                                            |
|                        | CODE A: {A                                                                                          |
|                        | CODE B: {B                                                                                          |
|                        | CODE C: {C                                                                                          |
|                        | SHIFT: {S                                                                                           |
|                        | {: {{                                                                                               |
|                        | A start character, FNC1, a check diait, and a stop character are                                    |
|                        | automatically added.                                                                                |
|                        | To automatically calculate and add a check digit for an application                                 |
|                        | identifier (AI) and the subsequent data, specify the character "*" in the                           |
|                        | position of the check digit.                                                                        |
|                        | You can enclose an application identifier (AI) in parentheses. The                                  |
|                        | parentheses are used as HRI print characters and are not encoded as                                 |
|                        |                                                                                                    |
|                        | You can insert spaces between an application identifier (AI) and data.                              |
| G\$1-128               | Ine spaces are used as HRI print characters and are not encoded as                                  |
|                        | To encode each of the following characters, specify two characters                                  |
|                        | starting with the character "{":                                                                    |
|                        | FNC1: {]                                                                                            |
|                        | FNC3: {3                                                                                            |
|                        | (: {(                                                                                               |
|                        |                                                                                                    |
|                        | *: {*                                                                                               |
|                        |                                                                                                    |
| GS1 DataBar Omnidirec- |                                                                                                    |
| tional                 | Specify a 13-digit global trade item number (GTIN) not including an                                 |
| GS1 DataBar Truncated  | application identifier (AI) or a check digit.                                                       |
| G\$1 DataBar Limited   |                                                                                                    |
|                        | You can enclose an application identifier (AI) in parentheses. The                                  |
|                        | parentheses are used as HRI print characters and are not encoded as                                 |
|                        | data.                                                                                               |
| BARCODE_GS1_           | To encode each of the following characters, specify two characters                                  |
| DATABAR_EXPANDED       | starting with the character "{":                                                                    |
|                        | FNC1: {1                                                                                            |
|                        | (: {(                                                                                               |
|                        | ): {)                                                                                               |

To specify binary data that cannot be represented by character strings, use the following escape sequences.

| String | Description  |
|--------|--------------|
| \xnn   | Control code |
|        | Back slash   |

### Attribute

- type :
- (Required attribute, data typetns:barcode-type) Specifies the barcode type.

| Attribute value             | Description                 |
|-----------------------------|-----------------------------|
| upc_a                       | UPC-A                       |
| upc_e                       | UPC-E                       |
| ean13                       | EAN13                       |
| jan13                       | JAN13                       |
| ean8                        | EAN8                        |
| jan8                        | JAN8                        |
| code39                      | CODE39                      |
| itf                         | ITF                         |
| codabar                     | CODABAR                     |
| code93                      | CODE93                      |
| code128                     | CODE128                     |
| gs1_128                     | G\$1-128                    |
| gs1_databar_omnidirectional | GS1 DataBar Omnidirectional |
| gs1_databar_truncated       | GS1 DataBar Truncated       |
| gs1_databar_limited         | GS1 DataBar Limited         |
| gs1_databar_expanded        | GS1 Databar Expanded        |

• hri :

(data type tns:barcode-hri) Specifies the HRI position.

| Attribute value | Description                       |
|-----------------|-----------------------------------|
| none (default)  | HRI not printed                   |
| above           | Above the bar code                |
| below           | Below the bar code                |
| both            | Both above and below the bar code |

• font : (data type tns:font)

Specifies the HRI font.

| Attribute value  | Description |
|------------------|-------------|
| font_a (default) | Font A      |
| font_b           | Font B      |
| font_c           | Font C      |
| font_d           | Font D      |
| font_e           | Font E      |

• width :

(data type xs:unsignedByte Default "3")

Specifies the width of each module in dots. Specifies an integer from 2 to 6.

- height: (data type xs:unsignedByte Default "162")
   Specifies the barcode height in dots.
- align : (data type tns:align)
   Specifies the print position.

| Attribute value | Description             |
|-----------------|-------------------------|
| left (default)  | Alignment to the left   |
| center          | Alignment to the center |
| right           | Alignment to the right  |

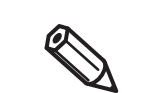

The align attribute set in this element also applies to the align attribute in each of the text, image, logo, and symbol elements.

• rotate :

(data type xs:boolean) Specifies the rotate printing.

| Attribute value      | Description                         |
|----------------------|-------------------------------------|
| true or 1            | Specifies rotated printing of text. |
| false or 0 (default) | Cancels rotated printing of text.   |

- For the standard mode, specify the rotate attribute "when at the start of a line".
- In page mode, even if rotate is specified, it is disabled.
- In the page mode, set the printing direction to "right\_to\_left" with "direction" and conduct 180 rotation printing.
- The rotate attribute set in this element also applies to the rotate attribute in each of the text and symbol elements.

### Example

#### To print barcodes:

| epos-print<br><b><barcode< b=""></barcode<></b>                                              | <pre>xmlns="http://www.epson-pos.com/schemas/2011/03/epos-print"&gt; type="upc_a" width="2" height="64" hri="below"&gt;01234567890<!--</th--></pre> |
|----------------------------------------------------------------------------------------------|----------------------------------------------------------------------------------------------------|
| <barcode< th=""><th>type="upc_e"&gt;01234500005</th></barcode<>                              | type="upc_e">01234500005                                                                                                    |
| <barcode< th=""><th>type="ean13"&gt;201234567890</th></barcode<>                             | type="ean13">201234567890                                                                                                    |
| <barcode< th=""><th>type="jan13"&gt;201234567890</th></barcode<>                             | type="jan13">201234567890                                                                                                    |
| <barcode< th=""><th>type="ean8"&gt;2012345</th></barcode<>                                   | type="ean8">2012345                                                                                                    |
| <barcode< th=""><th>type="jan8"&gt;2012345</th></barcode<>                                   | type="jan8">2012345                                                                                                    |
| <barcode< th=""><th>type="code39"&gt;ABCDE</th></barcode<>                                   | type="code39">ABCDE                                                                                                    |
| <barcode< th=""><th>type="itf"&gt;012345</th></barcode<>                                     | type="itf">012345                                                                                                    |
| <barcode< th=""><th>type="codabar"&gt;A012345A</th></barcode<>                               | type="codabar">A012345A                                                                                                    |
| <barcode< th=""><th>type="code93"&gt;ABCDE</th></barcode<>                                   | type="code93">ABCDE                                                                                                    |
| <barcode< th=""><th>type="code128"&gt;{Babcde</th></barcode<>                                | type="code128">{Babcde                                                                                                    |
| <barcode< th=""><th>type="gs1_128"&gt;(01)201234567890*</th></barcode<>                      | type="gs1_128">(01)201234567890*                                                                                                    |
| <barcode< th=""><th>type="gs1_databar_omnidirectional"&gt;0201234567890</th></barcode<>      | type="gs1_databar_omnidirectional">0201234567890                                                                                                    |
| <barcode< th=""><th><pre>type="gs1_databar_truncated"&gt;0201234567890</pre></th></barcode<> | <pre>type="gs1_databar_truncated"&gt;0201234567890</pre>                                                                                            |
| <barcode< th=""><th>type="gs1_databar_limited"&gt;0201234567890</th></barcode<>              | type="gs1_databar_limited">0201234567890                                                                                                    |
| <barcode< th=""><th>type="gs1_databar_expanded"&gt;(01)2012345678903</th></barcode<>         | type="gs1_databar_expanded">(01)2012345678903                                                                                                    |
| <td>it&gt;</td>                                                                              | it>                                                                                                    |

### <symbol>

Prints a 2D-code.

0

Specifies the 2D-code using a character string. (Data type xs:string)

• A 2D-code will not be printed if settings not compliant with the 2D-code standard are made, or if the 2D-code becomes larger than the printer's print area. And an error response will not be returned, either.

- In standard mode, a more than 831 dot high 2D-code cannot be printed.
- In page mode, a 2D-code is laid out in the current print position with the reference point being its top left dot.

### 2D-code Type

The following 2D-codes can be specified:

| Туре                                                                   | Description                                                                  |  |
|------------------------------------------------------------------------|------------------------------------------------------------------------------|--|
| PDF417                                                                 | Convert the character string to the string in UTF-8, apply the escape        |  |
|                                                                        | sequence, and then encode the string.                                        |  |
|                                                                        | The data area can contain up to 928 code words in a maximum of 90            |  |
|                                                                        | rows, each of which can contain up to 30 code words.                         |  |
| QR Code Convert the character string to the string in Shift-JIS, apply |                                                                              |  |
|                                                                        | sequence, and then encode the string based on the data type as               |  |
|                                                                        | shown below.                                                                 |  |
|                                                                        | Number: 0 to 9                                                               |  |
|                                                                        | Alphanumeric character:                                                      |  |
|                                                                        | 0 to 9, A to Z, space, \$, %, *, +, -, ., /, :                               |  |
|                                                                        | Kanji character: Shift-JIS value                                             |  |
|                                                                        | 8-bit, byte data:                                                            |  |
|                                                                        |                                                                              |  |
| MaxiCode                                                               | Convert the character string to the string in UTF-8, apply the escape        |  |
|                                                                        | sequence, and then encode the string.                                        |  |
|                                                                        | In Modes 2 and 3, when the first piece of data is ()>\ x1e01\x1dyy           |  |
|                                                                        | (where yy is a two-digit number), this is processed as the message           |  |
|                                                                        | sage. In other cases, from the first piece of data, data is processed as     |  |
|                                                                        | the primary message.                                                         |  |
|                                                                        | In Mode 2, specify the primary message in the following format:              |  |
|                                                                        | Postal code (1- to 9-digit number) $GS:(\chi_1d)$ ISO country code (1- to 3- |  |
|                                                                        | digit number) GS:(\x1d) Service class code (1- to 3-digit number)            |  |
|                                                                        | In Mode 3, specify the primary message in the following format:              |  |
|                                                                        | Postal code (1 to 6 pieces of data convertible by Code Set A)                |  |
|                                                                        | GS:(\x1d) ISO country code (1- to 3-digit number) GS:(\x1d) Service          |  |
|                                                                        | class code (1- to 3-digit number)                                            |  |
| GS1 DataBar Stacked                                                    | Convert the character string to the string in UTF-8, apply the escape        |  |
| GS1 DataBar Stacked                                                    | sequence, and then encode the string.                                        |  |
| Omnidirectional                                                        | Specify a 13-digit global trade item number (GTIN) not including an          |  |
|                                                                        | application identifier (AI) or a check digit.                                |  |

| Туре                 | Description                                                           |  |  |
|----------------------|-----------------------------------------------------------------------|--|--|
| GS1 DataBar Expanded | Convert the character string to the string in UTF-8, apply the escape |  |  |
| Stacked              | sequence, and then encode the string.                                 |  |  |
|                      | You can enclose an application identifier (AI) in parentheses. The    |  |  |
|                      | parentheses are used as HRI print characters and are not encoded as   |  |  |
|                      | data.                                                                 |  |  |
|                      | To encode each of the following characters, specify two characters    |  |  |
|                      | starting with the character "{":                                      |  |  |
|                      | FNC1: {1                                                              |  |  |
|                      | (: {(                                                                 |  |  |
|                      | ): {)                                                                 |  |  |
| Aztec Code           | After converting the character string to UTF-8, conduct the escape    |  |  |
|                      | sequence and encode.                                                  |  |  |
| DataMatrix           | After converting the character string to UTF-8, conduct the escape    |  |  |
|                      | sequence and encode.                                                  |  |  |

To specify binary data that cannot be represented by character strings, use the following escape sequences.

| String | Description  |
|--------|--------------|
| \xnn   | Control code |
| 11     | Back slash   |

### Attribute

- type :
- (Required attribute, data type tns:symbol-type) Specifies the 2D-code type.

| Attribute value                     | Туре                                 |
|-------------------------------------|--------------------------------------|
| pdf417_standard                     | Standard PDF417                      |
| pdf417_truncated                    | Truncated PDF417                     |
| qrcode_model_1                      | QR Code Model 1                      |
| qrcode_model_2                      | QR Code Model 2                      |
| maxicode_mode_2                     | MaxiCode Mode 2                      |
| maxicode_mode_3                     | MaxiCode Mode 3                      |
| maxicode_mode_4                     | MaxiCode Mode 4                      |
| maxicode_mode_5                     | MaxiCode Mode 5                      |
| maxicode_mode_6                     | MaxiCode Mode 6                      |
| gs1_databar_stacked                 | GS1 DataBar Stacked                  |
| gs1_databar_stacked_omnidirectional | GS1 DataBar Stacked Omnidirectional  |
| gs1_databar_expanded_stacked        | GS1 DataBar Expanded Stacked         |
| azteccode fullrange                 | Aztec Code Full-Range Mode           |
|                                     | (in ePOS-Print Ver.3.0 and later)    |
| azteccode compact                   | Aztec Code Compact Mode              |
|                                     | (in ePOS-Print Ver.3.0and later)     |
| datamatrix sauare                   | DataMatrix ECC200 square             |
|                                     | (in ePOS-Print Ver.3.0 and later)    |
| datamatrix rectanale 8              | DataMatrix ECC200 rectangle, 8 lines |
|                                     | (in ePOS-Print Ver.3.0 and later)    |

|                         | Attribute value                       | Туре |
|-------------------------|---------------------------------------|------|
| datamatrix_rectangle_12 | DataMatrix ECC200 rectangle, 12 lines |      |
|                         | (in ePOS-Print Ver.3.0 and later)     |      |
| datamatrix_rectangle_16 | DataMatrix ECC200 rectangle, 16 lines |      |
|                         | (in ePOS-Print Ver.3.0 and later)     |      |

• level:

(data type tns:symbol-level) Specifies the error correction level.

| Attribute value      | Description                                                                           |
|----------------------|---------------------------------------------------------------------------------------|
| level_0              | PDF417 error correction level 0                                                       |
| level_1              | PDF417 error correction level 1                                                       |
| level_2              | PDF417 error correction level 2                                                       |
| level_3              | PDF417 error correction level 3                                                       |
| level_4              | PDF417 error correction level 4                                                       |
| level_5              | PDF417 error correction level 5                                                       |
| level_6              | PDF417 error correction level 6                                                       |
| level_7              | PDF417 error correction level 7                                                       |
| level_8              | PDF417 error correction level 8                                                       |
| level_l              | QR Code error correction level L                                                      |
| level_m              | QR Code error correction level M                                                      |
| level_q              | QR Code error correction level Q                                                      |
| level_h              | QR Code error correction level H                                                      |
| default              | Default level                                                                         |
| Integer from 5 to 95 | Aztec Code error correction level (Default : 23)<br>(in ePOS-Print Ver.3.0 and later) |

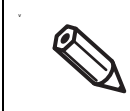

•

• Select the level according to the 2D-code type.

Select the default for MaxiCode and two-dimensional GS1 DataBar.

• width :

(data type xs:unsignedByte)

Specifies the width of each module in dots.

| 2D-Code Type                 | Valid value range | Default   |
|------------------------------|-------------------|-----------|
| PDF417                       | 2 to 8            | width="3" |
| QR Code                      | 1 to 16           | width="3" |
| MaxiCode                     | Ignored           |           |
| 2-dimentional GS1<br>DataBar | 2 to 8            | width="2" |
| Aztec Code                   | 2 to 16           | width="3" |
| DataMatrix                   | 2 to 16           | width="3" |

height : (data type xs:unsignedByte)
 Specifies the height of each module.

| 2D-Code Type | Valid value range                   | Default    |
|--------------|-------------------------------------|------------|
| PDF417       | 2 to 8<br>(Magnification for width) | height="3" |
| QR Code      |                                     |            |
| MaxiCode     |                                     |            |
| GS1 DataBar  | Ignored                             |            |
| Aztec Code   |                                     |            |
| DataMatrix   |                                     |            |

• size :

(data type xs:unsignedShort)

| 2D-Code           | Default         | Description                                     |
|-------------------|-----------------|-------------------------------------------------|
| PDF417            | size="0"        | Specifies the number of code words for each row |
| QR Code           | lanored         |                                                 |
| MaxiCode          | Ighored         |                                                 |
| 2-dimentional GS1 |                 | Specifies the maximum width for                 |
| DataBar (Expanded | size="0" (auto) | the barcode                                     |
| Stacked)          |                 | (106 or above)                                  |
| (Others)          | Ignored         |                                                 |
| Aztec Code        | lapored         |                                                 |
| DataMatrix        |                 |                                                 |

• align :

#### (data type tns:align)

Specifies the print position.

| Attribute value | Description             |
|-----------------|-------------------------|
| left (default)  | Alignment to the left   |
| center          | Alignment to the center |
| right           | Alignment to the right  |

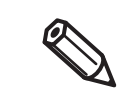

The align attribute set in this element also applies to the align attribute in each of the text, image, logo, and barcode elements.

• rotate :

(data type xs:boolean) Specifies the rotate printing.

| Attribute value      | Description                         |
|----------------------|-------------------------------------|
| true or 1            | Specifies rotated printing of text. |
| false or 0 (default) | Cancels rotated printing of text.   |

|   | <ul> <li>For the standard mode, specify the rotate attribute "when at the start of a line".</li> <li>In page mode, even if rotate is specified, it is disabled.</li> <li>In the page mode, set the printing direction to "right_to_left" with "direction" and conduct 180 rotation printing.</li> <li>The rotate attribute set in this element also applies to the rotate attribute in each of the toxt and barrodo elements.</li> </ul> |
|---|----------------------------------------------------------------------------------------------------|
|   | text and barcode elements.                                                                                                    |
| Ø | <ul> <li>In the page mode, set the printing direction to "right_to_left" with "direction" and conducted rotation printing.</li> <li>The rotate attribute set in this element also applies to the rotate attribute in each of the text and barcode elements.</li> </ul>                                                                                                    |

### Example

To print 2D-codes:

### <hline>

#### Draws horizontal lines.

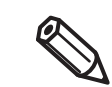

Cannot be written in the <page> tag.

### Attribute

| • | x1:     | (Required attribute, data type xs:unsignedShort)                                                                      |
|---|---------|----------------------------------------------------------------------------------------------------|
|   |         | Specifies the draw start position of the horizontal line (in dots)                                                    |
| • | x2 :    | (Required attribute, data type xs:unsignedShort)<br>Specifies the draw end position of the horizontal line (in dots). |
| • | style : | (Optional attribute, data type tns:line-style)                                                                        |

Specifies the line type.

| Attribute value | Description         |
|-----------------|---------------------|
| thin(default)   | Solid line: Thin    |
| medium          | Solid line: Medium  |
| thick           | Solid line: Thick   |
| thin_double     | Double line: Thin   |
| medium_double   | Double line: Medium |
| thick_double    | Double line: Thick  |

### Example

To draw double lines in the following positions:

- From the left end: 100th dot to 200th dot
- From the left end: 400th dot to 500th dot

```
<epos-print xmlns="http://www.epson-pos.com/schemas/2011/03/epos-print">
    <hline x1="100" x2="200" style="thin_double" />
    <hline x1="400" x2="500" style="thin_double" />
  </epos-print>
```

### <vline-begin>

Starts to draw vertical lines.

| <ul> <li>A vertical line is drawn up to the end position specified by the vline-end element (p. 86).<br/>Use this element together with the vline-end element.</li> <li>Cannot be written in the <page> tag.</page></li> </ul> |
|----------------------------------------------------------------------------------------------------|
|                                                                                                    |

### Attribute

| • | X : | (Required attribute, data type xs:unsignedShort)               |
|---|-----|----------------------------------------------------------------|
|   |     | Specifies the start position of the horizontal line (in dots). |

• style : (Optional attribute, data type tns:line-style) Specifies the line type.

| Attribute value | Description         |
|-----------------|---------------------|
| thin(default)   | Solid line: Thin    |
| medium          | Solid line: Medium  |
| thick           | Solid line: Thick   |
| thin_double     | Double line: Thin   |
| medium_double   | Double line: Medium |
| thick_double    | Double line: Thick  |

### Example

To draw a thin line from 100th to 200th dot from the left end.

```
<epos-print xmlns="http://www.epson-pos.com/schemas/2011/03/epos-print">
    <vline-begin x="100" />
    <feed unit="100" />
    <vline-end x="100" />
    <vline-end x="200" />
    </epos-print>
```

4

### <vline-end>

Ends to draw vertical lines.

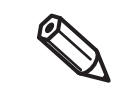

- Use this element together with the vline-begin element (p. 85).
- Cannot be written in the <page> tag.

### Attribute

- x : (Required attribute, data type xs:unsignedShort) Specifies the end position of the horizontal line (in dots).
- style : (Optional attribute, data type tns:line-style) Specifies the line type.

| Attribute value | Description         |
|-----------------|---------------------|
| thin(default)   | Solid line: Thin    |
| medium          | Solid line: Medium  |
| thick           | Solid line: Thick   |
| thin_double     | Double line: Thin   |
| medium_double   | Double line: Medium |
| thick_double    | Double line: Thick  |

### Example

To draw a thin line from 100th to 200th dot from the left end.

```
<epos-print xmlns="http://www.epson-pos.com/schemas/2011/03/epos-print">
    <vline-begin x="100" />
    <feed unit="100" />
    <feed unit="100" />
    <vline-end x="100" />
    <vline-end x="200" />
    </epos-print>
```

### <page>

Changes the mode from standard mode to page mode.

### Elements via <page>

Via <page>, the following elements can be used.

| Element                 | Description            |
|-------------------------|------------------------|
| <text></text>           | Prints text            |
| <feed></feed>           | Paper feed             |
| <image/>                | Prints a raster image  |
| <logo></logo>           | Prints a NV logo       |
| <barcode></barcode>     | Prints a barcode       |
| <symbol></symbol>       | Prints a 2D-code       |
| <area/>                 | Sets a print area      |
| <direction></direction> | Sets a print direction |
| <position></position>   | Sets a print position  |
| <li>line&gt;</li>       | Draws a line           |
| <rectangle></rectangle> | Draws a rectangle      |
| <command/>              | Inserts a command      |

### Example

To print "ABCDE" in page mode:

```
<epos-print xmlns="http://www.epson-pos.com/schemas/2011/03/epos-print">
    <page>
    <text>ABCDE</text>
    </page>
<//epos-print>
```

### <area>

#### Specifies the page mode print area.

Specifies the origin point, width, and height based on the absolute origin point to set the print area. The absolute origin point is a dot diagonally above the top left corner of the printable area.

Absolute origin point

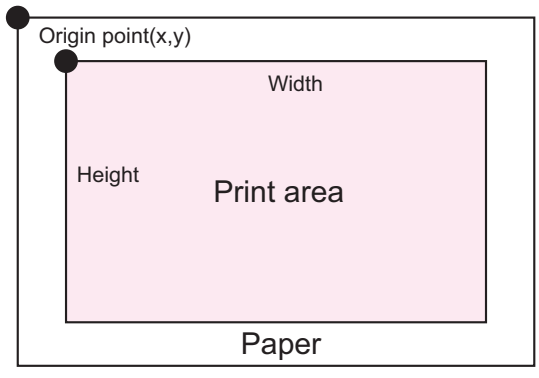

- Use this element inside the page element.
- Specify the print area according to the print content. If print data extends beyond the print area, the print result is such that the whole data cannot be printed completely.

#### Attribute

- x : (Required attribute, data type xs:unsignedShort Default "0") Specifies the origin of the horizontal axis (in dots).
- y : (Required attribute, data type xs:unsignedShort Default "0") Specifies the origin of the vertical axis (in dots).
- width : (Required attribute, data type xs:unsignedShort Default :Differ according to each model)
  - Specifies the width of the print area (in dots).
- height : (Required attribute data type xs:unsignedShort Default :Differ according to each model)

Specifies the height of the print area (in dots).

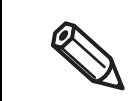

Determine the width and height of the print area according to the print direction setting. Otherwise, the print data might not be printed completely.

### Example

To print the characters "ABCDE" by specifying the print area as origin (100, 50), width: 200 dots, and height: 30 dots:

```
<epos-print xmlns="http://www.epson-pos.com/schemas/2011/03/epos-print">
    <page>
    <area x="100" y="50" width="200" height="30" />
    <text>ABCDE</text>
    </page>
</epos-print>
```

### <direction>

Specifies the page mode print direction.

Specifies the print direction and rotates the print area. Following the rotation of the print area, the start point of the print area moves.

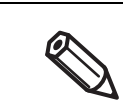

Use this element inside the page element.

### Attribute

• dir :

(Required attribute, data type tns:page-dir) Specifies the rotation direction.

| Attribute value         | Description                                               |
|-------------------------|-----------------------------------------------------------|
|                         | Left to right                                             |
| left_to_right (default) | (No rotation.Data is printed from the top left corner to  |
|                         | the right.)                                               |
|                         | Bottom to top                                             |
| bottom_to_top           | (Counterclockwise rotation by 90 degrees.                 |
|                         | Data is printed from the bottom left corner to the top.)  |
|                         | Right to left                                             |
| right_to_left           | (Rotation by 180 degrees.Data is printed from the bot-    |
|                         | tom right corner to the left.)                            |
|                         | Top to bottom                                             |
| top_to_bottom           | (Clockwise rotation by 90 degrees.                        |
|                         | Data is printed from the top right corner to the bottom.) |

### Example

To print the characters "ABCDE" by rotating them 90 degrees clockwise:

```
<epos-print xmlns="http://www.epson-pos.com/schemas/2011/03/epos-print">
    <page>
        <direction dir="top_to_bottom" />
        <text>ABCDE</text>
        </page>
    <//epos-print>
```

### <position>

Specifies the page mode print position.

Specifies the print position based on the start point of the print area. The start point of the print area moves by following the rotation of the print area.

|           | Use this element inside the page element.                                                                                                    |
|-----------|----------------------------------------------------------------------------------------------------|
| Attribute |                                                                                                    |
| • x:      | (Required attribute, data type xs:unsignedShort Default "0")<br>Specifies the origin of the horizontal axis (in dots).                                                                                                    |
| • y:      | (Required attribute, data type xs:unsignedShort Default "21")<br>Specifies the origin of the vertical axis (in dots).                                                                                                    |
|           | <ul> <li>Specify the print start position (coordinates) according to the content to be printed. Refer to the following.</li> <li>* To print a character string:<br/>Specify the left end of the baseline for the first character. This can be omitted for left-aligned printing of standard-sized characters. To print double-sized height characters, specify a value equal to or greater than 42 for y.</li> <li>* To print a barcode:<br/>Specify the bottom left of the symbol. And specify the barcode height for y.</li> <li>* To print a graphic/logo:<br/>Specify the bottom left of the graphic data. And specify the graphic data height for y.</li> <li>* To print a 2D-code:<br/>Specify the top left of the symbol. This can be omitted when printing from the top left.</li> </ul> |

#### Example

To specify (50,30) for the print start position in the area specified by the addPageArea method and print the characters "ABCDE":

```
<epos-print xmlns="http://www.epson-pos.com/schemas/2011/03/epos-print">
    <page>
    <area x="100" y="50" width="200" height="100" />
    <position x="50" y="30" />
    <text>ABCDE</text>
    </page>
```

### <line>

Draws a line in page mode.

|  | <ul><li>Use this element inside the page element.</li><li>Diagonal lines cannot be drawn.</li></ul> |
|--|----------------------------------------------------------------------------------------------------|
|  | Diagonal lines cannot be drawn.                                                                     |

### Attribute

| • × | d:   | (Required attribute, data type xs:unsignedShort)<br>Specifies the drawing start position of the horizontal line (in dots). |
|-----|------|----------------------------------------------------------------------------------------------------|
| • y | /1:  | (Required attribute, data type xs:unsignedShort)<br>Specifies the drawing start position of the vertical line (in dots).   |
| • × | <2 : | (Required attribute, data type xs:unsignedShort)<br>Specifies the drawing end position of the horizontal line (in dots).   |
| • y | /2 : | (Required attribute, data type xs:unsignedShort)<br>Specifies the drawing end position of the vertical line (in dots).     |
|     | 1. J |                                                                                                    |

• style : (data type tns:line-style) Specifies the line type.

| Attribute value | Description         |  |
|-----------------|---------------------|--|
| thin            | Solid line: Thin    |  |
| medium          | Solid line: Medium  |  |
| thick           | Solid line: Thick   |  |
| thin_double     | Double line: Thin   |  |
| medium_double   | Double line: Medium |  |
| thick_double    | Double line: Thick  |  |

### Example

#### To draw a thin solid line between the start position (100, 0) and the end position (500, 0):

```
<epos-print xmlns="http://www.epson-pos.com/schemas/2011/03/epos-print">
    <page>
    <line x1="100" y1="0" x2="500" y2="0" style="thin" />
    </page>
</epos-print>
```

### <rectangle>

#### Draws a rectangle in page mode.

Use this element inside the page element.
Not available in standard mode. Use the hline, vline-begin, and vline-end elements instead.

### Attribute

| • x1:  | (Required attribute, data type xs:unsignedShort)<br>Specifies the drawing start position of the horizontal line (in dots). |
|--------|----------------------------------------------------------------------------------------------------|
| • yl:  | (Required attribute, data type xs:unsignedShort)<br>Specifies the drawing start position of the vertical line (in dots).   |
| • x2 : | (Required attribute, data type xs:unsignedShort)<br>Specifies the drawing end position of the horizontal line (in dots).   |
| • y2 : | (Required attribute, data type xs:unsignedShort)<br>Specifies the drawing end position of the vertical line (in dots).     |

• style : (data type tns:line-style) Specifies the line type.

| Attribute value | Description         |
|-----------------|---------------------|
| thin            | Solid line: Thin    |
| medium          | Solid line: Medium  |
| thick           | Solid line: Thick   |
| thin_double     | Double line: Thin   |
| medium_double   | Double line: Medium |
| thick_double    | Double line: Thick  |

### Example

To draw a rectangle with a thin double line, with the start position (100, 0) and the end position (500, 200) as its vertexes:

```
<epos-print xmlns="http://www.epson-pos.com/schemas/2011/03/epos-print">
    <page>
    <rectangle x1="100" y1="0" x2="500" y2="200" style="thin-double" />
    </page>
</epos-print>
```

### <cut>

#### Sets paper cut.

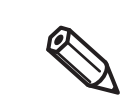

- Cannot be written in the <page> tag.
- Execute "when at the top of a line".

### Attribute

• type :

(data type tns:cut-type) Specifies the paper cut type.

| Attribute value | Description                                                                        |  |
|-----------------|------------------------------------------------------------------------------------|--|
| no_feed         | Cut without feeding                                                                |  |
|                 | (The paper is cut without being fed.)                                              |  |
| feed            | Feed cut                                                                           |  |
|                 | (The paper is fed to the cut position and then is cut.)                            |  |
| reserve         | Cut reservation                                                                    |  |
|                 | (Printing continues until the cut position is reached, at which the paper is cut.) |  |

### Example

#### To perform feed cut operation:

```
<epos-print xmlns="http://www.epson-pos.com/schemas/2011/03/epos-print">
    <cut type="feed" />
    </epos-print>
```

### <pulse>

### Outputs signals to the drawer kick connector.

Depending on the model, a buzzer can be sounded.

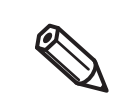

- Cannot be written in the <page> tag.
- The drawer and the buzzer cannot be used together.

### Attribute

• drawer :

(data type tns:pulse-drawer) Specifies the drawer kick connector.

| Attribute value | Description                            |
|-----------------|----------------------------------------|
| drawer_1        | Pin 2 of the drawer kick-out connector |
| drawer_2        | Pin 5 of the drawer kick-out connector |

• time :

(data type tns:pulse-time) Specifies the ON time of the drawer kick signal.

| Attribute value | Description |
|-----------------|-------------|
| pulse_100       | 100 ms      |
| pulse_200       | 200 ms      |
| pulse_300       | 300 ms      |
| pulse_400       | 400 ms      |
| pulse_500       | 500 ms      |

### Example

To send a 100msec pulse signal to the pin 2 of the drawer kick connector:

```
<epos-print xmlns="http://www.epson-pos.com/schemas/2011/03/epos-print">
    <pulse drawer="drawer_1" time="pulse_100" />
    </epos-print>
```

### <sound>

#### Sounds a buzzer.

|  | <ul> <li>Cannot be written in the <page> tag.</page></li> <li>The buzzer function and the drawer cannot be used together.</li> <li>This element is not available if the printer is not provided with the buzzer.</li> </ul> |  |
|--|----------------------------------------------------------------------------------------------------|--|
|--|----------------------------------------------------------------------------------------------------|--|

### Attribute

• pattern :

(data type tns:sound-pattern) Specifies the buzzer pattern.

| Attribute value | Description                                  |
|-----------------|----------------------------------------------|
| none            | Stop                                         |
| pattern_a       | Pattern A                                    |
| pattern_b       | Pattern B                                    |
| pattern_c       | Pattern C                                    |
| pattern_d       | Pattern D                                    |
| pattern_e       | Pattern E                                    |
| error           | Error sound pattern                          |
| paper_end       | Pattern when there is no paper               |
| pattern_1       | Pattern 1 (in ePOS-Print Ver.2.2 and later)  |
| pattern_2       | Pattern 2 (in ePOS-Print Ver.2.2 and later)  |
| pattern_3       | Pattern 3 (in ePOS-Print Ver.2.2 and later)  |
| pattern_4       | Pattern 4 (in ePOS-Print Ver.2.2 and later)  |
| pattern_5       | Pattern 5 (in ePOS-Print Ver.2.2 and later)  |
| pattern_6       | Pattern 6 (in ePOS-Print Ver.2.2 and later)  |
| pattern_7       | Pattern 7 (in ePOS-Print Ver.2.2 and later)  |
| pattern_8       | Pattern 8 (in ePOS-Print Ver.2.2 and later)  |
| pattern_9       | Pattern 9 (in ePOS-Print Ver.2.2 and later)  |
| pattern_10      | Pattern 10 (in ePOS-Print Ver.2.2 and later) |

• repeat : (data type xs:unsignedByte, When not specified : 1) Specifies the number of repeats.

| Attribute value | Description               |
|-----------------|---------------------------|
| 0               | The buzzer does not stop. |
| 1 to 255        | Number of repeats         |

• cycle:

(data type xs:unsignedByte, When not specified : 1000) (in ePOS-Print Ver.2.2 and later) Specifies the buzzer sounding cycle (in units of milliseconds)

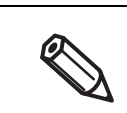

"cycle" is enabled by any of "pattern\_1" to "pattern\_10" for the buzzer pattern.

### Example

To repeat the sound pattern A three times:

### <command>

Insert the ESC / POS command.

ESC / POS command is specified in hexadecimal encoding. (data type xs:hexBinary)

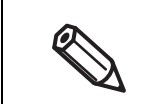

For information about ESC/POS commands, see the ESC/POS Command Reference. You can view the ESC/POS Command Reference from https://reference.epson-biz.com/.

#### Example

### <layout>

To use sheets with black mark or die-cut labels, set the paper layout in advance.

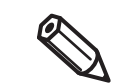

Cannot be written in the <page> tag.

### Attribute

• type : (data type tns:layout-type) Specifies the paper type.

| Attribute value   | Description                        |
|-------------------|------------------------------------|
| receipt (default) | Receipt (without black mark)       |
| receipt_bm        | Receipt (with black mark)          |
| label             | Die-cut label (without black mark) |
| label_bm          | Die-cut label (with black mark)    |

- width: (data type xs:unsignedShort, When not specified : 580)
   Specifies paper width (in units of 0.1 mm). Specifies an integer from 290 to 600. \*
- height: (data type xs:unsignedShort, When not specified : 0)
   Specifies paper height (in units of 0.1 mm).

| Paper Type                         | Valid value range      | Description                                                                |
|------------------------------------|------------------------|----------------------------------------------------------------------------|
| Receipt<br>(without black mark)    | 0                      | Setup not necessary                                                        |
| Receipt (with black mark)          |                        | Distance from the top of black mark to the top of next black mark          |
| Die-cut label                      | 0 (auto)               | Distance from the top of label to the                                      |
| (without black mark)               | 284 to 1550 (manual) * | top of next label                                                          |
| Die-cut label<br>(with black mark) |                        | Distance from the bottom of black<br>mark to the bottom of next black mark |

• margin-top : (data type xs:Short, When not specified : 0) Specifies top margin (in units of 0.1 mm).

| Paper Type                            | Valid value range | Description                               |
|---------------------------------------|-------------------|-------------------------------------------|
| Receipt<br>(without black mark)       | 0                 | Setup not necessary                       |
| Receipt (with black mark)             | -150 to 1500 *    | Distance from the top of black mark       |
| Die-cut label<br>(without black mark) | 0 to 1500 *       | Distance from the top of label            |
| Die-cut label<br>(with black mark)    | -15 to 1500 *     | Distance from the bottom of black<br>mark |

• margin-bottom :(data type xs:Short, When not specified : 0) Specifies bottom margin (in units of 0.1 mm).

| Paper Type                            | Valid value range | Description                                                                           |
|---------------------------------------|-------------------|---------------------------------------------------------------------------------------|
| Receipt<br>(without black mark)       | 0                 | Setup not necessary                                                                   |
| Receipt (with black mark)             | 0                 |                                                                                       |
| Die-cut label<br>(without black mark) | -15 to 0 *        | Distance from the bottom of label<br>(paper feed direction is a positive<br>number)   |
| Die-cut label<br>(with black mark)    | -15 to 15 *       | Distance from the top of black mark<br>(paper feed direction is a positive<br>number) |

• offset-cut : (data type xs:Short)

Specifies cut position (in units of 0.1 mm).

In case of die cut label paper, it is a distance from the bottom of label.

When a paper has black mark, it is a distance from the beginning of black mark.

| Paper Type                            | Valid value range | Description                                                 |
|---------------------------------------|-------------------|-------------------------------------------------------------|
| Receipt<br>(without black mark)       | 0                 | Setup not necessary                                         |
| Receipt (with black mark)             | -290 to 50 *      | Distance from the top of black mark to the cutting position |
| Die-cut label<br>(without black mark) | 0 to 50 *         | Distance from the bottom of label to the cutting position   |
| Die-cut label<br>(with black mark)    | 0 to 50 *         | Distance from the top of black mark to the cutting position |

• offset-label : (data type xs:Short, When not specified : 0) Specifies label bottom position (sd) per 0.1 mm unit.

| Paper Type                            | Valid value range | Description                                                |  |
|---------------------------------------|-------------------|------------------------------------------------------------|--|
| Receipt<br>(without black mark)       | 0                 |                                                            |  |
| Receipt (with black mark)             | 0                 | Setup not necessary                                        |  |
| Die-cut label<br>(without black mark) | 0                 |                                                            |  |
| Die-cut label<br>(with black mark)    | 0 to 15 *         | Distance from the top of black mark to the bottom of label |  |

\*:Valid value of range is depending on the printer model. For detail, refer to "Appendix - Printer specifications".

### Detailed description

See below for the parameters that can be specified for each type of paper, and the positions for those parameters.

| Mark | Parameter     |
|------|---------------|
| sf   | width         |
| sa   | height        |
| sb   | margin_top    |
| se   | margin_bottom |
| sc   | offset_cut    |
| sd   | offset_label  |

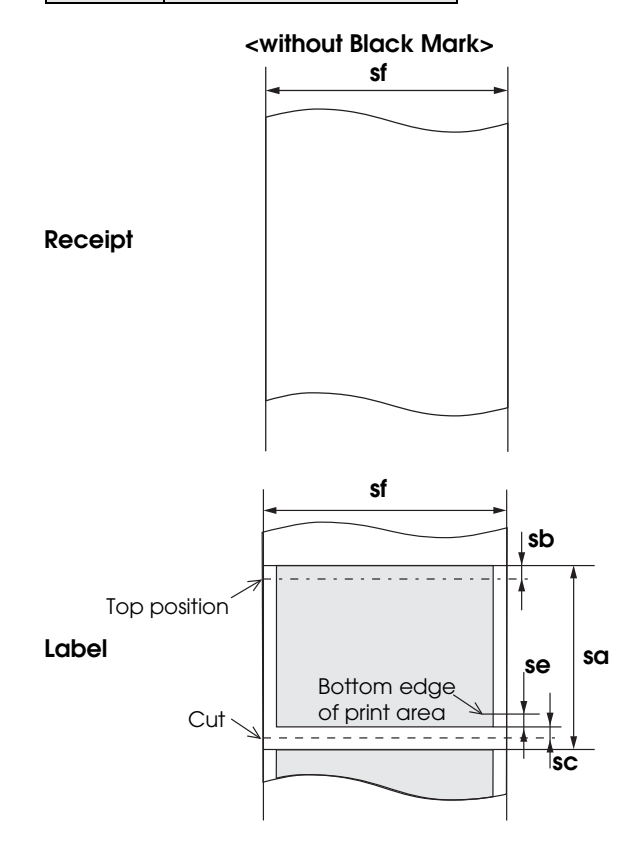

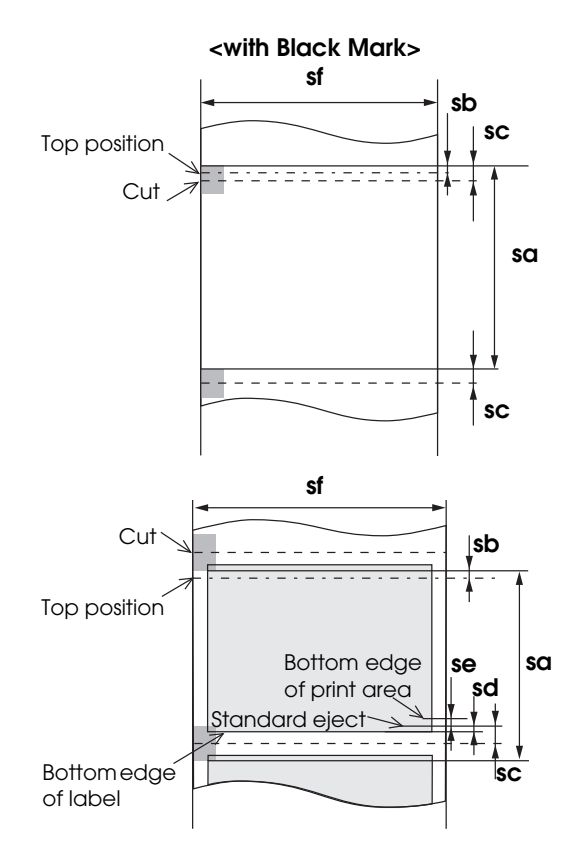

#### Example

#### Paper change

To change paper, it is necessary to change the paper type before printing.

```
To set 58 mm receipt (without black mark):
```

To set 58 mm receipt (with black mark):

</epos-print>

To set 58 mm die-cut label (without black mark):

</epos-print>

To set 58 mm die-cut label (with black mark):

Setting label paper in TM-P Series printers

For TM-P Series printers (except TM-P60), before printing labels, it is necessary to set the label size and feed label paper. Perform control by referring to the following:

```
<epos-print xmlns="http://www.epson-pos.com/schemas/2011/03/epos-print">
<!-- Set the paper layout. -->
<!-- Die-cut label paper, mount width: 58.0 mm, height: automatic -->
<!-- Top margin: 1.5 mm from label edge, bottom margin: 1.5 mm from label bottom edge -->
<!-- Cut position: 2.5 mm from label bottom edge -->
<!-- Cut position: 2.5 mm from label bottom edge -->
<!-- Cut position: 2.5 mm from label bottom edge -->
<!-- Top margin-top="label" width="580" height="0" margin-top="l5"
margin-bottom="-l5" offset-cut="25" offset-label="0"/>
<!-- Feeds to the top of the label. -->
<!-- Feeds to the top of the label. -->
<!-- Feeds to the top of the label. -->
<!-- Cut position: 2.5 mm from label bottom edge -->
<!-- Cut position: 2.5 mm from label bottom edge -->
<!-- Cut position: 2.5 mm from label bottom edge -->
<!-- Cut position: 2.5 mm from label bottom edge -->
<!-- Cut position: 2.5 mm from label bottom edge -->
<!-- Cut position: 2.5 mm from label bottom edge -->
<!-- Cut position: 2.5 mm from label bottom edge -->
<!-- Cut position: 2.5 mm from label bottom edge -->
<!-- Cut position: 2.5 mm from label bottom edge -->
<!-- Cut position: 2.5 mm from label bottom edge -->
<!-- Feeds to the top of the label. -->
<!-- Feeds to the top of the label. -->
<!-- Feeds to the top of the label. -->
<!-- Feeds to the top of the label. -->
<!-- Feeds to the top of the label. -->
<!-- Feeds to the top of the label. -->
<!-- Feeds to the top of the label. -->
<!-- Feeds to the top of the label. -->
<!-- Feeds to the top of the label. -->
<!-- Feeds to the top of the label. -->
<!-- Feeds to the top of the label. -->
<!-- Feeds to the top of the label. -->
<!-- Feeds to the top of the label. -->
<!-- Feeds to the top of the label. -->
<!-- Feeds to the top of the label. -->
<!-- Feeds to the top of the label. -->
<!-- Feeds to the top of the label. -->
<!-- Feeds to the top of the label. -->
<!-- Feeds to the top of the label. -->
<!-- Feeds to the top of the label. -->
<!-- Feeds to the top of the label. -->
<!-- F
```

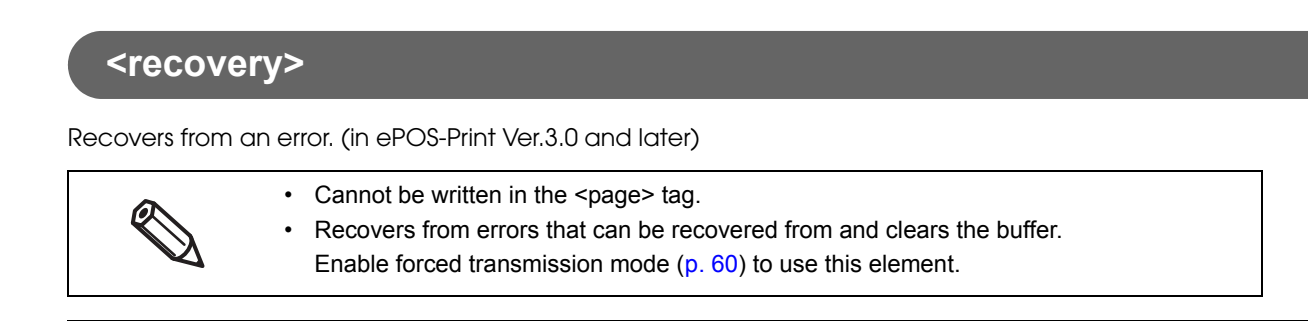

### Example

#### Recovers from errors that can be recovered from and clears the buffer.

```
<epos-print xmlns= "http://www.epson-pos.com/schemas/2011/03/epos-print"
force="true">
    <recovery />
</epos-print>
```

### <reset>

Resets the printer. (in ePOS-Print Ver.3.0 and later)

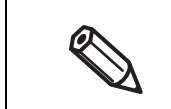

- Cannot be written in the <page> tag.
- Other printing commands in the print document are ignored.

### Example

#### Resets the printer

```
<epos-print xmlns= "http://www.epson-pos.com/schemas/2011/03/epos-print">
    <reset />
    </epos-print>
```

# ePOS-Print Editor

This section describes how to use ePOS-Print Editor included in the contents in the package. This tool is a support tool for generating XML data. This tool allows you to create an ePOS-Print XML (p. 59) print document as you like. In addition, the generated XML data can be printed for testing. Use this tool for your application development.

## ePOS-Print Editor Operating Environment

U Web Browser

- Windows Internet Explorer 9 or later
- Mozilla Firefox 13 or later
- Google Chrome 19 or later
- Apple Safari 5.1.7 or later
- iPad Safari in iOS 5.1 or later

# **Environment Setting Procedure**

- In Google Chrome, when a preview image including pictures is displayed, a "SECURITY\_ERR: DOM Exception 18" error occurs.
  - In Windows Internet Explorer 9, when printing is performed, a "SCRIPT5: Access is denied." error occurs.

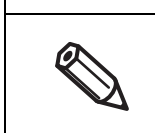

If opening a page with ePOS-Print Editor's HTML file placed on the local disk, some functionality does not operate due to your Web browser's security policy. Place the HTML file of ePOS Editor to a folder under Web server.

Copy the editor folder contained in the sample program to the Web server.

2

Open the following URL page using the Web browser. http://(Web server IP address)/editor/index.html

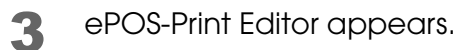

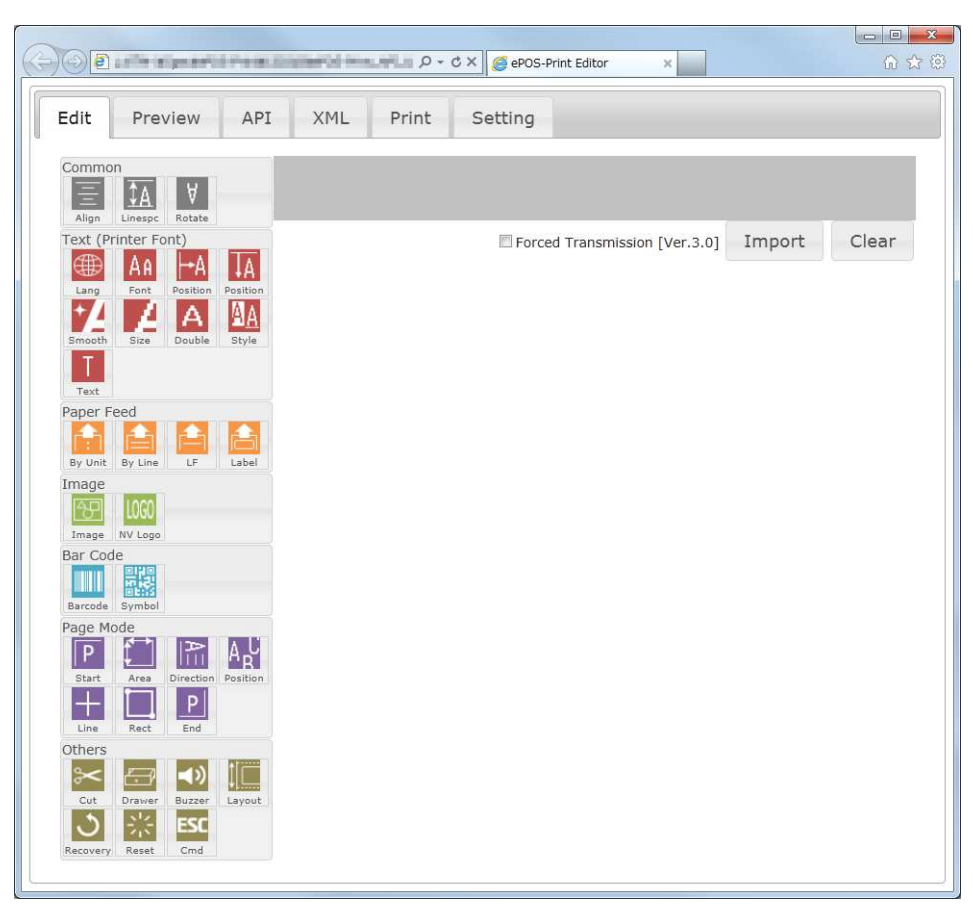

# Setting

Perform the print setting and the preview setting. Select the (Setting) tab to display the Setting screen.

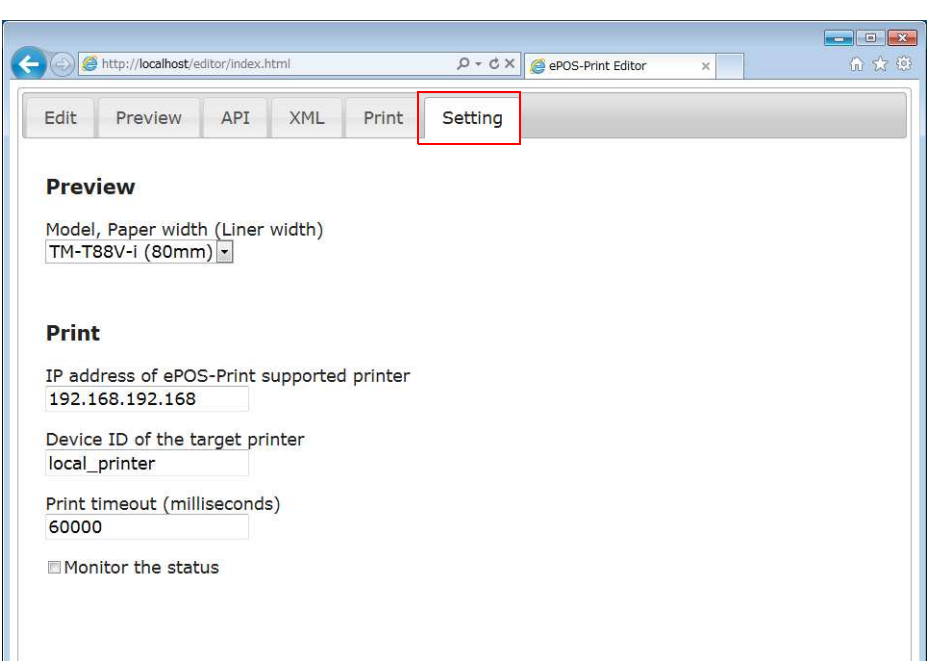

| Item                                  | Description                                                               |
|---------------------------------------|---------------------------------------------------------------------------|
|                                       | Specify the model of the printer to be used for printing.                 |
| Model                                 | The Preview screen resizes according to the paper width set to the model. |
| IP address of ePOS-Print supported TM | Specify the IP address of the printer.                                    |
| printer                               | Be sure to specify this item.                                             |
| Device ID of the target printer       | Specify the device ID of the printer.                                     |
|                                       | Be sure to specify this item.                                             |
| Print timeout (milliseconds)          | Specify the print timeout time in milliseconds.                           |
|                                       | The maximum value is 60000 (60 seconds).                                  |
| Monitor the status                    | When this checkbox is checked, the printer's status is monitored.         |

# Creating a Sample Code

Select the (Edit) tab to display the Edit screen. Create an ePOS-Print XML print document in the Edit screen.

| Edit Preview API              | XML Print Setting                     |        |   |
|-------------------------------|---------------------------------------|--------|---|
| Common                        |                                       |        |   |
|                               | Alignment Center •                    |        | × |
| Align Linespc Rotate          | Align                                 |        |   |
|                               | Image File (on the Server Side) Load  |        | × |
| Lang Font Position Position   | Sample Shop                           |        |   |
| Smooth Size Double Style      | Scale to Fit Paper Width              |        |   |
| Text                          | Brightness 1.0                        |        |   |
| Paper Feed                    | Color (Monochrome) Color 1 💌          |        |   |
|                               | Halftone (Monochrome) Error Diffusion |        |   |
| By Unit By Line LF Label      |                                       |        | × |
|                               | Thank you!!!¥n                        |        | × |
| Bar Code                      | Lines 2                               |        | × |
| Barcode Symbol                | By Line<br>Orange¥n                   |        | × |
| Page Mode                     | Text                                  |        |   |
|                               | Mineral water#n                       |        | × |
| Start Area Direction Position |                                       |        | × |
| Line Rect End                 | Alignment Left 💌                      |        | × |
|                               | Align                                 |        |   |
| Cut Drawer Buzzer Layout      | Position                              |        |   |
| Recovery Reset Cmd            | Total¥t¥t¥t ¥¥1,000 ¥n<br>Text        |        | × |
|                               |                                       | Turnet |   |

Menu area

Edit area

| Item                | Description                                                                                                    |
|---------------------|----------------------------------------------------------------------------------------------------|
|                     | Displays the available functions.                                                                                |
| Menu area           | Click an icon to add it to the bottom of the edit area, and drag an icon to insert it anywhere in the edit area. |
|                     | Displays the functions selected in the menu area.                                                                |
| Edit area           | Drag an element to change its position. An element can be deleted using the x button located on its right side.  |
| Import              | ePOS-Print Editor can import an ePOS-Print XML print document.                                                   |
|                     | For details, refer to Import (p.112).                                                                            |
| Clear               | Deletes the edited details.                                                                                      |
| Forced Transmission | Sets forced transmission mode.                                                                                   |
Create XML data as follows:

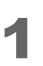

2

Click an icon in the menu area to add an element in the edit area. The position of the added function can be changed by dragging.

Configure the added element.

Example: When the NV logo is added, set the key code.

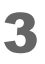

Select the (Preview) tab to check the preview image. When a printer is connected, you can also check the image by printing. For details, refer to Print (p.111).

| Sample Shop         Thank you!!!         Orange         Mineral water         Total       ¥1,000 | view API XML Print             | Setting                                   |
|--------------------------------------------------------------------------------------------------|--------------------------------|-------------------------------------------|
| Orange<br>Mineral water<br>Total ¥1.000                                                          | Sample Shop<br>Thank you!!!    |                                           |
|                                                                                                  | Orange<br>Mineral water        | 1 000                                     |
|                                                                                                  |                                |                                           |
| <ul> <li>Logo printing, barcode printing, 2D code printing, ESC command, buzzer so</li> </ul>    | printing, barcode printing, 2D | code printing, ESC command, buzzer sound, |

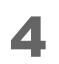

Select the (XML) tab. The ePOS-Print XML document is displayed. Use it by copying. Save the ePOS-Print XML print document, and you can edit it by importing it again.

| 0                                                                                                    | Colored Jane Chings, P +                                                                                                    | ර × 🍯 ePC                                                                                                    | S-Print Editor                                                                                                    | · · · · · · · · · · · · · · · · · · ·    |
|----------------------------------------------------------------------------------------------------|----------------------------------------------------------------------------------------------------|----------------------------------------------------------------------------------------------------|----------------------------------------------------------------------------------------------------|------------------------------------------|
| Edit                                                                                                    | Preview API                                                                                                    | XML                                                                                                    | Print                                                                                                    | Setting                                  |
| ePOS-<br>AAAAA<br>AAAAA<br>UDQC<br>4DQM<br>ABSAe<br>AAAAA<br>AOTAB<br>NAUAN<br>FQDTL<br>AAAAAA<br>AAAAA<br>AAAAA<br>AAAAA<br>AAAAA<br>AAAAA<br>AAAA | Print XML Print Doct<br>VABQVFFUDLAFUQAQAL<br>ESABQNBKhKFABQKg<br>gAAAAAAEgAODQBQSI<br>AVBOAOAAAAAABIAUA<br>COLAFAdAKAAAAAAAAAAAAAAAAAAAAAAAAAAAAAAAAA | Jiment<br>JVAAAIgAA<br>JVAAAIgAA<br>DQCUCoCgJ<br>0AUEhUAk<br>SCAAAAA<br>SCAAAAAA<br>XAAAAAAAA<br>XAAAAAAAAA<br>YAAAAAAAAA<br>XAAAAAAAA | SigkCoQ<br>JAAIAoC/<br>BDQAAAQ<br>AoAoASg<br>JAKgKBI<br>ACBQKAQ<br>JBUOYAg<br>QAFAVNH<br>AAD4AAA<br>AAD4AAA<br>AAAAAAA<br>AAAAAAA<br>AAAAAAA<br>AAAAAAA<br>AAAA | tiQAAAAAA/AAAAAAAAAAAAAAAAAAAAAAAAAAAAAA |

#### Print

Using the printer, print the ePOS-Print XML print document according to the printer's settings to perform test printing.

(For details on the printer settings, refer to Setting (p.107)).

| Edit                                                                                                    | Preview                                                                                                    | API                                                                                            | XML                                                                                                    | Print                                                             | Setting                                                                       |  |
|----------------------------------------------------------------------------------------------------|----------------------------------------------------------------------------------------------------|------------------------------------------------------------------------------------------------|----------------------------------------------------------------------------------------------------|-------------------------------------------------------------------|-------------------------------------------------------------------------------|--|
| Data to<br><epos-r<br><text al<br=""><image<br>mode="<br/>AAAAAA<br/>AAAAAA<br/>AAAAAA<br/>AAAAAA<br/>AAAAAA<br/>AAAA</image<br></text></epos-r<br> | be sent (e<br>print xmlns=<br>ign="center<br>width="250<br>mono">AAA<br>AAAAAAAA<br>AAAAAAAAA<br>AAAAAAAAA<br>AAAAAA | POS-Pri<br>"http://<br>"/><br>5" height<br>λΑΑΑΑΑΑ<br>λΑΑΑΑΑΑ<br>λΑΑΑΑΑΑ<br>λΑΑΑΑΑΑ<br>λΑΑΑΑΑΑ | nt XML)<br>www.epso<br>="60" col<br>AAAAAAA<br>AAAAAAA<br>AAAAAAA<br>AAAAAAA<br>VQAAAA<br>VQAAAAA<br>AAAAAAA<br>AAAAAAA<br>AAAAAAA<br>AAGgQAA | on-pos.cor<br>AAAAAAA<br>AAAAAAA<br>AAAAAAAA<br>AAAAAAAA<br>AAAAA | m/schemas/2011/03/epos-print"><br>1"<br>\AAAAAAAAAAAAAAAAAAAAAAAAAAAAAAAAAAAA |  |
| Informa<br>2012-06<br>2012-06                                                                                                    | ation<br>5-21 14:57:<br>5-21 14:57:                                                                                  | 15 Send<br>16 PrintS                                                                           | uccess                                                                                                    |                                                                   |                                                                               |  |
| Clear                                                                                                    | əm                                                                                                    |                                                                                                |                                                                                                    |                                                                   | Description                                                                   |  |
| 1 to be                                                                                                    | sent                                                                                                    |                                                                                                |                                                                                                    |                                                                   |                                                                               |  |

| (ePOS-Print XML) |                                                  |
|------------------|--------------------------------------------------|
| Send             | Sends data to the printer and performs printing. |
| Information      | Displays the print status.                       |
| Clear            | Deletes the content in the (Information) box.    |

Perform printing as follows:

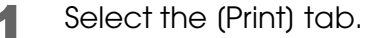

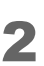

Check the content in the (Data to be sent (ePOS-Print XML)) box and press the (Send) button.

The ePOS-Print XML print document created using the Edit tab page is displayed in "Data to be sent (ePOS-Print XML)".

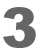

The print document is printed to ePOS-Print supported TM printer. The acquired status is displayed in the Information box.

#### Import

ePOS-Print Editor can import an ePOS-Print XML print document. This function is used to edit the already created ePOS-Print XML print document.

| Lang Font Posi    | ion Position                                                                     |   |   |
|-------------------|----------------------------------------------------------------------------------|---|---|
| Smooth Size Doe   | Import                                                                           | × |   |
| Т                 |                                                                                  |   |   |
| Text              | Capes print vmlnc- "http://www.encon                                             |   |   |
| Paper Feed        | <epos-print xmins="nttp://www.epson-&lt;/td"><td>E</td><td></td></epos-print>    | E |   |
|                   | <text align="center"></text>                                                     |   |   |
| By Unit By Line L | <image <="" color="color_1" height="60" td="" width="256"/> <td></td> <td>×</td> |   | × |
| Image             | mode="mono">AAAAAAAAAAAAAAAAAAAAAAAAAAAAAAAAAAA                                  |   |   |
| [87] LOGO         | ΑΑΑΑΑΑΑΑΑΑΑΑΑΑΑΑΑΑΑΑΑΑΑΑΑΑΑΑΑΑΑΑΑΑΑΑΑΑΑ                                          |   |   |
| Image NV Logo     |                                                                                  |   |   |
| Bar Code          | ΑΑΑΑΑΑΑΑΑΑΑΑΑΑΑΑΑΑΑΑΑΑΑΑΑΑΑΑΑΑΑΑΑΑΑΑΑΑΑ                                          |   |   |
|                   | ААААААААААААААААААААААААААААААААААААААА                                          | - |   |
| Barcode Symbol    | Apply                                                                            | - |   |
| Page Mode         | OPP'/                                                                            |   |   |
| P C               | Information                                                                      | - |   |
| Start Area Dire   | The import process has been completed                                            |   |   |
|                   | The import process has been completed.                                           |   |   |
| Line Rect Er      |                                                                                  |   | × |
| Others            |                                                                                  | - |   |
| >                 |                                                                                  |   | × |
| Cut Drawer Buz    |                                                                                  | - |   |
| 5 214 F           |                                                                                  | - | × |
| Recovery Reset Cr |                                                                                  | _ |   |
|                   |                                                                                  |   | × |
|                   |                                                                                  | 1 |   |

| Item              | Description                                |
|-------------------|--------------------------------------------|
| Data to be import | Protos the eDOS Dript VML print decument   |
| (ePOS-Print XML)  | Pasies ne ePOS-Phili XML phili document.   |
| Apply             | Imports the ePOS-Print XML print document. |
| Information       | Displays the import information.           |
| Close             | Closes the Import screen.                  |

ePOS-Print Editor can import an ePOS-Print XML print document as follows:

- Select the (Edit) tab and click the (Import) button.
- 2 The "Import" screen appears. Paste the ePOS-Print XML print document in the (Data to be import (ePOS-Print XML)) box.
- **3** Click the (Apply) button.
- **1** The "Confirmation" screen appears. Click the (Yes) button.

## **Encoding Graphic Data**

Use ePOS-Print Editor to convert raster graphic bit-image data into a base 64 encoded character string.

#### How to Use ePOS-Print Editor

Create data as follows:

Store the image file you want to print into the same level as the index of this tool.

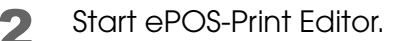

Select the (Image) icon in the menu area and add it in the edit area.

| Edit        | Preview      | W          | API         | XML  | Print                       | Setting                                    |
|-------------|--------------|------------|-------------|------|-----------------------------|--------------------------------------------|
| Commo       | on           |            |             |      |                             |                                            |
| Align       | Linespc Ro   | Votate     |             | (AS) | Image File (o<br>sample.png | Load x                                     |
| Fext (P     | rinter Font) | <b>⊷</b> Δ |             |      | Ecolo to E                  | if Dance Width                             |
| Lang        | Font Pos     | sition     | Position    |      | Mode Monoc                  | chrome                                     |
| Smooth      | Size Do      | auble      | AA<br>Style |      | Color (Monoc                | chrome) Color 1 -                          |
| Text        |              |            |             |      | Halftone (Mo                | nochrome) Error Diffusion 💌                |
| Paper F     | Feed         | LF         | Label       |      |                             | Forced Transmission [Ver.3.0] Import Clear |
| image<br>AF | LOGO         |            |             |      |                             |                                            |

| 1 | L |
|---|---|
| 1 |   |

Specify the name of the stored image file for "Image File (on the Server Side)" and click the (Load) button.

5 Specify values as needed for "Scale to Fit Paper Width", "Mode", "Brightness", "Color", and "Halftone".

| Edit                                      | Preview                                                        | API                    | XML            | Print                                                                                          | 5                                             | etting   |                      |                    |    |       |       |
|-------------------------------------------|----------------------------------------------------------------|------------------------|----------------|------------------------------------------------------------------------------------------------|-----------------------------------------------|----------|----------------------|--------------------|----|-------|-------|
| Comme<br>Align<br>Text (F<br>Lang<br>Lang | on<br>Linespc<br>Printer Font)<br>AA<br>Font<br>Size<br>Double | Position<br>A<br>Style | Image<br>Image | mage File (<br>ample.png<br>Scale to F<br>lode Monor<br>rightness<br>olor (Mono<br>alftone (Mo | on th<br>IP<br>it Pa<br>chron<br>1.0<br>chror | e Server | Side)<br>Load<br>hop | )<br>sion <b>v</b> |    | Ő     | ×     |
| Paper F<br>By Unit<br>Image<br>Image      | Feed<br>By Line LF                                             | Label                  |                |                                                                                                |                                               |          |                      |                    | Ir | nport | Clear |

6 Select the (XML) tab.

7 Code converted into a base 64 encoded character string is displayed in (ePOS-Print XML Print Document). Copy the desired character string for use.

| Edit                                                                                                    | Preview        | API        | XML       | Print      | Setting                                        |     |
|----------------------------------------------------------------------------------------------------|----------------|------------|-----------|------------|------------------------------------------------|-----|
|                                                                                                    |                |            | -(1)      |            |                                                |     |
| POS                                                                                                    | -Print XML P   | rint Doci  | iment     |            |                                                |     |
| <epos< td=""><td>s-print xmlns=</td><td>="http://v</td><td>www.epso</td><td>n-pos.com</td><td>n/schemas/2011/03/epos-print"&gt;</td><td></td></epos<> | s-print xmlns= | ="http://v | www.epso  | n-pos.com  | n/schemas/2011/03/epos-print">                 |     |
| <imag< td=""><td>ge width="25</td><td>6" height</td><td>="60" col</td><td>or="color_</td><td>_1"</td><td></td></imag<>                                | ge width="25   | 6" height  | ="60" col | or="color_ | _1"                                            |     |
| mode                                                                                                    | ="mono">AA     | AAAAAAA    | AAAAAAA   | AAAAAAA    | AAAAAAAAAAAAAAAAAAAAAAAAAAAAAAAAAAAAAA         |     |
| AAAA                                                                                                    | АААААААААА     | АААААА     | AAAAAAA   | AAAAAAA    | ААААААААААААААААААААААААААААААААААААААА        |     |
| AAAA                                                                                                    | ААААААААА      | ААААААА    | ААААААА   | AAAAAAA    | ААААААААААААААААААААААААААААААААААААААА        |     |
| AAAA                                                                                                    | АААААААААА     | ААААААА    | AAAAAAA   | AAAAAAA    | AAAAAAAAAAAAAAAAAAAAAAAAAAAAAAAAAAAAAA         |     |
| AAAA                                                                                                    | AAAAAAAAAA     | AAAAAAA    | ААААААА   | AAAAAAA    | ААААААААААААААААААААААААААААА                  |     |
| AAAA                                                                                                    | AAAAAAAAAAA    | ААААААА    | AAAAAAV   | QAAAAAA    | AAAawAAAAAAAAAAAAAAAAAAAAAAAAAAAAAAAAAA        |     |
| AAGU                                                                                                    | ААААААААА      | ААААААА    | AAAAAAA   | AAAAAAE    | АААААААААВдАААААААААААААААААААААААААААА        |     |
| AAAA                                                                                                    | AAAAABAAAA     | AAAAAAA    | AAAAAqg   | AAAAAAA    | ΑΑΑΑΑΑΑΑΑΑΑΑΑΑΑΑVQB4ΑΑΑΑΑΑΑΑΑΑΑΑΑΑΑΑΑΑΑΑ       |     |
| AAAA                                                                                                    | AC4AAAAAAK     | KAAQAAA    | AAAAAAA   | AAAAGgQ    | AAAAAAAAAAAAAAAAAAAAAAAAAAAAAAAAAAAAAAA        |     |
| AAAA                                                                                                    | AAAAAAABc      | AAAAAAC    | BQCAAAA   | ААААААА    | AAAAHgEAAAAAAAAAAAAAAAAAAAAAAAAAAAAAAAA        |     |
| AAAA                                                                                                    | AAOAAAAAAA     | AAAAAAX    | AAAAAAA   | AUAgAAAA   | AAAAAAAAAAC4BAAAAAAAAAAAABQAAAABCAgGwAAA       | 111 |
|                                                                                                    | AAAAAAAAEAIA   |            | AAAAAAK   | WAAAAAACA  | AEAIAAAAAAAAAAAAAAAAAAAAAAAAAAAAAAAAAAA        |     |
| AIBSF                                                                                                    | AAqgBQKgAA     | AAABEAA    | BVUCUSK   | scusgco4   | ASSAAAIAACBKAJVASIUAAAAAALgAAKqgmiutAwk1AVACqg |     |
| AAFW.                                                                                                    | AAGLQBYOCU     | NOAAAAA    | ARAABQV   | A DONIDICH |                                                |     |
| LCgo.                                                                                                    | AAAdgAOwuB     | QESNIKA    | AAAAAES   |            |                                                |     |
| Cacal                                                                                                    | JDUBOKAAAA     | TAHONAU    | BUDQCGA   |            |                                                |     |
|                                                                                                    |                |            |           |            |                                                |     |
|                                                                                                    |                |            |           |            |                                                |     |
| EaCA                                                                                                    | BUUAAAAAAAAA   | EaKASI60   | WIIOVAN   |            |                                                |     |
| Fairc                                                                                                    | )xMEaΔasΔΔΔ    | AAKABYC    | oFoOasV   | ΙΝΔΠΔΜΔ    |                                                |     |
| AATAC                                                                                                    | CaCAUaTEAAE    | GAAAAAG    | WAoArBI   | DaKFODTI   | JADAH6AADYAUA2AsAzIAfIAAAAAAFAFABOaASDOFACygA  |     |
| NAAA                                                                                                    | AACACaAaCa     | AVAABoA    | AAAAAuA   | DAAAAAAA   | ΔΑΑΔΟΑΑΑΑΑΑΑΑΑΑΑΑΑΑΑΑΑΑΑΑΑΑΑΑΑΑΑΑΑΑΑΑΑ         | L   |
| AAAA                                                                                                    | AAAAAAAA       | EgAAAA     | AAAAAAA   | AAAAABIA   | ΑΑΑΑΑΑΑΑΑΑΑΑΑΑΑΑΑΑΑΑΑΑΑΑΑΑΑΑΑΑΑΑΑΑΑΑΑ          |     |
| AAAA                                                                                                    | AAAAAAAAAAAA   | AAAAAAA    | AAAAAA    |            |                                                |     |
| AAAA                                                                                                    | AAAAAAAAAA     | AAACAAA    | AAAAAAA   | AAAAAAA    | ААААААААААААААААААААААААДwaaaaaaaaaaaaa        |     |
| AAAfA                                                                                                    |                | AAAAAAA    | AAAgAAA   |            | AAAAAAAAAAAAAAAAAAAAAAAAAAAAAAAAAAAAAA         |     |
| AAAA                                                                                                    | AAAAAHwAAA     | AAAAAAA    | AAAAAAA   | AAAIAAA    | ΑΑΑΑΑΑΑΑΑΑΑΑΑΑΑΑΑΑΑΑΑΑΑΑΑΑΑΑΑΑΑΑΑΑΑΑΑΑ         | -   |

# Appendix

## Support Information by Printer

| Model                            | Page   | Model      | Page   | Model                          | Page   |
|----------------------------------|--------|------------|--------|--------------------------------|--------|
| TM-L90-i                         | p. 115 | TM-T20II-i | p. 118 | TM-T70-i                       | p. 120 |
| TM-T70-i<br>Multi-language model | p. 122 | TM-T82II-i | p. 124 | TM-T88V-i                      | p. 126 |
| TM-L90                           | p. 115 | TM-P20     | p. 128 | TM-P60II                       | p. 130 |
| TM-P60II with Peeler             | p. 132 | TM-P80     | p. 134 | TM-T20                         | p. 136 |
| TM-T20II                         | p. 118 | TM-T70     | p. 120 | TM-T70<br>Multi-language model | p. 122 |
| TM-T70II                         | p. 138 | TM-T88IV   | p. 140 | TM-T88∨                        | p. 126 |
| TM-T90                           | p. 142 | TM-U220    | p. 144 |                                |        |

## TM-L90-i/ TM-L90

|                         |                                                                                                    | Receipt                                       | Die-cut label      |  |  |  |  |
|-------------------------|----------------------------------------------------------------------------------------------------|-----------------------------------------------|--------------------|--|--|--|--|
| Interface               |                                                                                                    | Ethernet, Wireless LAN                        |                    |  |  |  |  |
| Resolution              |                                                                                                    | 203 dpi x 203 dpi (W x H)                     |                    |  |  |  |  |
| Print Width             |                                                                                                    | 256 to 576 dots                               | 224 to 560 dots    |  |  |  |  |
| Font                    | Font A, Font B, Font C<br>For more information about what character codes can b<br>refer to the user's manual that came with the printer. |                                               |                    |  |  |  |  |
| Characters in a<br>Line | Font A                                                                                                    | ANK: 48 characters,                           | ANK: 46 characters |  |  |  |  |
|                         | Font B                                                                                                    | ANK: 57 characters                            | ANK: 56 characters |  |  |  |  |
|                         | Font C                                                                                                    | ANK: 72 characters                            | ANK: 70 characters |  |  |  |  |
| Character Size          | Font A                                                                                                    | ANK: 12 dots x 24 dots (W x H)                |                    |  |  |  |  |
|                         | Font B                                                                                                    | ANK: 10 dots x 24 dots (W x H)                |                    |  |  |  |  |
|                         | Font C                                                                                                    | ANK: 8 dots x 16 dots (W x H)                 |                    |  |  |  |  |
| Character<br>Baseline   | Font A                                                                                                    | At the 21st dot from the top of the character |                    |  |  |  |  |
|                         | Font B                                                                                                    | At the 21st dot from the top of the           | character          |  |  |  |  |
|                         | Font C                                                                                                    | At the 15th dot from the top of the character |                    |  |  |  |  |

|                                                                                                    |                                       | Receipt                                                                                                    | Die-cut label                |  |
|----------------------------------------------------------------------------------------------------|---------------------------------------|----------------------------------------------------------------------------------------------------|------------------------------|--|
| Default Line Feed Space                                                                              |                                       | 30 dots                                                                                                    |                              |  |
| Color Specification                                                                                  |                                       | <ul> <li>First color</li> <li>First color, Second color (when two-color printing is set)</li> </ul>                                                  |                              |  |
| Page Mode Defa                                                                                       | ult Area                              | 576 dots x 738 dots (W x H)                                                                                                    | 560 dots x 738 dots (W x H)  |  |
|                                                                                                    | when two-<br>color printing<br>is set | 576 dots x 369 dots (W x H)                                                                                                    | 560 dots x 369 dots (W x H)  |  |
| Page Mode Maxir                                                                                      | mum Area                              | 576 dots x 1476 dots (W x H)                                                                                                    | 560 dots x 1476 dots (W x H) |  |
|                                                                                                    | when two-<br>color printing<br>is set | 576 dots x 738 dots (W x H)                                                                                                    | 560 dots x 738 dots (W x H)  |  |
| Raster Image <imo< td=""><td>nde&gt;</td><td>Monochrome image, Two color in</td><td>nage</td></imo<> | nde>                                  | Monochrome image, Two color in                                                                                                    | nage                         |  |
| Logo <logo></logo>                                                                                   |                                       | Monochrome image, Two color image<br>(To perform two-color printing, change the settings of the printer<br>using the memory switch setting utility.) |                              |  |
| Barcode <barcode></barcode>                                                                          |                                       | UPC-A, UPC-E, EAN13, JAN13, EAN8, JAN8, CODE39, ITF, CODABAR, CODE93, CODE128                                                                        |                              |  |
| 2D-Code <symbol< td=""><td>&gt;</td><td colspan="2">PDF417, QR Code, MaxiCode</td></symbol<>         | >                                     | PDF417, QR Code, MaxiCode                                                                                                    |                              |  |
| Ruled Line <hline></hline>                                                                           | , <vline-xxx></vline-xxx>             | Not supported                                                                                                    |                              |  |
| Page Mode                                                                                            | Line <line></line>                    |                                                                                                    |                              |  |
|                                                                                                    | Rectangle<br><rectangle></rectangle>  | Not supported                                                                                                    |                              |  |
| Paper Cut <cut></cut>                                                                                |                                       | Cut, Feed cut                                                                                                    |                              |  |
| Specification of the paper feed<br>position for labels / black mark<br>paper                         |                                       | Supported                                                                                                    |                              |  |
| Drawer Kick-Out <                                                                                    | :pulse>                               | Supported                                                                                                    |                              |  |
| Buzzer <sound></sound>                                                                               |                                       | Not supported                                                                                                    |                              |  |
| Paper layout setting <layout></layout>                                                               |                                       | Not supported (With automatic setup mode)                                                                                                    |                              |  |
| Forced transmission mode                                                                             |                                       | Supported                                                                                                    |                              |  |
| Recovery from an error<br><recovery></recovery>                                                      |                                       | Supported                                                                                                    |                              |  |
| Reset <reset></reset>                                                                                |                                       | Supported                                                                                                    |                              |  |
| Command <command/>                                                                                   |                                       | Supported                                                                                                    |                              |  |

#### ePOS-Print Setting (TM-L90)

| Item                  | Value             |
|-----------------------|-------------------|
| Printing Method       | Thermal (203 dpi) |
| Character Code Tables | Page 0-5, 16-19   |

## TM-T20II-i/ TM-T20II

|                                                                                               |                  | 80 mm                                                                                                    |
|-----------------------------------------------------------------------------------------------|------------------|----------------------------------------------------------------------------------------------------|
| Interface                                                                                     |                  | Ethernet, Wireless LAN                                                                                                    |
| Resolution                                                                                    |                  | 203 dpi x 203 dpi (W x H)                                                                                                    |
| Print Width<br>(42 Column Mode)                                                               |                  | 576 dots<br>(546 dots)                                                                                                    |
| Font                                                                                          |                  | Font A, Font B<br>For more information about what character codes can be<br>printed, refer to the user's manual that came with the printer.                                                   |
| Characters in a Line                                                                          | Font A           | ANK: 48 characters                                                                                                    |
|                                                                                               | (42 Column Mode) | (ANK: 42 characters)                                                                                                    |
|                                                                                               | Font B           | ANK: 64 characters                                                                                                    |
|                                                                                               | (42 Column Mode) | (ANK: 60 characters)                                                                                                    |
| Character Size                                                                                | Font A           | ANK: 12 dots x 24 dots (W x H)                                                                                                    |
|                                                                                               | (42 Column Mode) | (ANK: 13 dots x 24 dots)                                                                                                    |
|                                                                                               | Font B           | ANK: 9 dots x 17 dots (W x H)                                                                                                    |
|                                                                                               | (42 Column Mode) | (ANK: 9 dots x 17 dots)                                                                                                    |
| Character Baseline                                                                            | Font A           | At the 21st dot from the top of the character                                                                                                    |
|                                                                                               | Font B           | At the 16th dot from the top of the character                                                                                                    |
| Default Line Feed Sp                                                                          | ace              | 30 dots                                                                                                    |
| Color Specification                                                                           |                  | First color                                                                                                    |
| Page Mode Default                                                                             | Area             | 576 dots x 831 dots (W x H)                                                                                                    |
| Page Mode Maximu                                                                              | ım Area          | 576 dots x 1662 dots (W x H)                                                                                                    |
| Raster Image <image< td=""><td>9&gt;</td><td>Monochrome image, Gray scale image</td></image<> | 9>               | Monochrome image, Gray scale image                                                                                                    |
| Logo <logo></logo>                                                                            |                  | Monochrome image, Gray scale image                                                                                                    |
| Barcode <barcode></barcode>                                                                   |                  | UPC-A, UPC-E, EAN13, JAN13, EAN8, JAN8, CODE39,<br>ITF,CODABAR, CODE93, CODE128, GS1-128,<br>GS1 DataBar Omnidirectional, GS1 DataBar Truncated,<br>GS1 DataBar Limited, GS1 DataBar Expanded |
| 2D-Code <symbol></symbol>                                                                     |                  | PDF417, QR Code, MaxiCode,GS1 DataBar Stacked,<br>GS1 DataBar Stacked Omnidirectional,<br>GS1 DataBar Expanded Stacked, Composite Symbology                                                   |
| Ruled Line <hline>, <vline-xxx></vline-xxx></hline>                                           |                  | Not supported                                                                                                    |

|                                                                        |                                      | 80 mm         |
|------------------------------------------------------------------------|--------------------------------------|---------------|
| Page Mode                                                              | Line <line></line>                   |               |
|                                                                        | Rectangle<br><rectangle></rectangle> | Not supported |
| Specification of the paper feed position for labels / black mark paper |                                      | Not supported |
| Paper Cut <cut></cut>                                                  |                                      | Cut, Feed cut |
| Drawer Kick-Out <pulse></pulse>                                        |                                      | Supported     |
| Buzzer <sound></sound>                                                 |                                      | Optional      |
| Paper layout setting <layout></layout>                                 |                                      | Not supported |
| Forced transmission mode                                               |                                      | Supported     |
| Recovery from an error <recovery></recovery>                           |                                      | Supported     |
| Reset <reset></reset>                                                  |                                      | Supported     |
| Command <command/>                                                     |                                      | Supported     |

#### ePOS-Print Setting (TM-T20II)

| Item                  | Value                                          |
|-----------------------|------------------------------------------------|
| Printing Method       | Thermal (203 dpi)                              |
| Character Code Tables | Page 0-5, 16-19, 20-21, 26,30-31, 11-15, 32-53 |

## TM-T70-i/ TM-T70

|                                                                                             |                                      | 80 mm                                                                                                    |
|---------------------------------------------------------------------------------------------|--------------------------------------|----------------------------------------------------------------------------------------------------|
| Interface                                                                                   |                                      | Ethernet, Wireless LAN                                                                                                    |
| Resolution                                                                                  |                                      | 180 dpi x 180 dpi (W x H)                                                                                                    |
| Print Width                                                                                 |                                      | 512 dots                                                                                                    |
| Font                                                                                        |                                      | Font A, Font B<br>For more information about what character codes can be<br>printed, refer to the user's manual that came with the printer. |
| Characters in a Line                                                                        | Font A                               | ANK: 42 characters                                                                                                    |
|                                                                                             | Font B                               | ANK: 56 characters                                                                                                    |
| Character Size                                                                              | Font A                               | ANK: 12 dots x 24 dots (W x H)                                                                                                    |
|                                                                                             | Font B                               | ANK: 9 dots x 17 dots (W x H)                                                                                                    |
| Character Baseline                                                                          | Font A                               | At the 21st dot from the top of the character                                                                                               |
|                                                                                             | Font B                               | At the 16th dot from the top of the character                                                                                               |
| Default Line Feed Space                                                                     |                                      | 30 dots                                                                                                    |
| Color Specification                                                                         |                                      | First color                                                                                                    |
| Page Mode Default Are                                                                       | a                                    | 512 dots x 1662 dots (W x H)                                                                                                    |
| Page Mode Maximum A                                                                         | \rea                                 | 512 dots x 1662 dots (W x H)                                                                                                    |
| Raster Image <image/>                                                                       |                                      | Monochrome image                                                                                                    |
| Logo <logo></logo>                                                                          |                                      | Monochrome image                                                                                                    |
| Barcode <barcode></barcode>                                                                 |                                      | UPC-A, UPC-E, EAN13, JAN13, EAN8, JAN8, CODE39, ITF,<br>CODABAR, CODE93, CODE128                                                            |
| 2D-Code <symbol></symbol>                                                                   |                                      | PDF417, QR Code                                                                                                    |
| Ruled Line <hline>, <vline< td=""><td>e-xxx&gt;</td><td>Not supported</td></vline<></hline> | e-xxx>                               | Not supported                                                                                                    |
| Page Mode                                                                                   | Line <line></line>                   | Not supported                                                                                                    |
|                                                                                             | Rectangle<br><rectangle></rectangle> |                                                                                                    |
| Paper Cut <cut></cut>                                                                       |                                      | Cut, Feed cut                                                                                                    |
| Specification of the paper feed position for labels / black mark paper                      |                                      | Not supported                                                                                                    |
| Drawer Kick-Out <pulse></pulse>                                                             |                                      | Supported                                                                                                    |
| Buzzer <sound></sound>                                                                      |                                      | Not supported                                                                                                    |
| Paper layout setting <layout></layout>                                                      |                                      | Not supported                                                                                                    |

|                                              | 80 mm     |
|----------------------------------------------|-----------|
| Forced transmission mode                     | Supported |
| Recovery from an error <recovery></recovery> | Supported |
| Reset <reset></reset>                        | Supported |
| Command < command >                          | Supported |

#### ePOS-Print Setting (TM-T70)

| Item                  | Value             |
|-----------------------|-------------------|
| Printing Method       | Thermal (180 dpi) |
| Character Code Tables | Page 0-5, 16-19   |

# TM-T70-i/ TM-T70 (Multi-language model)

|                                                                                           |                                      | 80 mm                                                                                                    |
|-------------------------------------------------------------------------------------------|--------------------------------------|----------------------------------------------------------------------------------------------------|
| Interface                                                                                 |                                      | Ethernet, Wireless LAN                                                                                                    |
| Resolution                                                                                |                                      | 203 dpi x 203 dpi (W x H)                                                                                                    |
| Print Width                                                                               |                                      | 576 dots                                                                                                    |
| Font                                                                                      |                                      | Font A, Font B<br>For more information about what character codes can be<br>printed, refer to the user's manual that came with the printer. |
| Characters in a Line                                                                      | Font A                               | ANK: 48 characters                                                                                                    |
|                                                                                           | Font B                               | ANK: 64 characters                                                                                                    |
| Character Size                                                                            | Font A                               | ANK: 12 dots x 24 dots (W x H)                                                                                                    |
|                                                                                           | Font B                               | ANK: 9 dots x 17 dots (W x H)                                                                                                    |
| Character Baseline                                                                        | Font A                               | At the 21st dot from the top of the character                                                                                               |
|                                                                                           | Font B                               | At the 16th dot from the top of the character                                                                                               |
| Default Line Feed Space                                                                   |                                      | 30 dots                                                                                                    |
| Color Specification                                                                       |                                      | First color                                                                                                    |
| Raster Image <image/>                                                                     |                                      | Monochrome image                                                                                                    |
| Logo <logo></logo>                                                                        |                                      | Monochrome image                                                                                                    |
| Barcode <barcode></barcode>                                                               |                                      | UPC-A, UPC-E, EAN13, JAN13, EAN8, JAN8, CODE39, ITF,<br>CODABAR, CODE93, CODE128                                                            |
| 2D-Code <symbol></symbol>                                                                 |                                      | PDF417, QR Code                                                                                                    |
| Ruled Line <hline>, <vlin< td=""><td>e-xxx&gt;</td><td>Not supported</td></vlin<></hline> | e-xxx>                               | Not supported                                                                                                    |
| Page Mode Default Are                                                                     | a                                    | 576 dots x 1662 dots (W x H)                                                                                                    |
| Page Mode Maximum A                                                                       | \rea                                 | 576 dots x 1662 dots (W x H)                                                                                                    |
| Page Mode                                                                                 | Line <line></line>                   | Not supported                                                                                                    |
|                                                                                           | Rectangle<br><rectangle></rectangle> |                                                                                                    |
| Paper Cut <cut></cut>                                                                     |                                      | Cut, Feed cut                                                                                                    |
| Specification of the paper feed position for labels / black mark paper                    |                                      | Not supported                                                                                                    |
| Drawer Kick-Out <pulse></pulse>                                                           |                                      | Supported                                                                                                    |
| Buzzer <sound></sound>                                                                    |                                      | Not supported                                                                                                    |
| Paper layout setting <layout></layout>                                                    |                                      | Not supported                                                                                                    |

|                                              | 80 mm     |
|----------------------------------------------|-----------|
| Forced transmission mode                     | Supported |
| Recovery from an error <recovery></recovery> | Supported |
| Reset <reset></reset>                        | Supported |
| Command < command >                          | Supported |

#### ePOS-Print Setting (TM-T70)

| Item                  | Value             |
|-----------------------|-------------------|
| Printing Method       | Thermal (203 dpi) |
| Character Code Tables | Page 0-5, 16-19   |

## TM-T82II-i

|                                                                            |                  | 80 mm                                                                                                    |
|----------------------------------------------------------------------------|------------------|----------------------------------------------------------------------------------------------------|
| Interface                                                                  |                  | Ethernet, Wireless LAN                                                                                                    |
| Resolution                                                                 |                  | 203 dpi x 203 dpi (W x H)                                                                                                    |
| Print Width<br>(42 Column Mode)                                            |                  | 576 dots<br>(546 dots)                                                                                                    |
| Font                                                                       |                  | Font A, Font B<br>For more information about what character codes can be<br>printed, refer to the user's manual that came with the printer.                                                   |
| Characters in a Line                                                       | e Font A         | ANK: 48 characters                                                                                                    |
|                                                                            | (42 Column Mode) | (ANK: 42 characters)                                                                                                    |
|                                                                            | Font B           | ANK: 64 characters                                                                                                    |
|                                                                            | (42 Column Mode) | (ANK: 60 characters)                                                                                                    |
| Character Size                                                             | Font A           | ANK: 12 dots x 24 dots (W x H)                                                                                                    |
|                                                                            | (42 Column Mode) | (ANK: 13 dots x 24 dots)                                                                                                    |
|                                                                            | Font B           | ANK: 9 dots x 17 dots (W x H)                                                                                                    |
|                                                                            | (42 Column Mode) | (ANK: 9 dots x 17 dots)                                                                                                    |
| Character Baseline                                                         | Font A           | At the 21st dot from the top of the character                                                                                                    |
|                                                                            | Font B           | At the 16th dot from the top of the character                                                                                                    |
| Default Line Feed S                                                        | pace             | 30 dots                                                                                                    |
| Color Specification                                                        |                  | First color                                                                                                    |
| Raster Image <imag< td=""><td>je&gt;</td><td>Monochrome image</td></imag<> | je>              | Monochrome image                                                                                                    |
| Logo <logo></logo>                                                         |                  | Monochrome image                                                                                                    |
| Barcode <barcode></barcode>                                                |                  | UPC-A, UPC-E, EAN13, JAN13, EAN8, JAN8, CODE39,<br>ITF,CODABAR, CODE93, CODE128, GS1-128,<br>GS1 DataBar Omnidirectional, GS1 DataBar Truncated,<br>GS1 DataBar Limited, GS1 DataBar Expanded |
| 2D-Code <symbol></symbol>                                                  |                  | PDF417, QR Code, MaxiCode,GS1 DataBar Stacked,<br>GS1 DataBar Stacked Omnidirectional,<br>GS1 DataBar Expanded Stacked, Composite Symbology                                                   |
| Page Mode Default Area                                                     |                  | 576 dots x 831 dots (W x H)                                                                                                    |
| Page Mode Maximum Area                                                     |                  | 576 dots x 1662 dots (W x H)                                                                                                    |
| Ruled Line <hline>, <vline-xxx></vline-xxx></hline>                        |                  | Not supported                                                                                                    |

|                                                                        |                                      | 80 mm         |
|------------------------------------------------------------------------|--------------------------------------|---------------|
| Page Mode                                                              | Line <line></line>                   |               |
|                                                                        | Rectangle<br><rectangle></rectangle> | Not supported |
| Paper Cut <cut></cut>                                                  |                                      | Cut, Feed cut |
| Specification of the paper feed position for labels / black mark paper |                                      | Not supported |
| Drawer Kick-Out <pulse></pulse>                                        |                                      | Supported     |
| Buzzer <sound></sound>                                                 |                                      | Optional      |
| Paper layout setting <layout></layout>                                 |                                      | Not supported |
| Forced transmission mode                                               |                                      | Supported     |
| Recovery from an error <recovery></recovery>                           |                                      | Supported     |
| Reset <reset></reset>                                                  |                                      | Supported     |
| Command < command>                                                     |                                      | Supported     |

## TM-T88V-i/ TM-T88V

|                                                                                                    |                                      | 80 mm                                                                                                    | 58 mm                                                                            |  |
|----------------------------------------------------------------------------------------------------|--------------------------------------|----------------------------------------------------------------------------------------------------|----------------------------------------------------------------------------------|--|
| Interface                                                                                           |                                      | Ethernet, Wireless LAN                                                                                                    |                                                                                  |  |
| Resolution                                                                                          |                                      | 180 dpi x 180 dpi (W x H)                                                                                                    |                                                                                  |  |
| Print Width                                                                                         |                                      | 512 dots                                                                                                    | 360 dots                                                                         |  |
| Font                                                                                                |                                      | Font A, Font B<br>For more information about what character codes can be<br>printed, refer to the user's manual that came with the printer. |                                                                                  |  |
| Characters in a Line                                                                                | Font A                               | ANK: 42 characters                                                                                                    | ANK: 30 characters                                                               |  |
|                                                                                                    | Font B                               | ANK: 56 characters                                                                                                    | ANK: 40 characters                                                               |  |
| Character Size                                                                                      | Font A                               | ANK: 12 dots x 24 dots (W x H)                                                                                                    |                                                                                  |  |
|                                                                                                    | Font B                               | ANK: 9 dots x 17 dots (W x H)                                                                                                    |                                                                                  |  |
| Character Baseline                                                                                  | Font A                               | At the 21st dot from the top of the                                                                                                    | he character                                                                     |  |
|                                                                                                    | Font B                               | At the 16th dot from the top of t                                                                                                    | he character                                                                     |  |
| Default Line Feed Space                                                                             |                                      | 30 dots                                                                                                    |                                                                                  |  |
| Color Specification                                                                                 |                                      | First color                                                                                                    |                                                                                  |  |
| Page Mode Default Are                                                                               | ea                                   | 512 dots x 831 dots (W x H)                                                                                                    | 360 dots x 831 dots (W x H)                                                      |  |
| Page Mode Maximum                                                                                   | Area                                 | 512 dots x 1662 dots (W x H)                                                                                                    | 360 dots x 1662 dots (W x H)                                                     |  |
| Raster Image <image/>                                                                               |                                      | Monochrome image, Gray scale image                                                                                                    |                                                                                  |  |
| Logo <logo></logo>                                                                                  |                                      | Monochrome image, Gray scale                                                                                                    | e image                                                                          |  |
| Barcode <barcode></barcode>                                                                         |                                      | UPC-A, UPC-E, EAN13, JAN13, EA<br>CODABAR, CODE93, CODE128,<br>Omnidirectional, GS1 DataBar Ti<br>GS1 Databar Expanded                      | AN8, JAN8, CODE39, ITF,<br>GS1-128,GS1 DataBar<br>runcated, GS1 DataBar Limited, |  |
| 2D-Code <symbol></symbol>                                                                           |                                      | PDF417, QR Code, MaxiCode, G<br>GS1 DataBar Stacked Omnidire<br>Stacked (Composite Symbology                                                | GS1 DataBar Stacked,<br>ctional, GS1 DataBar Expanded<br>/ not supported)        |  |
| Ruled Line <hline>, <vlir< td=""><td>Ie-XXX&gt;</td><td>Not supported</td><td></td></vlir<></hline> | Ie-XXX>                              | Not supported                                                                                                    |                                                                                  |  |
| Page Mode                                                                                           | Line <line></line>                   | Not supported                                                                                                    |                                                                                  |  |
|                                                                                                    | Rectangle<br><rectangle></rectangle> |                                                                                                    |                                                                                  |  |
| Paper Cut <cut></cut>                                                                               |                                      | Cut, Feed cut                                                                                                    |                                                                                  |  |
| Specification of the paper feed position for labels / black mark paper                              |                                      | Not supported                                                                                                    |                                                                                  |  |
| Drawer Kick-Out <pulse></pulse>                                                                     |                                      | Supported                                                                                                    |                                                                                  |  |

|                                              | 80 mm                               | 58 mm           |
|----------------------------------------------|-------------------------------------|-----------------|
| Buzzer <sound></sound>                       | Optional (Pattern A to E, Error, Pa | aper end, Stop) |
| Paper layout setting <layout></layout>       | Not supported                       |                 |
| Forced transmission mode                     | Supported                           |                 |
| Recovery from an error <recovery></recovery> | Supported                           |                 |
| Reset <reset></reset>                        | Supported                           |                 |
| Command <command/>                           | Supported                           |                 |

#### ePOS-Print Setting (TM-T88V)

| Item                  | Value                                          |
|-----------------------|------------------------------------------------|
| Printing Method       | Thermal (180 dpi)                              |
| Character Code Tables | Page 0-5, 16-19, 20-21, 26,30-31, 11-15, 32-53 |

## TM-P20

|                             |        | 58 mm                                                                                                    |  |
|-----------------------------|--------|----------------------------------------------------------------------------------------------------|--|
| Interface                   |        | Wireless LAN                                                                                                    |  |
| Resolution                  |        | 203 dpi x 203 dpi (W x H)                                                                                                    |  |
| Print Width                 |        | 384 dots                                                                                                    |  |
| Font                        |        | Font A, Font B, Font C, Font D, Font E<br>For more information about what character codes can be<br>printed, refer to the user's manual that came with the printer.                           |  |
| Characters in a Line        | Font A | ANK: 32 characters                                                                                                    |  |
|                             | Font B | ANK: 42 characters                                                                                                    |  |
|                             | Font C | ANK: 42 characters                                                                                                    |  |
|                             | Font D | ANK: 38 characters                                                                                                    |  |
|                             | Font E | ANK: 48 characters                                                                                                    |  |
| Character Size              | Font A | ANK: 12 dots x 24 dots (W x H)                                                                                                    |  |
|                             | Font B | ANK: 9 dots x 24 dots (W x H)                                                                                                    |  |
|                             | Font C | ANK: 9 dots x 17 dots (W x H)                                                                                                    |  |
|                             | Font D | ANK: 10 dots x 24 dots (W x H)                                                                                                    |  |
|                             | Font E | ANK: 8 dots x 16 dots (W x H)                                                                                                    |  |
| Character Baseline          | Font A | At the 21st dot from the top of the character                                                                                                    |  |
|                             | Font B | At the 16th dot from the top of the character                                                                                                    |  |
|                             | Font C | At the 16th dot from the top of the character                                                                                                    |  |
|                             | Font D | At the 21st dot from the top of the character                                                                                                    |  |
|                             | Font E | At the 15th dot from the top of the character                                                                                                    |  |
| Default Line Feed Spo       | ce     | 30 dots                                                                                                    |  |
| Color Specification         |        | First color                                                                                                    |  |
| Page Mode Default A         | Area   | 384 dots x 2400 dots (W x H)                                                                                                    |  |
| Page Mode Maximum Area      |        | 384 dots x 2400 dots (W x H)                                                                                                    |  |
| Raster Image <image/>       |        | Monochrome image                                                                                                    |  |
| Logo <logo></logo>          |        | Monochrome image                                                                                                    |  |
| Barcode <barcode></barcode> |        | UPC-A, UPC-E, EAN13, JAN13, EAN8, JAN8, CODE39,<br>ITF,CODABAR, CODE93, CODE128, GS1-128,<br>GS1 DataBar Omnidirectional, GS1 DataBar Truncated,<br>GS1 DataBar Limited, GS1 DataBar Expanded |  |

|                                                                            |                                      | 58 mm                                                                                                    |
|----------------------------------------------------------------------------|--------------------------------------|----------------------------------------------------------------------------------------------------|
| 2D-Code <symbol></symbol>                                                  |                                      | PDF417, QR Code, MaxiCode,GS1 DataBar Stacked,<br>GS1 DataBar Stacked Omnidirectional,<br>GS1 DataBar Expanded Stacked, Composite Symbology |
| Ruled Line <hline>, <vline-xxx></vline-xxx></hline>                        |                                      | Not supported                                                                                                    |
| Page Mode                                                                  | Line <line></line>                   |                                                                                                    |
|                                                                            | Rectangle<br><rectangle></rectangle> | Supported (Only for solid line)                                                                                                    |
| Paper Cut <cut></cut>                                                      |                                      | Feeds paper to cutting position                                                                                                    |
| Specification of the paper feed position for labels / black mark paper     |                                      | Supported                                                                                                    |
| Drawer Kick-Out <puls< td=""><td>Se&gt;</td><td>Not supported</td></puls<> | Se>                                  | Not supported                                                                                                    |
| Buzzer <sound></sound>                                                     |                                      | Supported(Pattern 1 to 10, Stop)                                                                                                    |
| Paper layout setting <                                                     | :layout>                             | Supported                                                                                                    |
| Forced transmission mode                                                   |                                      | Supported                                                                                                    |
| Recovery from an error <recovery></recovery>                               |                                      | Supported                                                                                                    |
| Reset <reset></reset>                                                      |                                      | Supported                                                                                                    |
| Command <command/>                                                         |                                      | Supported                                                                                                    |

## TM-P60II

|                                                                                          |                                      | Receipt 58 mm                                                                                                    | Receipt 60 mm           |  |
|------------------------------------------------------------------------------------------|--------------------------------------|----------------------------------------------------------------------------------------------------|-------------------------|--|
| Interface                                                                                |                                      | Wireless LAN                                                                                                    |                         |  |
| Resolution                                                                               |                                      | 203 dpi x 203 dpi (W x H)                                                                                                    |                         |  |
| Print Width                                                                              |                                      | 420 dots                                                                                                    | 432 dots                |  |
| Font                                                                                     |                                      | Font A, Font B, Font C<br>For more information about what character codes can be<br>printed, refer to the user's manual that came with the printer.                                            |                         |  |
| Characters in a Line                                                                     | Font A                               | ANK: 35 characters,                                                                                                    | ANK: 36 characters      |  |
|                                                                                          | Font B                               | ANK: 42 characters                                                                                                    | ANK: 43 characters      |  |
|                                                                                          | Font C                               | ANK: 52 characters                                                                                                    | ANK: 54 characters      |  |
| Character Size                                                                           | Font A                               | ANK: 12 dots x 24 dots (W x H)                                                                                                    |                         |  |
|                                                                                          | Font B                               | ANK: 10 dots x 24 dots (W x H)                                                                                                    |                         |  |
|                                                                                          | Font C                               | ANK: 8 dots x 15 dots (W x H)                                                                                                    |                         |  |
| Character Baseline                                                                       | Font A                               | At the 21st dot from the top of th                                                                                                    | ne character            |  |
|                                                                                          | Font B                               | At the 21st dot from the top of th                                                                                                    | ne character            |  |
|                                                                                          | Font C                               | At the 15th dot from the top of the                                                                                                    | ne character            |  |
| Default Line Feed Spo                                                                    | ace                                  | 30 dots                                                                                                    |                         |  |
| Color Specification                                                                      |                                      | First color                                                                                                    |                         |  |
| Page Mode Default A                                                                      | \rea                                 | 420 x 1200 dots (W x H)                                                                                                    | 432 x 1200 dots (W x H) |  |
| Page Mode Maximur                                                                        | n Area                               | 420 x 1200 dots (W x H) 432 x 1200 dots (W x H)                                                                                                    |                         |  |
| Raster Image <image:< td=""><td>&gt;</td><td colspan="2">Monochrome image</td></image:<> | >                                    | Monochrome image                                                                                                    |                         |  |
| Logo <logo></logo>                                                                       |                                      | Monochrome image                                                                                                    |                         |  |
| Barcode <barcode></barcode>                                                              |                                      | UPC-A, UPC-E, EAN13, JAN13, EAN8, JAN8, CODE39, ITF,<br>CODABAR, CODE93, CODE128, GS1-128,<br>GS1 DataBar Omnidirectional, GS1 DataBar Truncated,<br>GS1 DataBar Limited, GS1 DataBar Expanded |                         |  |
| 2D-Code <symbol></symbol>                                                                |                                      | PDF417, QR Code, MaxiCode, GS1 DataBar Stacked,<br>GS1 DataBar Stacked Omnidirectional,<br>GS1 DataBar Expanded Stacked, Aztec Code, DataMatrix<br>(Composite Symbology not supported)         |                         |  |
| Ruled Line <hline>, <vline-xxx></vline-xxx></hline>                                      |                                      | Not supported                                                                                                    |                         |  |
| Page Mode                                                                                | Line <line></line>                   |                                                                                                    |                         |  |
|                                                                                          | Rectangle<br><rectangle></rectangle> | Supported (Only for solid line)                                                                                                    |                         |  |

|                                                                        | Receipt 58 mm                    | Receipt 60 mm |
|------------------------------------------------------------------------|----------------------------------|---------------|
| Paper Cut <cut></cut>                                                  | Cut, Feed cut                    |               |
| Specification of the paper feed position for labels / black mark paper | Not supported                    |               |
| Drawer Kick-Out <pulse></pulse>                                        | Not supported                    |               |
| Buzzer <sound></sound>                                                 | Supported(Pattern 1 to 10, Stop) |               |
| Paper layout setting <layout></layout>                                 | Not supported                    |               |
| Forced transmission mode                                               | Supported                        |               |
| Recovery from an error <recovery></recovery>                           | Supported                        |               |
| Reset <reset></reset>                                                  | Supported                        |               |
| Command < command >                                                    | Supported                        |               |

## TM-P60II with Peeler

|                                                                                          |        | Receipt 58 mm                                                                                                    | Receipt 60 mm              | Die-cut label              |  |
|------------------------------------------------------------------------------------------|--------|----------------------------------------------------------------------------------------------------|----------------------------|----------------------------|--|
| Interface                                                                                |        | Wireless LAN                                                                                                    |                            |                            |  |
| Resolution                                                                               |        | 203 dpi x 203 dpi (W x H)                                                                                                    |                            |                            |  |
| Print Width                                                                              |        | 420 dots                                                                                                    | 432 dots                   | 160 to 400 dots            |  |
| Font                                                                                     |        | Font A, Font B, Font B<br>For more information about what character codes can be<br>printed, refer to the user's manual that came with the printer.                                            |                            |                            |  |
| Characters in a Line                                                                     | Font A | ANK: 35 characters,                                                                                                    | ANK: 36 characters         | ANK: 33 characters         |  |
|                                                                                          | Font B | ANK: 42 characters                                                                                                    | ANK: 43 characters         | ANK: 40 characters         |  |
|                                                                                          | Font C | ANK: 52 characters                                                                                                    | ANK: 54 characters         | ANK: 50 characters         |  |
| Character Size                                                                           | Font A | ANK: 12 dots x 24 dot                                                                                                    | s (W x H)                  |                            |  |
|                                                                                          | Font B | ANK: 10 dots x 24 dot                                                                                                    | s (W x H)                  |                            |  |
|                                                                                          | Font C | ANK: 8 dots x 15 dots                                                                                                    | (W x H)                    |                            |  |
| Character Baseline                                                                       | Font A | At the 21st dot from t                                                                                                    | he top of the characte     | Pr                         |  |
|                                                                                          | Font B | At the 21st dot from t                                                                                                    | he top of the characte     | ər                         |  |
|                                                                                          | Font C | At the 15th dot from t                                                                                                    | the top of the characte    | ər                         |  |
| Default Line Feed Space                                                                  |        | 30 dots                                                                                                    |                            |                            |  |
| Color Specification                                                                      |        | First color                                                                                                    |                            |                            |  |
| Page Mode Default Area                                                                   |        | 420 x 1200 dots<br>(W x H)                                                                                                    | 432 x 1200 dots<br>(W x H) | 400 x 1200 dots<br>(W x H) |  |
| Page Mode Maximur                                                                        | n Area | 420 x 1200 dots<br>(W x H)                                                                                                    | 432 x 1200 dots<br>(W x H) | 400 x 1200 dots<br>(W x H) |  |
| Raster Image <image:< td=""><td>&gt;</td><td colspan="3">Monochrome image</td></image:<> | >      | Monochrome image                                                                                                    |                            |                            |  |
| Logo <logo></logo>                                                                       |        | Monochrome image                                                                                                    |                            |                            |  |
| Barcode <barcode></barcode>                                                              |        | UPC-A, UPC-E, EAN13, JAN13, EAN8, JAN8, CODE39, ITF,<br>CODABAR, CODE93, CODE128, GS1-128,<br>GS1 DataBar Omnidirectional, GS1 DataBar Truncated,<br>GS1 DataBar Limited, GS1 DataBar Expanded |                            |                            |  |
| 2D-Code <symbol></symbol>                                                                |        | PDF417, QR Code, MaxiCode, GS1 DataBar Stacked,<br>GS1 DataBar Stacked Omnidirectional,<br>GS1 DataBar Expanded Stacked, Aztec Code, DataMatrix<br>(Composite Symbology not supported)         |                            |                            |  |
| Ruled Line <hline>, <vline-xxx></vline-xxx></hline>                                      |        | Not supported                                                                                                    |                            |                            |  |

|                                                                        |                                      | Receipt 58 mm                   | Receipt 60 mm                    | Die-cut label |  |
|------------------------------------------------------------------------|--------------------------------------|---------------------------------|----------------------------------|---------------|--|
| Page Mode                                                              | Line <line></line>                   | Supported (Only for solid line) |                                  |               |  |
|                                                                        | Rectangle<br><rectangle></rectangle> |                                 |                                  |               |  |
| Paper Cut <cut></cut>                                                  |                                      | Feed cut (Feeds pap             | er to cutting position)          |               |  |
| Specification of the paper feed position for labels / black mark paper |                                      | Supported                       |                                  |               |  |
| Drawer Kick-Out <pulse></pulse>                                        |                                      | Not supported                   |                                  |               |  |
| Buzzer <sound></sound>                                                 |                                      | Supported(Pattern 1             | Supported(Pattern 1 to 10, Stop) |               |  |
| Paper layout setting <layout></layout>                                 |                                      | Supported                       |                                  |               |  |
| Forced transmission mode                                               |                                      | Supported                       |                                  |               |  |
| Recovery from an error <recovery></recovery>                           |                                      | Supported                       |                                  |               |  |
| Reset <reset></reset>                                                  |                                      | Supported                       |                                  |               |  |
| Command <command/>                                                     |                                      | Supported                       |                                  |               |  |

#### Paper Layout

| Paper type         | Receipt paper<br>(without black<br>mark) | Receipt paper<br>(with black<br>mark) | Die-cut label<br>paper<br>(without black<br>mark) | Die-cut label<br>paper<br>(with black<br>mark) |
|--------------------|------------------------------------------|---------------------------------------|---------------------------------------------------|------------------------------------------------|
| width (sf)         | 290 to 600                               | 290 to 600                            | 290 to 600                                        | 290 to 600                                     |
| height (sa)        | 0                                        | 0, 284 to 1550                        | 0, 284 to 1550                                    | 0, 284 to 1550                                 |
| margin_top (sb)    | 0                                        | -130 to 1500                          | 0 to 1500                                         | -15 to 1500                                    |
| margin_bottom (se) | 0                                        | 0                                     | -15 to 0                                          | -15 to 15                                      |
| offset_cut (sc)    | 0                                        | -256 to 50                            | 0 to 50                                           | 0 to 50                                        |
| offset_label (sd)  | 0                                        | 0                                     | 0                                                 | 0 to 15                                        |

## TM-P80

|                        |                               | Receipt 58 mm                                                                                                    |  |
|------------------------|-------------------------------|----------------------------------------------------------------------------------------------------|--|
| Interface              |                               | Wireless LAN                                                                                                    |  |
| Resolution             |                               | 203 dpi x 203 dpi (W x H)                                                                                                    |  |
| Print Width            |                               | 576 dots, 546 dots (42 column mode)                                                                                                    |  |
| Font                   |                               | Font A, Font B<br>For more information about what character codes can be<br>printed, refer to the user's manual that came with the printer. |  |
| Characters in a Line   | Font A                        | ANK: 48 characters,                                                                                                    |  |
|                        | Font B                        | ANK: 64 characters                                                                                                    |  |
|                        | Font A<br>(42 column<br>mode) | ANK: 42 characters                                                                                                    |  |
|                        | Font B<br>(42 column<br>mode) | ANK: 60 characters                                                                                                    |  |
| Character Size         | Font A                        | ANK: 12 dots x 24 dots (W x H)                                                                                                    |  |
|                        | Font B                        | ANK: 9 dots x 17 dots (W x H)                                                                                                    |  |
|                        | Font A<br>(42 column<br>mode) | ANK: 13 dots x 24 dots (W x H)                                                                                                    |  |
|                        | Font B<br>(42 column<br>mode) | ANK: 9 dots x 17 dots (W x H)                                                                                                    |  |
| Character Baseline     | Font A                        | At the 21st dot from the top of the character                                                                                               |  |
|                        | Font B                        | At the 15th dot from the top of the character                                                                                               |  |
| Default Line Feed Spo  | ace                           | 3.75 mm {0.15"}                                                                                                    |  |
| Color Specification    |                               | First color                                                                                                    |  |
| Page Mode Default Area |                               | 576 x 1662 dots (W x H), 546 dots x 1662 dots (W x H) (42 column mode)                                                                      |  |
| Page Mode Maximum Area |                               | 576 x 1662 dots (W x H), 546 dots x 1662 dots (W x H) (42 column mode)                                                                      |  |
| Raster Image <image/>  |                               | Monochrome image                                                                                                    |  |
| Logo <logo></logo>     |                               | Monochrome image                                                                                                    |  |

|                                                                                        |                                                              | Receipt 58 mm                                                                                                    |  |
|----------------------------------------------------------------------------------------|--------------------------------------------------------------|----------------------------------------------------------------------------------------------------|--|
| Barcode <barcode></barcode>                                                            |                                                              | UPC-A, UPC-E, EAN13, JAN13, EAN8, JAN8, CODE39, ITF,<br>CODABAR, CODE93, CODE128, GS1-128, GS1 DataBar<br>Omnidirectional, GS1 DataBar Truncated, GS1 DataBar Limited,<br>GS1 DataBar Expanded |  |
| 2D-Code <symbol></symbol>                                                              |                                                              | PDF417, QR Code, MaxiCode, GS1 DataBar Stacked, GS1<br>DataBar Stacked Omnidirectional, GS1 DataBar Expanded<br>Stacked, Aztec Code, DataMatrix                                                |  |
| Ruled Line <hline>, <v< td=""><td>line-xxx&gt;</td><td>Not supported</td></v<></hline> | line-xxx>                                                    | Not supported                                                                                                    |  |
| Page Mode                                                                              | Line <line><br/>Rectangle<br/><rectangle></rectangle></line> | Supported (Only for solid line)                                                                                                    |  |
| Paper Cut <cut></cut>                                                                  | I                                                            | Feed cut (Feeds paper to cutting position)                                                                                                    |  |
| Specification of the paper feed<br>position for labels / black mark<br>paper           |                                                              | Supported (Only black mark paper)                                                                                                    |  |
| Drawer Kick-Out <puls< td=""><td>)e&gt;</td><td colspan="2">Not supported</td></puls<> | )e>                                                          | Not supported                                                                                                    |  |
| Buzzer <sound></sound>                                                                 |                                                              | Supported(Pattern 1 to 10, Stop)                                                                                                    |  |
| Paper layout setting <                                                                 | :layout>                                                     | Supported (Only for receipt paper)                                                                                                    |  |
| Forced transmission mode                                                               |                                                              | Supported                                                                                                    |  |
| Recovery from an error <recovery></recovery>                                           |                                                              | Supported                                                                                                    |  |
| Reset <reset></reset>                                                                  |                                                              | Supported                                                                                                    |  |
| Command <commar< td=""><td>nd&gt;</td><td colspan="2">Supported</td></commar<>         | nd>                                                          | Supported                                                                                                    |  |

#### Paper Layout

| Paper type         | Receipt paper<br>(without black mark) | Receipt paper<br>(with black mark) |
|--------------------|---------------------------------------|------------------------------------|
| width (sf)         | 800                                   | 800                                |
| height (sa)        | 0                                     | 0, 284 to 3100                     |
| margin_top (sb)    | 0                                     | -98 to 3100                        |
| margin_bottom (se) | 0                                     | 0                                  |
| offset_cut (sc)    | 0                                     | -173 to 50                         |
| offset_label (sd)  | 0                                     | 0                                  |

## TM-T20

|                                                                                                    |                                                              | 58 mm                                                                                                    | 80 mm                      |  |
|----------------------------------------------------------------------------------------------------|--------------------------------------------------------------|----------------------------------------------------------------------------------------------------|----------------------------|--|
| Interface                                                                                          |                                                              | Ethernet                                                                                                    |                            |  |
| Resolution                                                                                         |                                                              | 203 dpi x 203 dpi (W x H)                                                                                                    |                            |  |
| Print Width                                                                                        |                                                              | 420 dots                                                                                                    | 576 dots                   |  |
| Font                                                                                               |                                                              | Font A, Font B<br>For more information about what character codes can be<br>printed, refer to the user's manual that came with the printer.                                                    |                            |  |
| Characters in a Line                                                                               | Font A                                                       | ANK: 35 characters,                                                                                                    | ANK: 48 characters         |  |
|                                                                                                    | Font B                                                       | ANK: 46 characters                                                                                                    | ANK: 64 characters         |  |
| Character Size                                                                                     | Font A                                                       | ANK: 12 dots x 24 dots (W x H)                                                                                                    |                            |  |
|                                                                                                    | Font B                                                       | ANK: 9 dots x 17 dots (W x H)                                                                                                    |                            |  |
| Character Baseline                                                                                 | Font A                                                       | At the 21st dot from the top of th                                                                                                    | ne character               |  |
|                                                                                                    | Font B                                                       | At the 16th dot from the top of t                                                                                                    | he character               |  |
| Default Line Feed Spo                                                                              | ace                                                          | 30 dots                                                                                                    |                            |  |
| Color Specification                                                                                |                                                              | First color                                                                                                    |                            |  |
| Raster Image <image/>                                                                              |                                                              | Monochrome image                                                                                                    |                            |  |
| Logo <logo></logo>                                                                                 |                                                              | Monochrome image                                                                                                    |                            |  |
| Barcode <barcode></barcode>                                                                        |                                                              | UPC-A, UPC-E, EAN13, JAN13, EAN8, JAN8, CODE39, ITF,<br>CODABAR, CODE93, CODE128, GS1-128,<br>GS1 DataBar Omnidirectional, GS1 DataBar Truncated,<br>GS1 DataBar Limited, GS1 DataBar Expanded |                            |  |
| 2D-Code <symbol></symbol>                                                                          |                                                              | PDF417, QR Code, MaxiCode, GS1 DataBar Stacked,<br>GS1 DataBar Stacked Omnidirectional,<br>GS1 DataBar Expanded Stacked<br>(Composite Symbology not supported)                                 |                            |  |
| Ruled Line <hline>, <v< td=""><td>line-xxx&gt;</td><td colspan="2">Not supported</td></v<></hline> | line-xxx>                                                    | Not supported                                                                                                    |                            |  |
| Page Mode Default Area                                                                             |                                                              | 420 x 831 dots<br>(W x H)                                                                                                    | 576 x 831 dots<br>(W x H)  |  |
| Page Mode Maximum Area                                                                             |                                                              | 420 x 1662 dots<br>(W x H)                                                                                                    | 576 x 1662 dots<br>(W x H) |  |
| Page Mode                                                                                          | Line <line><br/>Rectangle<br/><rectangle></rectangle></line> | Not supported                                                                                                    |                            |  |
| Paper Cut <cut></cut>                                                                              |                                                              | Cut, Feed cut                                                                                                    |                            |  |

|                                                                        | 58 mm                                             | 80 mm |  |
|------------------------------------------------------------------------|---------------------------------------------------|-------|--|
| Specification of the paper feed position for labels / black mark paper | Not supported                                     |       |  |
| Drawer Kick-Out <pulse></pulse>                                        | Not supported                                     |       |  |
| Buzzer <sound></sound>                                                 | Optional (Pattern A to E, Error, Paper end, Stop) |       |  |
| Paper layout setting <layout></layout>                                 | Not supported                                     |       |  |
| Forced transmission mode                                               | Supported                                         |       |  |
| Recovery from an error <recovery></recovery>                           | Supported                                         |       |  |
| Reset <reset></reset>                                                  | Supported                                         |       |  |
| Command < command >                                                    | Supported                                         |       |  |

## TM-T70II

|                                                                        |        | 80 mm                                                                                                    |  |  |
|------------------------------------------------------------------------|--------|----------------------------------------------------------------------------------------------------|--|--|
| Interface                                                              |        | Ethernet, Wireless LAN                                                                                                    |  |  |
| Resolution                                                             |        | 203 dpi x 203 dpi (W x H)                                                                                                    |  |  |
| Print Width                                                            |        | 576 dots                                                                                                    |  |  |
| Font                                                                   |        | Font A, Font B<br>For more information about what character codes can be<br>printed, refer to the user's manual that came with the printer.                                                    |  |  |
| Characters in a Line                                                   | Font A | ANK: 48 characters                                                                                                    |  |  |
|                                                                        | Font B | ANK: 72 characters                                                                                                    |  |  |
| Character Size                                                         | Font A | ANK: 12 dots x 24 dots (W x H)                                                                                                    |  |  |
|                                                                        | Font B | ANK: 9 dots x 17 dots (W x H)                                                                                                    |  |  |
| Character Baseline                                                     | Font A | At the 21st dot from the top of the character                                                                                                    |  |  |
|                                                                        | Font B | At the 15th dot from the top of the character                                                                                                    |  |  |
| Default Line Feed Space                                                | )      | 30 dots                                                                                                    |  |  |
| Color Specification                                                    |        | First color                                                                                                    |  |  |
| Page Mode Default Area                                                 | a      | 576 dots x 1662 dots (W x H)                                                                                                    |  |  |
| Page Mode Maximum Area                                                 |        | 576 dots x 1662 dots (W x H)                                                                                                    |  |  |
| Raster Image <image/>                                                  |        | Monochrome image, Gray scale image                                                                                                    |  |  |
| Logo <logo></logo>                                                     |        | Monochrome image, Gray scale image                                                                                                    |  |  |
| Barcode <barcode></barcode>                                            |        | UPC-A, UPC-E, EAN13, JAN13, EAN8, JAN8, CODE39, ITF,<br>CODABAR, CODE93, CODE128, GS1-128,<br>GS1 DataBar Omnidirectional, GS1 DataBar Truncated,<br>GS1 DataBar Limited, GS1 DataBar Expanded |  |  |
| 2D-Code <symbol></symbol>                                              |        | PDF417, QR Code, MaxiCode,<br>GS1 DataBar Stacked,<br>GS1 DataBar Stacked Omnidirectional,<br>GS1 DataBar Expanded Stacked                                                                     |  |  |
| Ruled Line <hline>, <vline-xxx></vline-xxx></hline>                    |        | Not supported                                                                                                    |  |  |
| Page Mode Line <line> Rectangle <rectangle></rectangle></line>         |        |                                                                                                    |  |  |
|                                                                        |        | Not supported                                                                                                    |  |  |
| Paper Cut <cut></cut>                                                  |        | Cut, Feed cut                                                                                                    |  |  |
| Specification of the paper feed position for labels / black mark paper |        | Not supported                                                                                                    |  |  |

|                                              | 80 mm         |
|----------------------------------------------|---------------|
| Drawer Kick-Out <pulse></pulse>              | Supported     |
| Buzzer <sound></sound>                       | Supported     |
| Paper layout setting <layout></layout>       | Not supported |
| Forced transmission mode                     | Supported     |
| Recovery from an error <recovery></recovery> | Supported     |
| Reset <reset></reset>                        | Supported     |
| Command <command/>                           | Supported     |

#### ePOS-Print Setting

| Item                  | Value                                          |
|-----------------------|------------------------------------------------|
| Printing Method       | Thermal (203 dpi)                              |
| Character Code Tables | Page 0-5, 16-19, 20-21, 26,30-31, 11-15, 32-53 |

## TM-T88IV

|                                                     |                                       | 80 mm                                                                                                    | 58 mm                        |  |
|-----------------------------------------------------|---------------------------------------|----------------------------------------------------------------------------------------------------|------------------------------|--|
| Interface                                           |                                       | Ethernet, Wireless LAN                                                                                                    |                              |  |
| Resolution                                          |                                       | 180 dpi x 180 dpi (W x H)                                                                                                    |                              |  |
| Print Width                                         |                                       | 512 dots                                                                                                    | 360 dots                     |  |
| Font                                                |                                       | Font A, Font B<br>For more information about what character codes can be<br>printed, refer to the user's manual that came with the printer.          |                              |  |
| Characters in a Line                                | Font A                                | ANK: 42 characters                                                                                                    | ANK: 30 characters           |  |
|                                                     | Font B                                | ANK: 56 characters                                                                                                    | ANK: 40 characters           |  |
| Character Size                                      | Font A                                | ANK: 12 dots x 24 dots (W x H)                                                                                                    |                              |  |
|                                                     | Font B                                | ANK: 9 dots x 17 dots (W x H)                                                                                                    |                              |  |
| Character Baseline                                  | Font A                                | At the 21st dot from the top of t                                                                                                    | ne character                 |  |
|                                                     | Font B                                | At the 15th dot from the top of t                                                                                                    | he character                 |  |
| Default Line Feed Spac                              | e e                                   | 30 dots                                                                                                    |                              |  |
| Color Specification                                 |                                       | First color<br>First color, Second color (when two-color printing is set)                                                                            |                              |  |
| Page Mode Default Are                               | ea                                    | 512 dots x 831 dots (W x H)                                                                                                    | 360 dots x 831 dots (W x H)  |  |
|                                                     | when two-<br>color<br>printing is set | 512 dots x 415 dots (W x H)                                                                                                    | 360 dots x 415 dots (W x H)  |  |
| Page Mode Maximum                                   | Area                                  | 512 dots x 1662 dots (W x H)                                                                                                    | 360 dots x 1662 dots (W x H) |  |
| when two-<br>color<br>printing is set               |                                       | 512 dots x 831 dots (W x H)                                                                                                    | 360 dots x 831 dots (W x H)  |  |
| Raster Image <image/>                               |                                       | Monochrome image, two-color image                                                                                                    |                              |  |
| Logo <logo></logo>                                  |                                       | Monochrome image, two-color image<br>(To perform two-color printing, change the settings of the printer<br>using the memory switch setting utility.) |                              |  |
| Barcode <barcode></barcode>                         |                                       | UPC-A, UPC-E, EAN13, JAN13, EAN8, JAN8, CODE39, ITF,<br>CODABAR, CODE93, CODE128, GS1-128                                                            |                              |  |
| 2D-Code <symbol></symbol>                           |                                       | PDF417, QR Code                                                                                                    |                              |  |
| Ruled Line <hline>, <vline-xxx></vline-xxx></hline> |                                       | Not supported                                                                                                    |                              |  |
| Page Mode                                           | Line <line></line>                    | > Not supported                                                                                                    |                              |  |
|                                                     | Rectangle<br><rectangle></rectangle>  |                                                                                                    |                              |  |

|                                                                        | 80 mm         | 58 mm |
|------------------------------------------------------------------------|---------------|-------|
| Paper Cut <cut></cut>                                                  | Cut, Feed cut |       |
| Specification of the paper feed position for labels / black mark paper | Not supported |       |
| Drawer Kick-Out <pulse></pulse>                                        | Supported     |       |
| Buzzer <sound></sound>                                                 | Not supported |       |
| Paper layout setting <layout></layout>                                 | Not supported |       |
| Forced transmission mode                                               | Supported     |       |
| Recovery from an error <recovery></recovery>                           | Supported     |       |
| Reset <reset></reset>                                                  | Supported     |       |
| Command <command/>                                                     | Supported     |       |

#### ePOS-Print Setting

| Item                  | Value             |
|-----------------------|-------------------|
| Printing Method       | Thermal (180 dpi) |
| Character Code Tables | Page 0-5, 16-19   |

## ТМ-Т90

|                                                                                                    |                                       | 58 mm                                                                                                    | 60 mm                           | 80 mm                           |  |
|----------------------------------------------------------------------------------------------------|---------------------------------------|----------------------------------------------------------------------------------------------------|---------------------------------|---------------------------------|--|
| Interface                                                                                                    |                                       | Ethernet, Wireless LAN                                                                                                    |                                 |                                 |  |
| Resolution                                                                                                    |                                       | 180 dpi x 180 dpi (W x H)                                                                                                    |                                 |                                 |  |
| Print Width                                                                                                    |                                       | 360 dots                                                                                                    | 384 dots                        | 512 dots                        |  |
| Font                                                                                                    |                                       | Font A, Font B<br>For more information about what character codes can be printed,<br>refer to the user's manual that came with the printer.          |                                 |                                 |  |
| Characters in a<br>Line                                                                                                    | Font A                                | ANK: 30 characters,                                                                                                    | ANK: 32 characters              | ANK: 42 characters              |  |
|                                                                                                    | Font B                                | ANK: 40 characters                                                                                                    | ANK: 42 characters              | ANK: 56 characters              |  |
| Character Size                                                                                                    | Font A                                | ANK: 12 dots x 24 dots                                                                                                    | (W x H)                         |                                 |  |
|                                                                                                    | Font B                                | ANK: 9 dots x 17 dots (                                                                                                    | W x H)                          |                                 |  |
| Character<br>Baseline                                                                                                    | Font A                                | At the 21st dot from th                                                                                                    | e top of the character          |                                 |  |
|                                                                                                    | Font B                                | At the 16th dot from th                                                                                                    | ne top of the character         |                                 |  |
| Default Line Feed                                                                                                    | Space                                 | 30 dots                                                                                                    |                                 |                                 |  |
| Color Specificatio                                                                                                    | n                                     | First color<br>First color, Second color (when two-color printing is set)                                                                            |                                 |                                 |  |
| Raster Image <imo< td=""><td>ige&gt;</td><td>Monochrome image,</td><td>Two color image</td><td></td></imo<>                                            | ige>                                  | Monochrome image,                                                                                                    | Two color image                 |                                 |  |
| Logo <logo></logo>                                                                                                    |                                       | Monochrome image, Two color image<br>(To perform two-color printing, change the settings of the printer<br>using the memory switch setting utility.) |                                 |                                 |  |
| Barcode <barcod< td=""><td>le&gt;</td><td colspan="4">UPC-A, UPC-E, EAN13, JAN13, EAN8, JAN8, CODE39, ITF, CODABAR,<br/>CODE93, CODE128</td></barcod<> | le>                                   | UPC-A, UPC-E, EAN13, JAN13, EAN8, JAN8, CODE39, ITF, CODABAR,<br>CODE93, CODE128                                                                     |                                 |                                 |  |
| 2D-Code <symbol< td=""><td> &gt;</td><td colspan="4">PDF417</td></symbol<>                                                                             | >                                     | PDF417                                                                                                    |                                 |                                 |  |
| Ruled Line <hline></hline>                                                                                                    | , <vline-xxx></vline-xxx>             | Not supported                                                                                                    |                                 |                                 |  |
| Page Mode Defa                                                                                                    | ult Area                              | 360 dots x 831 dots<br>(W x H)                                                                                                    | 384 dots x 831 dots<br>(W x H)  | 512 dots x 831 dots<br>(W x H)  |  |
|                                                                                                    | when two-<br>color printing<br>is set | 360 dots x 415 dots<br>(W x H)                                                                                                    | 384 dots x 415 dots<br>(W x H)  | 512 dots x 415 dots<br>(W x H)  |  |
| Page Mode Maxir                                                                                                    | mum Area                              | 360 dots x 1662 dots<br>(W x H)                                                                                                    | 384 dots x 1662 dots<br>(W x H) | 512 dots x 1662 dots<br>(W x H) |  |
|                                                                                                    | when two-<br>color printing<br>is set | 360 dots x 831 dots<br>(W x H)                                                                                                    | 384 dots x 831 dots<br>(W x H)  | 512 dots x 831 dots<br>(W x H)  |  |

|                                                                        |                                      | 58 mm                      | 60 mm | 80 mm |  |
|------------------------------------------------------------------------|--------------------------------------|----------------------------|-------|-------|--|
| Page Mode                                                              | Line <line></line>                   | Supported(Solid line only) |       |       |  |
|                                                                        | Rectangle<br><rectangle></rectangle> |                            |       |       |  |
| Paper Cut <cut></cut>                                                  |                                      | Cut, Feed cut              |       |       |  |
| Specification of the paper feed position for labels / black mark paper |                                      | Not supported              |       |       |  |
| Drawer Kick-Out <pulse></pulse>                                        |                                      | Not supported              |       |       |  |
| Buzzer <sound></sound>                                                 |                                      | Supported                  |       |       |  |
| Paper layout settir                                                    | ng <layout></layout>                 | Not supported              |       |       |  |
| Forced transmissio                                                     | n mode                               | Supported                  |       |       |  |
| Recovery from an error<br><recovery></recovery>                        |                                      | Supported                  |       |       |  |
| Reset <reset></reset>                                                  |                                      | Supported                  |       |       |  |
| Command <command/>                                                     |                                      | Supported                  |       |       |  |

#### ePOS-Print Setting

| Item                  | Value             |
|-----------------------|-------------------|
| Printing Method       | Thermal (180 dpi) |
| Character Code Tables | Page 0-5, 16-19   |

## TM-U220

|                                                                              |                                      | 76 mm                                                                                                    | 70 mm              | 58 mm              |  |
|------------------------------------------------------------------------------|--------------------------------------|----------------------------------------------------------------------------------------------------|--------------------|--------------------|--|
| Interface                                                                    |                                      | Ethernet, Wireless LAN                                                                                                    |                    |                    |  |
| Resolution                                                                   |                                      | 80 dpi x 72 dpi (W x H)                                                                                                    |                    |                    |  |
| Print Width                                                                  |                                      | 200 dots                                                                                                    | 180 dots           | 150 dots           |  |
| Font                                                                         |                                      | Font A, Font B<br>For more information about what character codes can be printed,<br>refer to the user's manual that came with the printer. |                    |                    |  |
| Characters in a<br>Line                                                      | Font A                               | ANK: 33 characters,                                                                                                    | ANK: 30 characters | ANK: 25 characters |  |
|                                                                              | Font B                               | ANK: 40 characters                                                                                                    | ANK: 36 characters | ANK: 30 characters |  |
| Character Size                                                               | Font A                               | ANK: 4.5 dots x 9 dots (W x H)                                                                                                    |                    |                    |  |
|                                                                              | Font B                               | ANK: 3.5 dots x 9 dots (W x H)                                                                                                    |                    |                    |  |
| Character<br>Baseline                                                        | Font A                               | Bottom of the characters                                                                                                    |                    |                    |  |
|                                                                              | Font B                               | Bottom of the charact                                                                                                    | ers                |                    |  |
| Default Line Feed Space                                                      |                                      | 12 dots                                                                                                    |                    |                    |  |
| Color Specification                                                          |                                      | First color<br>First color, Second color (When using a two-color ribbon cassette )                                                          |                    |                    |  |
| Raster Image <image/>                                                        |                                      | Monochrome image                                                                                                    |                    |                    |  |
| Logo <logo></logo>                                                           |                                      | Not supported                                                                                                    |                    |                    |  |
| Barcode <barcode></barcode>                                                  |                                      | Not supported                                                                                                    |                    |                    |  |
| 2D-Code <symbol></symbol>                                                    |                                      | Not supported                                                                                                    |                    |                    |  |
| Ruled Line <hline>, <vline-xxx></vline-xxx></hline>                          |                                      | Not supported                                                                                                    |                    |                    |  |
| Page Mode Default Area                                                       |                                      | Not supported                                                                                                    |                    |                    |  |
| Page Mode Maximum Area                                                       |                                      | Not supported                                                                                                    |                    |                    |  |
| Page Mode                                                                    | Line <line></line>                   |                                                                                                    |                    |                    |  |
|                                                                              | Rectangle<br><rectangle></rectangle> | Not supported                                                                                                    |                    |                    |  |
| Paper Cut <cut></cut>                                                        |                                      | Cut, Feed cut                                                                                                    |                    |                    |  |
| Specification of the paper feed<br>position for labels / black mark<br>paper |                                      | Not supported                                                                                                    |                    |                    |  |
| Drawer Kick-Out <pulse></pulse>                                              |                                      | Supported                                                                                                    |                    |                    |  |
| Buzzer <sound></sound>                                                       |                                      | Not supported                                                                                                    |                    |                    |  |
|                                                 | 76 mm         | 70 mm | 58 mm |
|-------------------------------------------------|---------------|-------|-------|
| Paper layout setting <layout></layout>          | Not supported |       |       |
| Forced transmission mode                        | Not supported |       |       |
| Recovery from an error<br><recovery></recovery> | Not supported |       |       |
| Reset <reset></reset>                           | Supported     |       |       |
| Command <command/>                              | Supported     |       |       |

## ePOS-Print Setting

| Item                  | Value           |
|-----------------------|-----------------|
| Printing Method       | Impact          |
| Character Code Tables | Page 0-5, 16-19 |